verze 0.2

# Manuál správce VNI 5.1

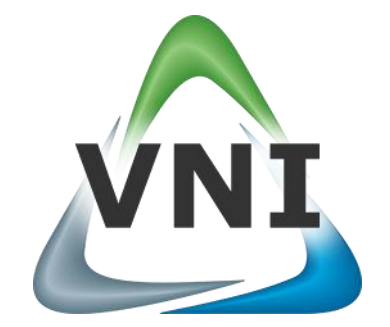

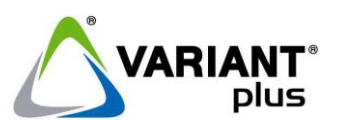

VARIANT plus, spol. s.r.o., U Obůrky 5, 674 01 TŘEBÍČ, tel.: 565 659 600 technická linka 565 659 655 (pracovní doba 7:30 – 15:00) <u>www.variant.cz</u> <u>isb@variant.cz</u>

Tato dokumentace je vytvořena pro potřeby společnosti VARIANT plus, spol. s r.o. a jejích zákazníků. Dokumentace je určena pouze a výhradně pro řádně proškolené pracovníky. Žádná její část nesmí být dále jakkoli šířena nebo dále zveřejňována bez předchozího písemného souhlasu společnosti VARIANT plus. Přestože bylo vynaloženo veškeré úsilí, aby informace v tomto manuálu byly úplné a přesné, nepřebírá naše firma žádnou odpovědnost v důsledku vzniklých chyb nebo opomenutí. Společnost VARIANT plus si vyhrazuje právo uvést na trh zařízení se změněnými softwarovými nebo hardwarovými vlastnostmi kdykoliv a bez předchozího upozornění.

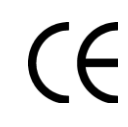

Dokumentace vytvořena dne 1.3.2011 poslední korekce dne 11.10.2011

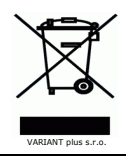

# **OBSAH**

| 1.             | Úvod                                                                                                    | 4          |
|----------------|----------------------------------------------------------------------------------------------------|------------|
| 1.1.           | Základní role správců                                                                                                    | 4          |
| 1.2.           | Hlavní menu správců VNI 5.1                                                                                                    | 4          |
| 2.             | Menu Osoby                                                                                                    | 5          |
| 2.1.           | Osoby – Sezilan<br>Postup vyhledání údajů o osobě                                                                                   | 3<br>7     |
| 2.1.2          | 2. Postup vytvoření nové osoby                                                                                                    | 7          |
| 2.1.3          | 3. Postup přiřazení fotografie                                                                                                    | 7          |
| 2.1.4          | 1. Postup vymazání osoby                                                                                                    | 7          |
| 2.1.           | 5. Postup vrácení vymazané položky                                                                                                  | 8          |
| 2.1.0          | <ol> <li>Postup vytvoření nové navstevy</li> <li>Postup vytvoření nové navstevy</li> </ol>                                          | ל<br>ס     |
| 2.1.8          | <ol> <li>Postup vytvoření nové pozice</li></ol>                                                                                     | 8          |
| 2.2.           | Osoby – Aktivace Osoby                                                                                                    | 9          |
| 2.2.3          | I. Postup vyhledávání osobních údajů vybrané osoby a editace údajů                                                                  | .10        |
| 2.2.2          | 2. Postup přiřazení nové karty                                                                                                    | .10        |
| 2.2.           | <ol> <li>Postup prirazení nového PIN-u vybrane osobe</li> <li>Postup přiřezení pového biometrického údzie vybrané osobě.</li> </ol> | .10        |
| 2.2.4          | <ol> <li>Postup prirazeni noveno biometrickeno udaje vybrane osobe</li></ol>                                                        | .10        |
| 2.2.6          | 5. Postup přiřazení fotografie vybrané osobě                                                                                        | .11        |
| 2.3.           | Osoby – Pracovní poměr                                                                                                    | .12        |
| 3.             | Menu Bezpečnost                                                                                                    | .13        |
| 3.1.           | Bezpečnost – Přístup – Definování přístupů                                                                                          | .13        |
| 3.1.           | L. Nastaveni pristupových prav podle osob                                                                                           | .13        |
| 3.1.4          | 2. Nastavení přístupových práv podle terminalu<br>Beznečnost – Přístup – Správa časových zón                                        | . 19       |
| 3.2.           | L. Postup přidání časové zóny                                                                                                    | .15        |
| 3.2.2          | 2. Postup odstranění časové zóny                                                                                                    | .15        |
| 3.3.           | Bezpečnost – EZS – Uživatelé                                                                                                    | .16        |
| 3.3.3          | L. Postup přidání uživatele                                                                                                    | .16        |
| 3.3.           | 2. Postup odebrani uzivatele<br>2. Postup oditace uživatele                                                                         | .16        |
| 34             | Beznečnost – HW topologie                                                                                                    | 16         |
| 3.4.3          | L. Záložka Detail                                                                                                    | .17        |
| 3.4.2          | 2. Záložka Parametry                                                                                                    | .20        |
| 3.4.3          | 3. Záložka Vazby                                                                                                    | .21        |
| 3.4.4          | 4. Záložka Servisní stránka                                                                                                    | .21        |
| 3.5.<br>35.    | Bezpechost – Skupiny ⊓w topologie<br>Postup vytvoření pové HW skupiny                                                               | .21        |
| 3.5.2          | 2. Postup editace HW skupiny                                                                                                    | .22        |
| 3.5.3          | 3. Postup odstranění HW skupiny                                                                                                    | .22        |
| 3.5.4          | 1. Postup přidání terminálů do skupiny                                                                                              | . 22       |
| 3.5.5          | 5. Postup odebrání terminálů ze skupiny                                                                                             | .22        |
| 4.             | Menu Ostatni                                                                                                    | .23        |
| 4.2.           | Ostatní – Logování – Log udalosti                                                                                                   | .23        |
| 4.3.           | Ostatní – Logování – Historie patchů                                                                                                | .24        |
| 4.4.           | Ostatní – External – Externí systémy                                                                                                | .24        |
| 4.4.3          | L. Postup vložení nové úlohy                                                                                                    | .25        |
| 4.5.           | Ostatni – External – Import senzorů                                                                                                 | .25        |
| 4.5<br>4.6     | Ostatní – Vizualizace – Podklady                                                                                                    | .20<br>.26 |
| 4.6.3          | L. Postup vložení nového podkladu                                                                                                   | .28        |
| 4.6.2          | 2. Postup editace vlastností podkladu                                                                                               | .28        |
| 4.6.3          | 3. Postup vložení nové vrstvy HW prvků                                                                                              | .28        |
| 4.6.4          | 4. Postup vložení nového pohledu                                                                                                    | .28        |
| 4.6.           | <ol> <li>Postup vloženi noveno podkladu Panelu prvku</li> <li>Postup odetranění podkladu</li> </ol>                                 | . 25<br>סכ |
| 4 7            | Ostatní – Vizualizace – Vizualizer                                                                                                  | .20        |
| 4.7.3          | L. Postup zobrazení podkladu s vrstvami HW prvků                                                                                    | .32        |
| 4.7.2          | 2. Postup vyhledání HW prvku v podkladu                                                                                             | . 32       |
| 4.7.3          | 3. Postup vložení nového HW prvku do podkladu                                                                                       | . 32       |
| 4.7.4          | <ol> <li>Postup vlození hodnotoveho prvku do Panelu prvků</li> <li>Postup odetranění prvku z podkladu</li> </ol>                    | .32        |
| 4./.:<br>4.74  | ο. Ροσιαρισματιστη μενκά 2 ροακίδαα                                                                                                 | . 55<br>22 |
| 4.8.           | Ostatní – Vizualizace – Mobilní Real-Time                                                                                           | .33        |
| 4.8.           | L. Buňka gridu                                                                                                    | .34        |
| 4.8.2          | 2. Kopírování gridu                                                                                                    | . 34       |
| 4.9.           | Ostatni – Notifikace – Notifikace                                                                                                   | .35        |
| 4.9.1<br>1 0 1 | L. Specifická nastavení pro E-Mall                                                                                                  | 36.<br>مد  |
| 4.9.4          | <ol> <li>Přidání HW prvku</li> </ol>                                                                                                | .36<br>.36 |
| 5.             | Menu Nastavení                                                                                                    | .39        |

### Manuál správce VNI 5.1

| 5.1. Nastavení – Práva na aplikaci                   |    |
|------------------------------------------------------|----|
| 5.1.1. Pohled Položky na uživatele                   |    |
| 5.1.2. Pohled Uživatelé na položky                   |    |
| 5.2. Nastavení – Správa notifikací                   |    |
| 5.2.1. Postup vložení notifikátoru                   |    |
| 5.2.2. Postup odebrání notifikátoru                  |    |
| 5.3. Nastavení – Licence                             |    |
| 5.4. Nastavení – Nastavení docházky – Pracovní cykly |    |
| 5.4.1. Záložka Parametry cyklu                       |    |
| 5.4.2. Záložka Pracovní doby                         |    |
| 5.4.3. Záložka Dny pracovního cyklu                  |    |
| 5.5. Nastavení – Nastavení docházky – Pracovní doby  |    |
| 5.5.1. Záložka Pracovní doby                         |    |
| 5.5.2. Záložka Přerušení                             |    |
| 5.6. Nastavení – Mobily – Zařízení                   |    |
| 5.6.1. Postup přidání nového zařízení                |    |
| 5.6.2. Postup odebrání zařízení                      |    |
| 5.7. Nastavení – Správa úkolů                        |    |
| 6. Menu Návštěvy                                     |    |
| 6.1. Návštěvy – Éditace návštěv                      |    |
| 6.2. Návštěvý – Správa návštěv                       |    |
| 6.2.1. Postup udělení zákazu vstupu do objektu       | 51 |
|                                                      |    |

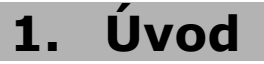

Manuál je určen pro správce VNI 5.1. Správce vykonává a zabezpečuje úlohy vyplývající z rolí a administrátora, personálního administrátora, bezpečnostního administrátora a administrátora systému. Předpokladem zvládnutí této role je znalost Manuálu uživatele VNI 5.1 a Manuálu zpracování docházky VNI 5.1. Problematika těchto manuálů zde nebude již rozebírána.

# **1.1. Základní role správců**

Administrátor – který spravuje nastavení docházky. Má právo otevřít již zpracovanou a schválenou docházku
 Personální administrátor – odpovědný za zadání typu pracovní doby, zavedení zaměstnance do systému a údržbu jeho dat

- **Bezpečnostní administrátor** odpovědný za nastavení bezpečnostních parametrů jako jsou oprávnění vstupu do objektu a přidělení bezpečnostního kódu
- Administrátor systému definuje všechna ostatní technická a aplikační nastavení systému. Pro tuto roli je vyžadován odborný IT pracovník. Definuje oprávnění na senzory, aplikační práva a docházková oprávnění.

Instalace VNI 5.1 se provádí dle Instalační manuál 5.1.

## 1.2. Hlavní menu správců VNI 5.1

Uživatel Docházka Monitorování Návštěvy Osoby Bezpečnost Ostatní Nastavení Nápověda

Je tvořeno základním uživatelským rozhraním, které umožňuje pomocí jednotlivých voleb menu využívat funkcionalitu dostupných modulů. Vzhled a rozsah menu závisí na dostupných modulech a přidělení uživatelských práv na aplikaci, proto se mohou u jednotlivých správců lišit. Problematika menu **Uživatel, Docházka, Monitorování, Návštěvy** a **Nápověda** je zpracována v **Manuálu uživatele** a **Manuálu zpracování docházky**.

# 2. Menu Osoby

| Osc | Osoby          |  |  |  |
|-----|----------------|--|--|--|
| 2   | Seznam         |  |  |  |
|     | Aktivace osoby |  |  |  |
|     | Pracovní poměr |  |  |  |

Slouží pro správu fyzických osob v systému VNI a umožňuje i všechna související nastavení, která daná osoba pro svou roli v systému potřebuje. Využívá modul **Jádro**.

# 2.1. Osoby – Seznam

Slouží uživateli s právy administrátora pro vytvoření organizační struktury, zavedení nových osob do systému VNI a jejich následnou editaci. Obsahuje všechny informace o osobách, které jsou v systému zavedeny. Nabízí možnost přidat novou osobu, pozici, skupinu, středisko nebo návštěvu.

| Seznam osob         | _             | E Nová osoba           | Nová návštěva   | Nová pozice Nové    | středisko Nová skupin | a Vymazat                                                                                                    |
|---------------------|---------------|------------------------|-----------------|---------------------|-----------------------|----------------------------------------------------------------------------------------------------|
| al 🛃 🍰 🥩            | Os.č./Jméno:  | B                      | 🗖 Zobraz děc    | děné položky 🗖      | Smazané složky 🛛      | Zobraz detaily                                                                                                    |
| Hledejte:           | Jméno         |                        | Os./ Ider       | nt.číslo Středisko  |                       |                                                                                                    |
| System              | System        |                        |                 | System              |                       | <b>_</b>                                                                                                    |
| Obchodní oddělění A | Administrator |                        |                 | System              |                       |                                                                                                    |
| Podpora             | Návštěva_1    |                        |                 | System              |                       |                                                                                                    |
| Provoz              | Návštěva_10   | C                      |                 | System              |                       |                                                                                                    |
| Skiad<br>Výroba     | Návštěva_2    |                        |                 | System              |                       |                                                                                                    |
| *7,000              | Navsteva_3    |                        |                 | System              |                       |                                                                                                    |
|                     | Navsteva_4    |                        |                 | System              |                       |                                                                                                    |
|                     | Navsteva_5    |                        |                 | System              |                       |                                                                                                    |
|                     | 1             |                        |                 |                     |                       | ►                                                                                                    |
|                     | 😸 Vlastnosti  |                        |                 |                     |                       |                                                                                                    |
|                     | Osoba Docház  | zka Skupiny Přihlášení | Ostatní         |                     |                       | Uložit                                                                                                    |
|                     | Příjmení:     | Administrator          | Jméno:          |                     | D                     |                                                                                                    |
|                     | Titul před:   |                        | Titul za:       |                     |                       |                                                                                                    |
|                     | Osobní číslo: |                        | Datum narození: |                     |                       | -                                                                                                    |
|                     | Pohlaví:      | Muž 💌                  | Pracoviště:     | <default></default> |                       |                                                                                                    |
|                     | Telefon:      |                        | Mobil:          |                     |                       |                                                                                                    |
|                     | E-mail:       |                        | 3               |                     |                       |                                                                                                    |
|                     | Adresa:       |                        |                 |                     |                       | and the second second s |
|                     | Středisko:    | System                 |                 |                     | -                     |                                                                                                    |
|                     | Poznámka:     | -,                     |                 |                     |                       |                                                                                                    |
|                     |               |                        |                 |                     |                       |                                                                                                    |
|                     |               |                        |                 |                     |                       |                                                                                                    |
|                     |               |                        |                 |                     |                       |                                                                                                    |
|                     | '             |                        |                 |                     |                       |                                                                                                    |
|                     |               |                        |                 |                     |                       |                                                                                                    |

## A – stromová struktura systému

V sektoru se nachází čtyři záložky, vyhledávací políčko a stromová struktura. Přepnutím záložky na jiné zobrazení pomocí kliknutí se změní zobrazení stromové struktury a po výběru položky ve stromové struktuře i údaje v tabulce C a v sektoru D. Na vyhledávání střediska, skupiny nebo osoby ve stromové struktuře lze použít vyhledávací políčko a to tak, že do něj napíšeme například název střediska a potvrdíme klávesou **Enter**.

Střediska – zobrazení stromové struktury středisek

Skupiny - zobrazení seznamu skupin

Struktura pozicí - zobrazení stromové struktury středisek a pozic

Organizační struktura – zobrazení organizační struktury

## B – filtrační kritéria

Os.č/Jméno – vyhledávací políčko pro vyhledávání osob v tabulce C. Do políčka napíšeme osobní číslo nebo počáteční část příjmení hledané osoby a stiskneme klávesu Enter. V tabulce C se zobrazí seznam odpovídajících osob a v části D se zobrazí údaje o vybrané osobě.

Zobraz děděné položky – v tabulce C se zobrazí zděděné položky

Smazané složky – v tabulce C se zobrazí i smazané položky, například smazané osoby, šedou barvou

Zobrazit detaily – v tabulce C se zobrazí další údaje o osobě, středisku nebo skupině

## C – tabulka

Zobrazuje seznam položek odpovídajících výběru pokožky ve stromové struktuře A a filtračním kritériím B. Při zaškrtnutém políčku **Zobrazit detaily** jsou v tabulce zobrazeny další údaje, například **Doména**, **Účet**, **Pracovní cyklus**, **Pracovní poměr** a další.

## D – další vlastnosti

Zobrazení záložek v části **D** je závislé na typu položky vybrané v tabulce **C**. Důležité je nezapomenout vždy po provedení změn použít tlačítko **Uložit** umístěné v pravém horním rohu oblasti **D** 

## Záložka Osoba

#### Manuál správce VNI 5.1

| Osoba     | Dochá  | zka | Skupiny    | Přihlášení | Ostatní  |           |                     |          | Uložit |
|-----------|--------|-----|------------|------------|----------|-----------|---------------------|----------|--------|
| Příjmení: |        | Adm | inistrator |            | Jméno    | :         |                     |          |        |
| Titul pře | :d:    |     |            |            | Titul za | a:        |                     |          |        |
| Osobní    | číslo: |     |            |            | Datum    | narození: |                     |          |        |
| Pohlaví:  |        | Muž | :          | -          | Pracov   | /iště:    | <default></default> | •        |        |
| Telefon:  |        |     |            |            | Mobil:   |           |                     |          |        |
| E-mail:   |        |     |            |            |          |           |                     |          |        |
| Adresa:   |        |     |            |            |          |           |                     |          |        |
| Středisk  | (O)    | Sys | tem        |            |          |           |                     | •        |        |
| Poznám    | ika:   |     |            |            |          |           |                     | <b>A</b> |        |
|           |        |     |            |            |          |           |                     |          |        |
|           |        |     |            |            |          |           |                     | _        |        |
|           |        | I   |            |            |          |           |                     |          |        |

| Políčko        | Popis                                                                                    |
|----------------|------------------------------------------------------------------------------------------|
| Příjmení       | Příjmení osoby                                                                           |
| Jméno          | Jméno osoby                                                                              |
| Titul před     | Titul před příjmením a jménem osoby                                                      |
| Titul za       | Titul za příjmením a jménem                                                              |
| Osobní číslo   | Osobní číslo osoby                                                                       |
| Datum narození | Datum narození                                                                           |
| Pohlaví        | Položka pro statistické účely při vyhodnocování docházky                                 |
| Pracoviště     | U VNI lze použít pouze Default                                                           |
| Telefon        | Telefonní číslo patřící osobě                                                            |
| Mobil          | Telefonní číslo mobilního telefonu patřícího k osobě                                     |
| Email          | Emailová adresa osoby                                                                    |
| Adresa         | Adresa dané osoby                                                                        |
| Středisko      | Přiřazení střediska, do kterého osoba patří                                              |
| Poznámka       | Možnost napsat k osobě komentář                                                          |
| Fotografie     | Zde je možno vybrat jednu fotografii, z již nahraných do aplikace, a přiřadit ji k osobě |
|                |                                                                                          |

## Záložka Docházka

| Osoba Docházka   | Skupiny Přihlášení Ostatní |
|------------------|----------------------------|
| Práce od:        |                            |
| Práce do:        |                            |
| Pracovní poměr:  | ▼                          |
| Pracovní cyklus: | Nepočítat docházku         |

| Políčko         | Popis                        |
|-----------------|------------------------------|
| Práce od        | Začátek pracovního poměru    |
| Práce do        | Konec pracovního poměru      |
| Pracovní poměr  | Přiřazení pracovní kategorie |
| Pracovní cyklus | Typ pracovní doby            |

## Záložka Skupiny

Osoba Docházka Skupiny Přihlášení Ostatní

| Zařazení do skupiny: |  |  |  |  |
|----------------------|--|--|--|--|
| Skupina              |  |  |  |  |
| Administrátor        |  |  |  |  |
| Externisté           |  |  |  |  |
| Operátor             |  |  |  |  |
| Recepční             |  |  |  |  |
| Řešitelé             |  |  |  |  |
| Solucioustal         |  |  |  |  |

Schvalovatel Schvalovatel Seznam skupin, ve kterých je nebo může být osoba zařazena. **Záložka Přihlášení** 

| Osoba               | Docházka             | Skupiny | Přihlášení | Ostatní |  |  |  |
|---------------------|----------------------|---------|------------|---------|--|--|--|
| Domén               | Doménové přihlášení: |         |            |         |  |  |  |
| Účet:               |                      | Adminis | strator    |         |  |  |  |
| Doména:             |                      | (local) | (local)    |         |  |  |  |
| Webov               | é přihlášen          | í:      |            |         |  |  |  |
| Přihlašovací jméno: |                      | Adminis | strator    |         |  |  |  |
| Heslo:              |                      | *****   |            |         |  |  |  |

| Políčko             | Popis                                                                                      |
|---------------------|--------------------------------------------------------------------------------------------|
| Doménové přihlášení | Ve VNI se nepoužívá                                                                        |
| Webové přihlášení   | Přihlášení do VNI přes webový dialog. Vyplňuje se Přihlašovací jméno a Heslo pro uživatele |
| ložka Ostatní       |                                                                                            |

## Zá

Osoba Docházka Skupiny Přihlášení Ostatní Definování přístupů Notifikace Práva na aplikaci

Použitím odkazů zde umístěných dojde k otevření nového okna s příslušným nastavením práv nebo notifikace pro zvoleného uživatele.

## E – tlačítka

Nová osoba Nová návštěva Nová pozice Nové středisko Nová skupina Vymazat

Nová osoba - pro přidání nové osoby

Nová návštěva – pro přidání nové návštěvy

**Nová pozice** – pro přidání nové pozice

Nové středisko – pro přidání nového střediska

Nová skupina – pro přidání nové skupiny

Vymazat – pro odebrání označené položky

## 2.1.1. Postup vyhledání údajů o osobě

- 1. Napíšeme osobní číslo nebo příjmení hledané osoby do vyhledávacího políčka **Os.č./Jméno B** a stiskneme klávesu **Enter**. Výsledek hledání se zobrazí v tabulce **C**
- 2. Pokud je nalezeno více osob, vybereme v tabulce C tu správnou. Údaje o osobě se zobrazí v oblasti D

## 2.1.2. Postup vytvoření nové osoby

- Vybereme v tabulce C libovolnou osobu a klikneme na tlačítko Nová osoba E. V oblasti D se vytvoří prázdný formulář pro definování nové osoby
- 2. Vyplníme údaje v jednotlivých políčkách v oblasti D a klikneme na další záložku v oblasti D
- 3. Postup opakujeme pro všechny záložky v oblasti D
- 4. Potvrdíme provedené změny tlačítkem Uložit D

## 2.1.3. Postup přiřazení fotografie

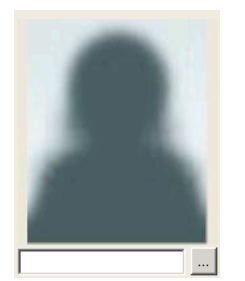

1. V záložce Osoba D klikneme na tlačítko . Zobrazí se dialogové okno se seznamem fotografií

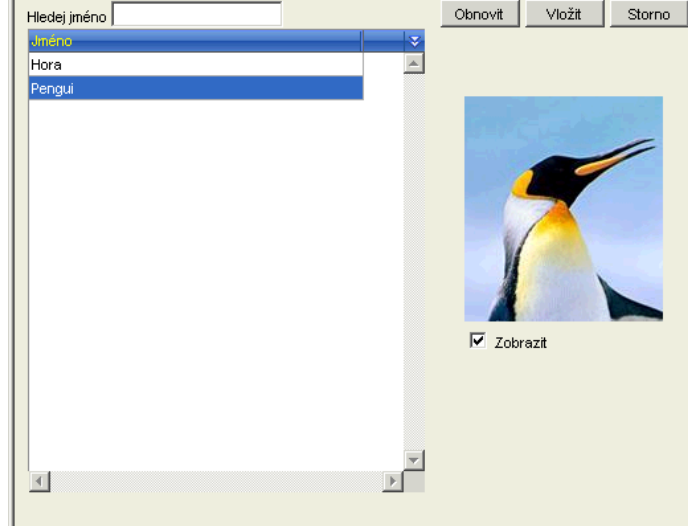

- 2. V seznamu vybereme konkrétní fotografii a klikneme na tlačítko Vložit. Tímto způsobem se dají přiřadit pouze fotografie již dříve nahrané do aplikace
- 3. Klikneme na tlačítko Uložit D

## 2.1.4. Postup vymazání osoby

Po vymazání osoby je osoba odstraněna ze všech skupin, do kterých byla přiřazena, stejně tak je odstraněna ze seznamu přístupů v přístupovém modulu. Databázové záznamy o pohybech a docházce této osoby zůstávají.

- 1. V tabulce C ze seznamu osob vybereme osobu, kterou chceme vymazat.
- 2. Klikneme na tlačítko Vymazat E, čímž se otevře dialogové okno

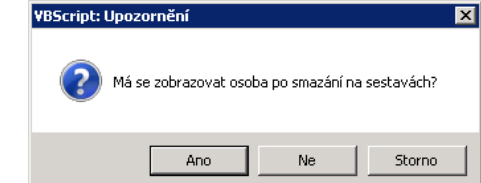

#### Manuál správce VNI 5.1

- Pokud klikneme na tlačítko Ano, do políčka Práce do na záložce Docházka D se zapíše aktuální datum. Osoba se bude zobrazovat ve všech sestavách z časového intervalu, kdy byla v systému aktivní
- 4. Pokud klikneme na tlačítko **Ne**, dojde k vymazání obsahu políčka **Práce do** na záložce **Docházka D**. Osoba se nebude zobrazovat na docházkových sestavách ani v čase, kdy byla aktivní

## 2.1.5. Postup vrácení vymazané položky

- 1. Označíme zaškrtávací políčko Smazané položky B. V tabulce C se zobrazí i smazané položky šedou barvou
- 2. Ze seznamu v tabulce C vybereme vymazanou položku, kterou chceme vrátit zpět
- 3. Vedle tlačítka Uložit D se objeví nové tlačítko Vrátit smazané. Klikneme na tlačítko Vrátit smazané

## 2.1.6. Postup vytvoření nové návštěvy

1. Klikneme na tlačítko **Nová návštěva E**. V oblasti **D** se vytvoří prázdný formulář pro definování nové návštěvy Návštěva Ostatní

| Jméno:        | <b>I</b>            |
|---------------|---------------------|
| Osobní číslo: |                     |
| Středisko:    | Sklad               |
| Pracoviště:   | <default></default> |
| Poznámka:     | A                   |
|               |                     |
|               |                     |
|               |                     |

| Políčko                 | Popis                                                                                                    |
|-------------------------|----------------------------------------------------------------------------------------------------|
| Jméno                   | Jméno a příjmení návštěvy nebo identifikace návštěvní karty                                                  |
| Osobní číslo            | Systém vyžaduje unikátní identifikační znak, který si může zpracovatel návštěv<br>libovolně zvolit           |
| Středisko               | Z důvodu přehlednosti je vhodné nadefinovat střediska pro návštěvy, například první a<br>druhé poschodí atd. |
| Pracoviště              | Ponechat beze změny                                                                                          |
| Poznámka                | Možnost napsat komentář k návštěvě                                                                           |
| plníme datová pole ve f | ormuláři                                                                                                    |

2. Vyplníme datová pole ve formuláři 3. Potvrdíme provedené změny tlačítkem

# Potvrdíme provedené změny tlačítkem Uložit D

## 2.1.7. Postup vytvoření nové pozice

1. Po kliknutí na tlačítko **Nová pozice E** se v oblasti **D** vytvoří nový formulář pro definování nové pozice

| Jméno pozice:     |                     |   |
|-------------------|---------------------|---|
| Středisko:        | Podpora             | • |
| Pracoviště:       | <default></default> | • |
| Pracovní cyklus:  | Nepočítat docházku  | - |
|                   |                     |   |
| Obsadit pozici os | <u>abou</u> :       |   |
| Osobní číslo:     |                     |   |
| Jméno:            |                     |   |
|                   | Uvolnit pozici      |   |

| Políčko         | Popis                                         |
|-----------------|-----------------------------------------------|
| Jméno pozice    | Název pozice                                  |
| Středisko       | Název střediska                               |
| Pracoviště      | Ponechat beze změny                           |
| Pracovní cyklus | Typ docházky                                  |
| Osobní číslo    | Osobní číslo osoby, která chce obsadit pozici |
| Jméno           | Jméno osoby, která chce obsadit danou pozici  |

- 2. Vyplníme datová pole ve formuláři
- 3. Potvrdíme provedené změny tlačítkem Uložit D

## 2.1.8. Postup vytvoření nového střediska

1. Po kliknutí na tlačítko **Nové středisko E** se v oblasti **D** vytvoří nový formulář pro definování nového střediska Středisko Ostatní

| Jméno:               |                     |
|----------------------|---------------------|
| ldentifikační číslo: |                     |
| Nadřízené středisko: | Podpora 💌           |
| Pracoviště:          | <default></default> |
| Poznámka:            | *                   |
|                      |                     |
|                      | <b>v</b>            |

| Políčko             | Popis                                                             |
|---------------------|-------------------------------------------------------------------|
| Jméno               | Název střediska                                                   |
| Identifikační číslo | Identifikační číslo střediska                                     |
| Středisko           | Umožňuje vnořit nové středisko do existující hierarchie středisek |
| Pracoviště          | Ponecháme beze změny                                              |

- 2. Vyplníme datová pole ve formuláři
- 3. Potvrdíme provedené změny tlačítkem Uložit D

# 2.2. Osoby – Aktivace Osoby

Slouží pro aktivaci nové osoby v systému VNI, její vybavení identifikátory a přiřazení fotografie. Je možné zde editovat údaje o osobách již zavedených ve VNI a také zavést nové osoby do databáze uživatelů.

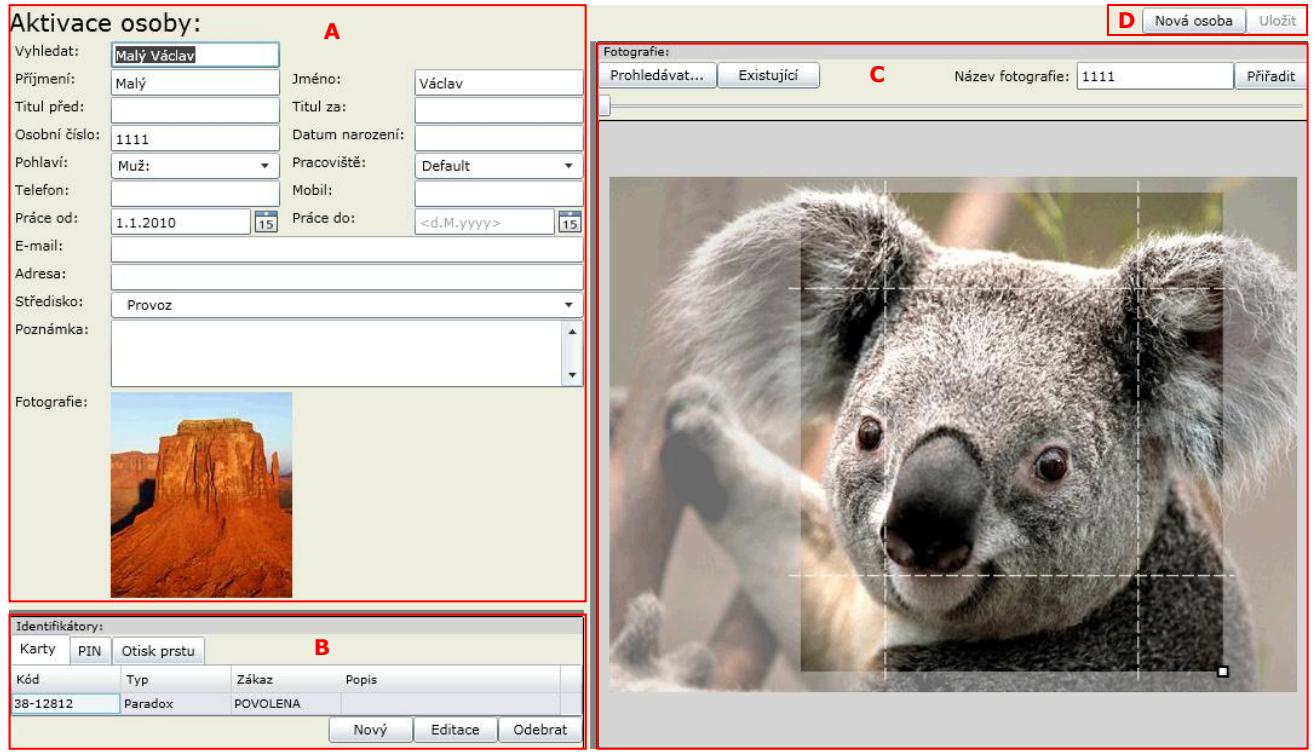

## A – aktivace osoby

| Políčko        | Ponis                                                                                       |
|----------------|---------------------------------------------------------------------------------------------|
| Vyhledat       | Vyhladání již zavadené osoby. Počáteční nísmeno příjmení, rozbalí se seznam všech osob      |
| vymedat        | začínajících na nansaná nísmeno                                                             |
| Příimení       | Přímení aktivované osoby                                                                    |
| Iméno          | Imérica aktivované osoby                                                                    |
| Titul před     |                                                                                             |
| Titul za       | Titul za iménem                                                                             |
| Osobní číslo   | Osobní číslo zaměstnance                                                                    |
| Datum narození | Datum narození                                                                              |
| Pohlaví        | Pohlaví osoby                                                                               |
| Pracoviště     | U VNI lze použít pouze default                                                              |
| Telefon        | Telefonní číslo patřící osobě                                                               |
| Mobil          | Telefonní číslo mobilního telefonu patřícího k osobě                                        |
| Práce od       | Datum začátku zaměstnání: den, měsíc, rok. Po kliknutí na ikonku vpravo se rozbalí grafický |
|                | kalendář                                                                                    |
| Práce do       | Datum konce zaměstnání: den, měsíc, rok. Po kliknutí na ikonku vpravo se rozbalí grafický   |
|                | kalendář                                                                                    |
| Email          | Emailová adresa osoby                                                                       |
| Adresa         | Adresa trvalého nebo přechodného bydliště                                                   |
| Středisko      | Název střediska                                                                             |
| Poznámka       | Poznámka o osobě                                                                            |

## **B** – identifikátory

Záložka **Karty** - zobrazení vlastností karty Záložka **PIN** - zobrazení vlastností PIN Záložka **Otisk prstu** - zobrazení vlastností Otisků prstů Tlačítko **Odebrat** - pro odebrání vybraného identifikátoru osobě Tlačítko **Nový** - pro přidání nového identifikátoru osobě Tlačítko **Editovat** - editace vybraných identifikačních údajů

## C – fotografie

Tlačítko **Prohledávat…** - pro vyhledávání nové fotografie v počítači Tlačítko **Existující** – výběr fotografie z již importovaných do VNI Políčko **Název fotografie** – určení názvu vybrané fotografie Tlačítko Přiřadit – přiřazení názvu vybrané fotografii

**Zoom** – zvětšování a zmenšování přiblížení fotografie

## D – tlačítka

Tlačítko Nová osoba – pro zavedení nové osoby do databáze

Tlačítko Uložit – uložení nových nebo změn

## 2.2.1. Postup vyhledávání osobních údajů vybrané osoby a editace údajů

- 1. Do políčka **Vyhledat** napíšeme počáteční písmeno příjmení hledané osoby. Rozbalí se seznam osob s příjmením začínajícím na napsané písmeno.
- V seznamu klikneme na jméno hledané osoby. V sektoru A se zobrazí údaje o osobě a v sektoru B údaje o přidělených identifikátorech
- 3. Klikneme do vybraných políček v části A a změníme údaje dle potřeby
- Tlačítkem Uložit D potvrdíme provedené změny

## 2.2.2. Postup přiřazení nové karty

- 1. Do políčka **Vyhledat** napíšeme počáteční písmeno příjmení hledané osoby. Rozbalí se seznam osob s příjmením začínajícím na napsané písmeno.
- V seznamu klikneme na jméno hledané osoby. V sektoru A se zobrazí údaje o osobě a v sektoru B údaje o přidělených identifikátorech
- 3. Klikneme na záložku Karty a tlačítkem Nový zobrazíme okno Generování identifikátorů Karta Generování identifikátorů - Karta Otevřít detail logu Načíst Obnovit Uložit

| Terminál:           |             |              |  |
|---------------------|-------------|--------------|--|
| Typ identifikátoru: | Paradox     | •            |  |
|                     |             |              |  |
| Stav senzoru:       |             |              |  |
| Uživatel:           | Malý ∨áclav |              |  |
| Kód:                | 38-12121    | Vymazat      |  |
| Popis:              | Modrá       |              |  |
| Zákaz:              | Povolená    | •            |  |
| Platnost od:        |             | Platnost do: |  |
| Expirace:           |             | Minuty 🔻     |  |

- 4. Vybereme Typ identifikátoru a Zákaz, vyplníme políčka Popis, Platnost od, Platnost do, Expirace
- 5. Do políčka Kód zadáme identifikační kód karty
- 6. Provedené změny potvrdíme tlačítkem Uložit

## 2.2.3. Postup přiřazení nového PIN-u vybrané osobě

- 1. Do políčka **Vyhledat** napíšeme počáteční písmeno příjmení hledané osoby. Rozbalí se seznam osob s příjmením začínajícím na napsané písmeno.
- V seznamu klikneme na jméno hledané osoby. V sektoru A se zobrazí údaje o osobě a v sektoru B údaje o přidělených identifikátorech
- Kliknemé na záložku PIN a tlačítkem Nový zobrazíme okno Generování identifikátorů PIN
   Generování identifikátorů PIN

| Typ identifikátoru: | PIN 4-6     |              | •       |
|---------------------|-------------|--------------|---------|
| Uživatel:           | Malý ∨áclav |              |         |
| Popis:              |             |              |         |
| PIN:                | 686971      | Generovat    | Vymazat |
| Zákaz:              | Povolená    | •            |         |
| Platnost od:        |             | Platnost do: |         |

- 4. Vybereme **Typ identifikátoru** a **Zákaz**, vyplníme políčka **Popis**, **Platnost od**, **Platnost do**
- 5. Stiskem tlačítka Generovat se PIN automaticky vygeneruje a zobrazí se v políčku PIN
- 6. Provedené změny potvrdíme tlačítkem **Uložit**

## 2.2.4. Postup přiřazení nového biometrického údaje vybrané osobě

- 1. Do políčka **Vyhledat** napíšeme počáteční písmeno příjmení hledané osoby. Rozbalí se seznam osob s příjmením začínajícím na napsané písmeno.
- 2. V seznamu klikneme na jméno hledané osoby. V sektoru A se zobrazí údaje o osobě a v sektoru B údaje o přidělených identifikátorech
- 3. Klikneme na záložku Otisk prstu a tlačítkem Nový zobrazíme okno Generování identifikátorů txBio

| Generováni                       | identifikátor | ů - txBio    | Otevřít detai | i logu | Načíst | Obnovit | Uložit |
|----------------------------------|---------------|--------------|---------------|--------|--------|---------|--------|
| Terminál:<br>Typ identifikátoru: | BIO10         | •            |               |        |        |         |        |
| Stav senzoru:<br>Uživatel:       | Malý Václav   |              |               |        |        |         |        |
| Stav:                            | Prázdný       | Vymazat      | ,             |        |        |         |        |
| Popis:                           |               |              |               |        |        |         |        |
| Zákaz:                           | Povolená      | •            |               |        |        |         |        |
| Platnost od:                     |               | Platnost do: |               |        |        |         |        |
| Expirace:                        |               | Minuty -     |               |        |        |         |        |

- Vybereme Typ identifikátoru a Zákaz, vyplníme políčka Popis, Platnost od, Platnost do, Expirace
   Do políčka Terminál zadáme počáteční písmeno pázvu terminálu po ktorám kolovately Do políčka Terminál zadáme počáteční písmeno názvu terminálu, na kterém budeme načítat otisk prstu. Vybereme terminál z nabídnutého seznamu
- Klikneme na tlačítko Načíst a načteme otisk na terminálu 6.
- 7. Provedené změny potvrdíme tlačítkem Uložit

## 2.2.5. Postup odebrání přiděleného identifikátoru

- Do políčka Vyhledat napíšeme počáteční písmeno příjmení hledané osoby. Rozbalí se seznam osob s příjmením 1. začínajícím na napsané písmeno.
- 2. V seznamu klikneme na jméno hledané osoby. V sektoru A se zobrazí údaje o osobě a v sektoru B údaje o přidělených identifikátorech
- 3 V sektoru B kliknutím označíme identifikátor, který chceme odebrat
- Stiskneme tlačítko Odeprat
   Tlačítkem Uložit D potvrdíme provedené změny

## 2.2.6. Postup přiřazení fotografie vybrané osobě

- 1. Do políčka Vyhledat napíšeme počáteční písmeno příjmení hledané osoby. Rozbalí se seznam osob s příjmením začínajícím na napsané písmeno.
- V seznamu klikneme na jméno hledané osoby. V sektoru A se zobrazí údaje o osobě a v sektoru B údaje o 2. přidělených identifikátorech
- Pokud je fotografie již uložena v databázi, tlačítkem **Existující C** rozbalíme seznam fotografií, ve kterém si kliknutím 3. vybereme hledanou fotografii. Zobrazí se v části sektoru C.

| Prohledávat E | xistující        | Název fotografie: | Pengui        | Přiřadit |
|---------------|------------------|-------------------|---------------|----------|
|               | · · · · ·        |                   |               |          |
| Pengui        | Vyhledat Vymazat |                   |               |          |
| /NoPhoto.jpg  |                  |                   |               |          |
| Hora          |                  |                   |               |          |
| Pengui        |                  |                   |               |          |
| koala         |                  |                   |               |          |
|               |                  |                   |               |          |
|               |                  | 1.1               |               |          |
|               |                  | and the second    |               |          |
|               |                  |                   |               |          |
|               |                  |                   |               |          |
|               |                  |                   |               |          |
|               |                  |                   |               |          |
|               |                  |                   | A CAR SHEET A |          |

4. Pokud fotografie není v seznamu, vyhledáme ji stisknutím tlačítka **Prohledávat…** jako soubor na disku počítače. Pomocí myši upravíme výřez fotografie. Potom napíšeme do políčka Název fotografie její označení a stiskneme tlačítko **Přiřadit** 

### Manuál správce VNI 5.1

| 🖉 Otevřít 🗙 🗙                                                                                                    |                                                                                              |                                                                                                    |                                                                                                  |  |  |  |
|----------------------------------------------------------------------------------------------------|----------------------------------------------------------------------------------------------|----------------------------------------------------------------------------------------------------|--------------------------------------------------------------------------------------------------|--|--|--|
| 🕞 🚺 🕈 Počítač                                                                                                    | <ul> <li>→ data (D:)</li> <li>→ Obrazky</li> </ul>                                           | 👻 🛃 Hledat                                                                                                    | 2                                                                                                |  |  |  |
| 🕘 Uspořádat 👻 📗 Zob                                                                                               | razení 🔻 📑 Nová slo                                                                          | žka                                                                                                    | 0                                                                                                |  |  |  |
| Oblibené položky<br>Plocha<br>Počitač<br>Dokumenty<br>Cobrázky<br>Hudba<br>Nedávno změněné<br>Pheldání<br>Veřejné | Název  Desert Hydrangeas Hydrangeas Chrysanthemum Jellyfish Koala Lighthouse Penguins Tulips | ■ Datum změny         ■ Typ           14.7.2009 7:32         Obrázek JPEG           14.7.2009 7:32         Obrázek JPEG           14.7.2009 7:32         Obrázek JPEG           14.7.2009 7:32         Obrázek JPEG           14.7.2009 7:32         Obrázek JPEG           16.2.2011 19:51         Obrázek JPEG           14.7.2009 7:32         Obrázek JPEG           14.7.2009 7:32         Obrázek JPEG           14.7.2009 7:32         Obrázek JPEG           14.7.2009 7:32         Obrázek JPEG | ▼ Velikost ▼ Zna<br>827 kB<br>582 kB<br>758 kB<br>758 kB<br>780 kB<br>549 kB<br>760 kB<br>607 kB |  |  |  |
| Složky 🔨                                                                                                    | •                                                                                            |                                                                                                    | Þ                                                                                                |  |  |  |
| Název souboru: Image Files (*.png.*.jpg) Image Files (*.png.*.jpg) Image Files (*.png.*.jpg)                      |                                                                                              |                                                                                                    |                                                                                                  |  |  |  |

5. Provedené změny potvrdíme tlačítkem Uložit D

# 2.3. Osoby – Pracovní poměr

Slouží pro zadání nových a editaci stávajících pracovních poměrů. Pracovní poměr lze přiřadit osobám v editaci osob.

| Typy praco∨ního poměru |                | Vložit | ∀ymazat | Obnovit | Uložit |
|------------------------|----------------|--------|---------|---------|--------|
| Kód                    | Pracovní poměr |        |         |         | *      |
| D                      | Dělník         |        |         |         | *      |
| тн                     | THP            |        |         |         |        |
| EXT                    | Externí        |        |         |         |        |
|                        |                |        |         |         |        |

Tlačítko Vložit - přidání nového pracovního poměru

Tlačítko Vymazat – slouží pro odstranění vybraného pracovního poměru

Tlačítko **Obnovit** – aktualizace seznamu pracovních poměrů

Tlačítko Uložit - slouží pro uložení provedených změn

Sloupec Kód – zkratka přiřazená k pracovnímu poměru

Sloupec Pracovní poměr – název pracovního poměru

# 3. Menu Bezpečnost

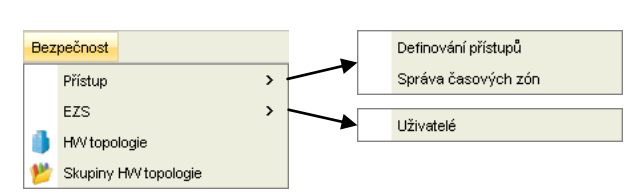

Umožňuje pomocí jednotlivých voleb menu využívat funkcionalitu modulů **Jádro** a **Přístupy**. Základní funkcí modulu **Přístupy** je řízení přístupu osob. Slouží k omezení volného pohybu ve vyhrazených prostorách, kontrolu pohybu a zjišťování přítomnosti v určeném prostoru a čase.

Řízení činnosti v síti přístupového systému se uskutečňuje na několika úrovních a to v závislosti na použitém typu terminálů. Systém umožňuje práci v **off-line** i v **on-line** režimu.

Pokud terminál umožňuje práci v **off-line** režimu, je nastavení přístupového systému uloženo v každé jednotce. Nastavení jednotek celého sytému se uskutečňuje po najetí řídícího systému nebo na základě požadavků jednotlivých čtecích/přístupových jednotek. Každá vzdálená jednotka vykonává svoje příkazy autonomně. Po obnovení komunikace jsou údaje automaticky přeneseny a z pracování řídícím systémem.

V **on-line** režimu jsou přístupová oprávnění v reálném čase ukládána a vyhodnocována centrálním systémem a systém řídí i všechny přístupové jednotky.

Modul přístupy obsahuje uživatelský číselník Identifikátorů a s modulu Jádro využívá správu osob.

# 3.1. Bezpečnost – Přístup – Definování přístupů

V této části aplikace definujeme přístupová oprávnění osoby pro jednotlivé časoprostorové zóny. Správce má podobně jako při definování práv na přístup do aplikace dvě možnosti. Definici přístupů z pohledu **konkrétního uživatele** nebo definici přístupů podle **konkrétní časoprostorové zóny**. Definování přístupů využívá princip dědění, to znamená, že pokud nadefinujeme přístup pro určitou skupinu osob, tento přístup se přenese na všechny osoby, které ve skupině jsou. Pokud do skupiny přidáme další osobu, osoba automaticky získá přístupová oprávnění přidělená skupině. Přiřazování osob do skupin je nejefektivnějším způsobem správy a definice přístupu. Přístupová práva můžeme definovat **Podle osob** nebo **Podle terminálů**, proto jsou na stránce k dispozici příslušné záložky.

## 3.1.1. Nastavení přístupových práv podle osob

| Definice přístupů                                                       |                                                                         | Uložit                                                                                                |
|-------------------------------------------------------------------------|-------------------------------------------------------------------------|----------------------------------------------------------------------------------------------------|
| Podle osob Podle terminálů                                              |                                                                         |                                                                                                    |
| Hiedejte: A                                                             | Vyhledat ve skupinách Všechny skupiny 💌 Zobrazit                        | . 🗹 Terminál 🗹 Skupiny terminálů                                                                      |
| Administrátor                                                           | <ul> <li>✓ Dochazka 1</li> <li>✓ Čtečka 01 - Příchod</li> </ul>         |                                                                                                    |
| Návštěvy<br>Operátor<br>Recepční                                        | Čtečka 02 - Odchod     Docházkový terminál - ZK      Dveře 01 - EV0 192 |                                                                                                    |
| Resitele<br>Uživatel<br>Vedoucí<br>Obchodní oddělění                    | Dveře 02 - EVO 192           Dveře 03 - EVO 192                         |                                                                                                    |
| Výroba<br>Podpora<br>Provoz                                             | Dveře 04 - EVO 192 Dveře 05 - EVO 192                                   |                                                                                                    |
| System                                                                  | Neexistuje identifikátor                                                | Existuje identifikátor                                                                                |
| Offline Online C                                                        | + -                                                                     |                                                                                                    |
| Víkendové dny bez časového omezení<br>Pracovní dny bez časového omezení | Přístup<br>Bez omezení času                                             | Vizivatel         Název terminálu         ¥           ▲         Uživatel         Dochazka 1         ▲ |
| Všechny dny bez časového omezení                                        |                                                                         | D                                                                                                    |
| Datum : .                                                               |                                                                         | Vytvořeno:                                                                                            |
|                                                                         | 4                                                                       | Vytvořii:                                                                                             |

## A – výběr osoby, střediska, oddělení

Hledejte – slouží pro filtraci v seznamu A Uživatel – povolí zobrazení uživatelů v seznamu A černým písmem Středisko – povolí zobrazení středisek v seznamu A modrým písmem Skupina – povolí zobrazení skupin v seznamu A modrým písmem

## **B** – přiřazení oprávnění

Vyhledat ve skupinách – výběr ze seznamu skupin terminálů nebo terminálů. Volba Všechny terminály zobrazí všechny skupiny terminálů i jednotlivé terminály v závislosti na označení voleb Terminál a Skupina terminálů
 Terminál – povolí zobrazení terminálů v seznamu B černým písmem

Skupiny terminálů – povolí zobrazení skupin terminálů v seznamu B modrým písmem

#### Manuál správce VNI 5.1

### C – časové omezení přístupu

Na terminál můžeme přiřadit více časových omezení, která se mohou navzájem křížit. Platí pravidlo, že pokud alespoň jedna časová zóna splní podmínku pro povolení přístupu, přístup je povolen.

Funkčnost časového omezení je vázána na podporu v HW zařízeních, proto není možné vždy tuto funkčnost aplikovat a zařízení se mohou chovat rozdílně. Například v případě EZS se časové omezení nebere v úvahu a osoba s povoleným přístupem má právo přístupu od 00:00 do 23:59. Stejně tak u zařízení která neumožňují online vyhodnocení přístupu neberou v úvahu ani časová omezení. Ústředna Digiplex EVO192 podporuje pouze offline časové omezení.

Tlačítka +/- slouží pro přidání nebo odebrání časově omezených přístupů

**Záložka offline** – slouží pro výběr časového omezení přístupu vyhodnocovaného přímo terminálem. Pokud dojde k negativnímu vyhodnocení, přístup bude zamítnut z důvodu nesplnění časové podmínky

| Offline Online                                                                                              |  |
|----------------------------------------------------------------------------------------------------|--|
| Víkendové dny bez časového omezení<br>Pracovní dny bez časového omezení<br>Všechny dny bez časového omezení |  |
|                                                                                                    |  |
| Datum :                                                                                                    |  |

Můžeme vybrat předdefinované časové omezení a nastavit jeho platnost v určitém rozmezí

Záložka online – slouží pro nastavení časového omezení přístupu vyhodnocovaného aplikací na serveru v reálném čase

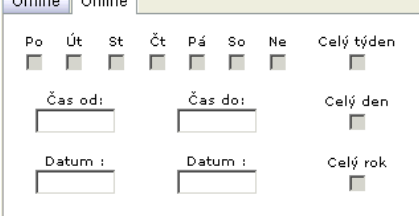

#### Můžeme definovat

- přístup výčtem konkrétních dnů nebo povolit přístup pro Celý týden
- časové rozmezí Čas od, Čas do určuje povolení přístupu v rámci dne. Zaškrtnutí Celý den povolí přístup pro celý den, tj. 00:00 až 23:59
- rozmezí Datum, Datum definuje časové rozmezí v rámci roku. Zaškrtnutím Celý rok povolí přístup po celý rok

#### D – zděděná oprávnění

Zobrazuje seznam, z čeho byla oprávnění zděděna, pokud u právě označeného oprávnění v B k nějakému dědění došlo

## 3.1.1.1. Postup přidání přístupového oprávnění

- Pod položkou Hledejte A jsou tři zaškrtávací políčka. Po označení alespoň jednoho z nich se zobrazí příslušný seznam skupin, středisek a uživatelů
- Kliknutím myši vybereme v seznamu A jednu položku, které chceme přidat oprávnění. V části B se zobrazí seznam skupin a jednotlivých terminálů.
- 3. Seznam terminálů v části **B** můžeme omezit pomocí rozbalovacího výběru **Vyhledat ve skupinách B**, kde si vybereme příslušnou skupinu terminálů.
- 4. Přístupové oprávnění přidáme označením zaškrtávacího políčka ve sloupci Přístup v oblasti B
- Nadefinujeme časové omezení v oblasti C. Pokud časové omezení nenadefinujeme, přístup na zařízení bude neomezený. V případě nastavení časového omezení je přístup povolen jen v rámci časového omezení
   Tlačítkem Uložit potvrdíme provedené změny

## 3.1.1.2. Postup odebrání přístupového oprávnění

- V části A vybereme skupinu, středisko nebo uživatele
- 2. V části **B** vybereme terminál nebo skupinu terminálů, u kterých chceme odebrat přístupové oprávnění a zrušíme u nich zaškrtnutí políčka ve sloupci **Přístup**
- 3. Tlačítkem Uložit potvrdíme provedené změny

## 3.1.2. Nastavení přístupových práv podle terminálů

V tomto pohledu si vybíráme konkrétní terminál a přiřazujeme oprávnění osobě, skupině nebo středisku. V části A pod položkou Hledej je zobrazen seznam všech skupin terminálů (modré písmo) a terminálů. V části B je zobrazen seznam všech osob, skupin osob (modré písmo) a středisek (červené písmo).

1.

| Manuál | správce | VNI | 5.1 |
|--------|---------|-----|-----|
| - anau | opravee |     |     |

| Definice přístupů                                                                                                    |                                                                                                    |                |                           | Uložit                            |
|----------------------------------------------------------------------------------------------------|----------------------------------------------------------------------------------------------------|----------------|---------------------------|-----------------------------------|
| Podle osob Podle terminálů                                                                                                    |                                                                                                    |                |                           |                                   |
| Hledejte: A<br>Forminál 🗹 Skupiny terminálů                                                                                                    | ♥ Uživatel ♥ Středisko ♥ Skupina<br>Pristup Uživatel                                                                                       |                |                           |                                   |
| Podsystém 4 - EVO 192           Dveře 01 - EVO 192           Dveře 03 - EVO 192           Dveře 03 - EVO 192           Doch žačkový termin šli - ZK           Dověře 06 - EVO 192           Dveře 06 - EVO 192           Podsystém 7 - EVO 192           Podsystém 7 - EVO 192           Podsystém 7 - EVO 192           Podsystém 7 - EVO 192           Podsystém 7 - EVO 192           Podsystém 7 - EVO 192           Podsystém 7 - EVO 192           Podsystém 7 - EVO 192           Podsystém 201 - Na stole           Čtečka 01 - Příchod           Čtečka 02 - Odchod | Administrator     Externisté     Návštšvy     Operátor     Recepční     Řešitelé     Užívatel     Vedoucí     Obchodní oddělění     Výroba |                |                           |                                   |
| Offline C<br>Víkendové dny bez časového omezení<br>Pracovní dny bez časového omezení<br>Všechny dny bez časového omezení                                                                                                    | + -<br>Pristup<br>Bez omezení času                                                                                                    |                | Uživatel<br>Uživatel<br>D | Název terminálu 🗢<br>Dochazka 1 🔺 |
| Datum : :                                                                                                    | <u>र</u>                                                                                                    | Vytvo<br>Vytvo | přeno:                    |                                   |

## 3.1.2.1. Postup přidání přístupového oprávnění

- 1. V části A vybereme skupinu terminálů nebo terminál, u kterého chceme přidat oprávnění
- 2. V části B vybereme osobu, středisko nebo skupinu osob, kterým chceme přidat přístupové oprávnění a zaškrtneme u
- nich zaškrtávátko ve sloupci **Přístup**
- 3. Tlačítkem Uložit potvrdíme provedené změny

## 3.1.2.2. Postup odebrání přístupového oprávnění

- 1. V části A vybereme skupinu terminálů nebo terminál, u kterého chceme odebrat oprávnění
- 2. V části B výbereme osobu, středisko nebo skupinu osob, kterým chceme odebrat přístupové oprávnění a odznačíme
- u nich zaškrtávátko ve sloupci **Přístup** 3. Tlačítkem **Uložit** potvrdíme provedené změny

# 3.2. Bezpečnost – Přístup – Správa časových zón

Ve správě časových zón je možné definovat novou časovou zónu označenou názvem, zvolit typ, povolit ji, nastavit časové rozmezí a vybrat dny v týdnu. Časové zóny se používají na stránce **Definice přístupů**.

| Správa časových zón.                               |                       | Vložit Vymazat Obnovit Ulo                   | žit |
|----------------------------------------------------|-----------------------|----------------------------------------------|-----|
| Název časové zóny:                                 | Dočet přiřezepých př  |                                              |     |
| Víkendové dny bez časového omezení 📥               |                       | istupu. V Počet senzoru. V                   |     |
| Pracovní dny bez časového omezení                  | Název časové zóny:    | Velcí pracanti                               |     |
| Všechny dny bez časového omezení<br>Velcí pracanti | Typ časové zóny:      | C Běžná C Mimořádná                          |     |
|                                                    | Povoleno              |                                              |     |
|                                                    | Čas od:               | 05:50 (hh:mm)                                |     |
|                                                    | Čas do:               | 18:10 (hh:mm)                                |     |
|                                                    | Dny v týdnu:          |                                              |     |
|                                                    | 🛛 🗹 Pondělí 🗹 Úterý 🖪 | 🗹 Středa 🗹 Čtvrtek 🗹 Pátek 🗹 Sobota 🗖 Neděle |     |

Tlačítko Vložit - vložení nové časové zóny

Tlačítko **Vymazat** – odstranění již vytvořené časové zóny

Tlačítko **Obnovit** – obnovení původních údajů

Tlačítko Uložit – uložení změn

Počet přiřazených přístupů – kolik přístupů využívá danou časovou zónu

Počet senzorů – na kolika terminálech je časová zóna použita

## Typ časové zóny:

Mimořádná – zákaznická zóna. Mohou být vytvořena zvláštní pravidla (nemohou žádat Externisti)

**Běžná** – běžná časová zóna

Povoleno – povolí přidělování časové zóny. Pokud není zaškrtnuto, časová zóna není nabízena v Definování přístupů

## 3.2.1. Postup přidání časové zóny

- 1. Stiskneme tlačítko Vložit
- 2. Do políčka Název časové zóny napíšeme název a vyplníme ostatní políčka včetně zaškrtávátka Povoleno
- 3. Pomocí zaškrtávátek ve spodní části označíme dny v týdnu
- 4. Tlačítkem **Uložit** potvrdíme provedené změny

## 3.2.2. Postup odstranění časové zóny

1. V seznamu časových zón označíme tu, kterou chceme odebrat

- 2. Stiskneme tlačítko Vymazat
- 3. Tlačítkem Uložit potvrdíme provedené změny

# 3.3. Bezpečnost – EZS – Uživatelé

Stránka slouží k nastavení speciálních nastavení pro uživatele EZS, jako například jiná úroveň oprávnění v ústředně. Doporučujeme stránku používat jen po konzultaci nastavení s dodavatelem software.

Všeobecně mají osoby nadefinován přístup defaultního uživatele, ale vždy je třeba mít například správce systému, kteří mají specifická oprávnění. Další význam může být v definování různých systémových uživatelů nebo uživatelů, kteří nespadají pod management VNI, například uživatel vzdáleného systému, správce, technik. Tím se dá zabezpečit přiřazení UID, aby se v logu nevypisovalo zastřežení uživatelem 997, ale zastřežení uživatelem Administrator.

| Správa EZS uživatelů |     |               |                       | Vložit     | Smazat Uložit        |
|----------------------|-----|---------------|-----------------------|------------|----------------------|
| Okruh                | UID | Jméno         | Práva                 | Inic. řetě | žzec                 |
| DETECTOMAT           | 2   | Malý Václav   | 0: user sa prepisuje  | UserOpti   | ion=4B;CardOption=0F |
| DIGIPLEX EVO 192     | 997 | Administrator | -1: user sa neprepisu | je         |                      |
| Ustředna 2           |     |               |                       |            |                      |

Okruh – výběr okruhu zařízení EZS

#### Tlačítko Vložit – přidání nového uživatele

Tlačítko **Smazat** – odebrání uživatele

Tlačítko **Uložit** – uložení změn

| Sloupec       | Popis                                                                                   |
|---------------|-----------------------------------------------------------------------------------------|
| UID           | Číslo uživatele v ústředně                                                              |
| Jméno         | Jméno uživatele ve VNI                                                                  |
| Práva         | Rozhoduje jestli je záznam pouze informace pro VNI nebo slouží k přepisu práv uživatele |
|               | v ústředně                                                                              |
| Inic. řetězec | Inicializační řetězec zařízení                                                          |

## 3.3.1. Postup přidání uživatele

- 1. V seznamu Okruh vybereme položku, které budeme přiřazovat uživatele
- 2. Tlačítkem Vložit přidáme nový řádek, ve kterém je potřeba vyplnit UID
- 3. Klikneme do políčka ve sloupci **Jméno** a po zapsání počátečního písmene příjmení se rozbalí seznam uživatelů. Kliknutím na jméno vybereme přidávaného uživatele
- 4. Ve sloupci **Práva** si zvolíme, jestli chceme uživatele přepisovat v ústředně a případně vyplníme ve sloupci **Inic.** řetězec změněná oprávnění
- 5. Tlačítkem Uložit potvrdíme změny

## 3.3.2. Postup odebrání uživatele

- 1. V seznamu Okruh vybereme položku, které budeme odebírat uživatele
- 2. V seznamu uživatelů vybereme řádek s uživatelem, kterého chceme odebrat
- 3. Tlačítkem Smazat odebereme vybraného uživatele
- 4. Tlačítkem **Uložit** potvrdíme změny

## 3.3.3. Postup editace uživatele

- 1. V seznamu **Okruh** vybereme položku, které budeme editovat uživatele
- 2. V seznamu uživatelů vybereme řádek s uživatelem, kterého chceme editovat
- 3. Pokud ve sloupci **Jméno** klikneme ještě jednou, jméno uživatele zmizí, můžeme vybrat jiného uživatele zapsáním
- počátečního písmene jeho příjmení a následným výběrem z nabídnutého seznamu. Provedeme plánované změny
- 4. Tlačítkem Uložit potvrdíme změny

## 3.4. Bezpečnost – HW topologie

Stránka slouží pro správu všech typů technických zařízení patřících do VNI, zobrazení a nastavení jejich vlastností a parametrů pro všechny úrovně technologické sítě. Uživatel může prostřednictvím filtrů vybrat názvy technologie a typy prvků, které chce zobrazit. Uživatelské zásahy do seznamu terminálů doporučujeme konzultovat s dodavatelem. Případný neodborný zásah do položek správy čteček může mít vliv na funkčnost celého systému.

| HW topologie                                                                                                    | <b>B</b> Vybraný prvek: Installa                                          | tion A Nový CardsMonitor Nová VideoProxy Uložit  |
|----------------------------------------------------------------------------------------------------|---------------------------------------------------------------------------|--------------------------------------------------|
| Filter                                                                                                    |                                                                           |                                                  |
| Filtr: C                                                                                                    | D 🗌 Servisní prvky                                                        |                                                  |
| Tinstallation (LOCAL) CardsMonitor DETECTOMAT CU - DETECTOMAT Hlásič 1.1 - DETECTOMAT Hlásič 1.2 - DETECTOMAT Výstup 1 - DETECTOMAT Zóna 1 - DETECTOMAT | Detail Servisní stránk     Jméno: Ir     Vytvořil: S     Čas vytvoření: 1 | a E<br>nstallation<br>ystem<br>7.8.2005 11:36:31 |
| (-)DIGIPLEX EVO 192<br>CU - EVO 192<br>Dveře 01 - EVO 192<br>Dveře 02 - EVO 192<br>Dveře 03 - EVO 192                                                   | Změnil: S<br>Změněné: 2<br>Typ čtečky: P                                  | stem<br>.6.2006 19:34:34<br>aradox •             |

- A Tlačítka. Jejich zobrazení je závislé a vybraném zařízení v HW topologii
- B Vybraný prvek. Název prvku vybraného v seznamu F
- C Filtr. Slouží pro vyhledání prvku v seznamu prvků

- D Servisní prvky, po zaškrtnutí políčka se v seznamu F zobrazí i servisní prvky
- E Záložky Detaily a Servisní stránka
- F HW topologie zařízení. Seznam jednotlivých prvků patřících pod vybrané zařízení HW topologie

## 3.4.1. Záložka Detail

## 3.4.1.1. Detaily pro Instalaci

Zobrazení je určeno pro nastavení společných vlastností pro celou instalaci. Umožňuje přidat nový CardsMonitor nebo novou VideoProxy, případně změnit základní typ čtečky používaný při instalaci.

| HW topologie                                                                      | Vybraný prvek: Insta           | Illation Nový CardsMonitor Nová VideoPr | oxy Uložit |
|-----------------------------------------------------------------------------------|--------------------------------|-----------------------------------------|------------|
| Silter                                                                            |                                |                                         |            |
| Installation (UCCAL) CardsMonitor DETECTOMAT CU - DETECTOMAT                      | Detail Servisní stra<br>Jméno: | ánka<br>Installation                    |            |
| Hlásič 1.1 - DETECTOMAT<br>Hlásič 1.2 - DETECTOMAT<br>Výstup 1 - DETECTOMAT       | Vytvořil:<br>Čas vytvoření:    | System<br>17.8.2005 11:36:31            |            |
| Zóna 1 - DETECTOMAT<br>- DIGIPLEX EVO 192<br>CU - EVO 192<br>- Durži of L EVO 193 | Změnil:<br>Změněné:            | System<br>2.6.2006 19:34:34             |            |
| Dveře 01 - EVO 192<br>Dveře 02 - EVO 192<br>Dveře 03 - EVO 192                    | Typ čtečky:                    | Paradox                                 | •          |

## Tlačítko Nový CardsMonitor – přidání nového CardsMonitoru

Tlačítko Nový VideoProxy – přidání nové VideoProxy

Tlačítko Uložit – uložení změn

| Políčko       | Popis                                      |
|---------------|--------------------------------------------|
| Jméno         | Název instalace                            |
| Vytvořil      | Jméno toho, kdo instalaci vytvořil         |
| Čas vytvoření | Datum a čas vytvoření                      |
| Změnil        | Jméno osoby, která provedla poslední změnu |
| Změněné       | Datum a čas poslední změny                 |
| Typ čtečky    | Typ čtečky                                 |

## 3.4.1.2. Detaily pro prvek typu CardsMonitor a Videoproxy

Zde je možné nastavit vlastnosti CardsMonitoru a VideoProxy, vytvořit nový okruh spadající pod aktuálně vybraný prvek.

| HW topologie                                                                                                    | Vybr        | raný prvek: (LO                                                               | CAL) Car                              | dsMonitor                                         | Nový okruh | Vymazat | Uložit |
|----------------------------------------------------------------------------------------------------|-------------|-------------------------------------------------------------------------------|---------------------------------------|---------------------------------------------------|------------|---------|--------|
| S Filter                                                                                                    |             |                                                                               |                                       |                                                   |            |         |        |
| Installation    Installation     (LOCAL) CardsMonitor   OUTECTOMAT CU - DETECTOMAT Hlásič 1.1 - DETECTOMAT Hlásič 1.2 - DETECTOMAT Výstup 1 - DETECTOMAT Zóna 1 - DETECTOMAT Con 2 - DETECTOMAT OIGIPLEX EVO 192 CU - EVO 192 DUAŽA 01 E EVO 182 DUAŽA 01 E EVO 182 | P<br>K<br>T | etail Parametry<br>'ovoleno:<br>'opis:<br>(ód :<br>'yp čtečky:<br>RTLinkInit: | Vazby<br>(LOCAL)<br>AB1BEB<br>Paradox | Servisní stránka<br>) CardsMonitor<br>323DD4<br>< |            |         |        |
| Dveře 02 - EVO 192<br>Dveře 03 - EVO 192<br>Dveře 04 - EVO 192<br>Dveře 05 - EVO 192<br>Dveře 05 - EVO 192<br>Dveře 06 - EVO 192<br>Bodewchem 1 - EVO 192                                                                                                    |             | <b>.inky</b><br>.og události<br>Historie záznamů<br>Definování přístupl       |                                       |                                                   | <br>       |         |        |

Tlačítko Nový okruh - přidání nového okruhu do CardsMonitoru

Tlačítko **Vymazat** – vymazání celého CardsMonitoru. Pokud zvolený CardsMonitor obsahuje podřízené prvky, systém se zeptá, zda si skutečně přejete vymazat zvolený CardsMonitor

Tlačítko Uložit – uložení změn

| Políčko    | Popis                                              |
|------------|----------------------------------------------------|
| Povoleno   | Slouží k aktivování daného CardsMonitoru v systému |
| Popis      | Textová informace definující CardsMonitor          |
| Kód        | Kód CardsMonitoru                                  |
| Typ čtečky | Typ čtečky                                         |
| RTLinInit  | Nepoužívá se                                       |

V části **Linky** jsou uvedeny odkazy na související stránky aplikace. Zpřístupnění jednotlivých odkazů závisí na přístupových právech přidělených uživateli

Po kliknutí na odkaz Log události se zobrazí stránka Ostatní / Logování / Log události

| Log událost                      | tí                |            |                        |                                        |                                               | 0           | bnovit  |
|----------------------------------|-------------------|------------|------------------------|----------------------------------------|-----------------------------------------------|-------------|---------|
| 😣 Filtr                          |                   |            |                        |                                        |                                               |             |         |
| Datum, Čas od: 01.0              | 03.2011 00:0      | 10         |                        | Zobrazit logy s úrovní:<br>Chyba       | Zobrazit logy těchto typů:<br>🔽 Zařízení<br>— |             |         |
| Okruh: Vše                       | echny             | 15         | •                      | l ✓ Poplach<br>✓ Varování              | l✔ Servisy<br>I✔ Reattime                     |             |         |
| HW skupina: Vše<br>Uživatel: Vši | echny<br>ichni    |            | -<br>-                 | I Status                               | ✓ Ukoly (Jobs) ✓ Pohyby EKV                   |             |         |
| Výstup: 🗖 Korr                   | npaktní zobrazeni | í 🔽 Zobraz | it uživatele           | Status dven                            |                                               |             |         |
| Datum a čas                      | Typ logu          | Úroveň     | Událost                |                                        | Zařízení/Okruh                                | Uživatel    | ~       |
| 30.03.2011 13:03:42              | Zařízení          | Status     | ACTI: Obnovená korr    | nunikace se Kamera 2 - ACTI DOME (2)   | Kamera 2 - ACTI DOME                          |             | <b></b> |
| 30.03.2011 13:02:40              | Zařízení          | Chyba      | ACTI: Ztráta komunik   | ace se Kamera 2 - ACTI DOME (2)        | Kamera 2 - ACTI DOME                          |             |         |
| 30.03.2011 12:04:00              | Realtime          | Status     | Odhlášení uživatele l  | Malý Václav z RealTime serveru         | (LOCAL) CardsMonitor                          | Malý Václav |         |
| 30.03.2011 11:58:00              | Zařízení          | Poplach    | DIGIPLEX EVO 192: \    | Vyražené dveře Dveře 01 - EVO 192 (D1) | Dveře 01 - EVO 192                            |             |         |
| 30.03.2011 11:55:00              | Realtime          | Status     | Přihlášení uživatele N | Malý Václav na Realtime serveru        | (LOCAL) CardsMonitor                          | Malý Václav |         |

Po kliknutí na odkaz Historie záznamů se zobrazí stránka Ostatní / Logování / Historie záznamů Historie záznamů Vytisknout Obnovit

| S Filtr                                                                       |                                                                                                    |                                                    |                     |
|-------------------------------------------------------------------------------|----------------------------------------------------------------------------------------------------|----------------------------------------------------|---------------------|
| Datum, čas od: 30.03.2011<br>Datum, čas do: 30.03.2011<br>Výstup: 🔽 Detaily 🔽 | 00:00 Vyhledat V<br>23:59 Vyhledat V<br>23:59 Vožené<br>Vložené<br>Změněné                            | Modul Všechny<br>Oblast Všechny<br>Tabulka Všechny | ¥<br>¥              |
| Datum a čas                                                                   | Popis                                                                                                 | Oblast                                             | Uživatelské jméno 🔺 |
| 30.3.2011 9:39:04                                                             | Změněné: Okruh: "Ústředna 2"<br>Povolit: 1 -> 0<br>ID okruhu: 9                                       | Senzory                                            | Malý Václav         |
| 30.3.2011 9:39:04                                                             | Změněné: Terminát Ústředna 2<br>Jméno: Ustředna 2 -> Ústředna 2<br>ID Senzoru: 64<br>Povolený: 1 -> 0 | Senzory                                            | Malý ∀áclav         |
| 30.3.2011 9:25:20                                                             | Změněné: Okruh: "Ústředna 2"<br>Povolit: 0 -> 1<br>ID okruhu: 9                                       | Senzory                                            | Malý Václav         |
| 30.3.2011 9:25:20                                                             | <b>Změněné: Terminál: Ústředna 2</b><br>ID Senzoru: 64<br>Jméno: Ústředna 2 -> Ústředna 2             | Senzory                                            | Malý Václav         |

# Po kliknutí na odkaz **Definice přístupů** se zobrazí stránka **Bezpečnost / Přístup / Definice přístupů**

| Hledejte:                             | Vyhledat ve skupinách Všechny skupiny 💌 | Zobrazit 🗹 Te | erminál 🗹 Sku     | piny terminálů  |    |
|---------------------------------------|-----------------------------------------|---------------|-------------------|-----------------|----|
| 🗹 Uživatel 🗹 Středisko 🗹 Skupina      | Přístup Název terminálu                 |               |                   |                 | ¥  |
|                                       | 🚽 🔽 Dochazka 1                          |               |                   |                 |    |
| Administrátor                         | 🗸 🛛 Čtečka 01 - Příchod                 |               |                   |                 |    |
| Návštěvy                              | Čtečka 02 - Odchod                      |               |                   |                 |    |
| Operátor                              | Docházkový terminál - ZK                |               |                   |                 |    |
| Recepční                              | Dveře 01 - EVO 192                      |               |                   |                 |    |
| Resitelé                              |                                         |               |                   |                 |    |
| Vedoucí                               | Dvere 02 - EVO 192                      |               |                   |                 |    |
| Obchodní oddělění                     | Dveře 03 - EVO 192                      |               |                   |                 |    |
| Výroba                                | Dveře 04 - EVO 192                      |               |                   |                 |    |
| Podpora                               | Dveře 05 - EVO 192                      |               |                   |                 | -  |
| System                                |                                         | _             |                   | <u>+</u>        | L, |
|                                       | Neexistuje identifikátor                |               | Existuje identifi | kátor           |    |
|                                       |                                         |               |                   |                 |    |
| Offline Online                        | + -                                     |               |                   |                 |    |
| Maria dan ƙasar Yana ƙwalar a sasar ƙ | Přístup                                 |               | Uživatel          | Název terminálu |    |
| Pracovní dov bez časového omezení     | Bez omezení času                        | <b>A</b>      | Uživatel          | Dochazka 1      |    |
| Všechny dny bez časového omezení      |                                         |               |                   |                 | -1 |
|                                       |                                         |               |                   |                 |    |
|                                       |                                         |               |                   |                 | 1  |
| 1                                     |                                         | 4             |                   |                 | ۶ſ |
|                                       |                                         | Va            |                   |                 |    |
| Datum :                               |                                         | - vyi         |                   |                 |    |
|                                       | ₹                                       | ► Vyt         | vořil:            |                 |    |
|                                       |                                         |               |                   |                 |    |

## 3.4.1.3. Detaily pro prvek typu Okruh

| HW topologie                                                                                                    | Vybraný                                                                                                    | prvek: DIG                                                                              | IPLEX EVO 19                                                                                                    | 2 Nov                      | ý Terminál | Duplikuj | Vymazat | Uložit |
|----------------------------------------------------------------------------------------------------|----------------------------------------------------------------------------------------------------|-----------------------------------------------------------------------------------------|----------------------------------------------------------------------------------------------------|----------------------------|------------|----------|---------|--------|
| 🕑 Filter                                                                                                    |                                                                                                    |                                                                                         |                                                                                                    |                            |            |          |         |        |
| <ul> <li>Installation</li> <li>(LOCAL) CardsMonitor</li> <li>OETECTOMAT</li> <li>CU - DETECTOMAT</li> <li>Hlásič 1.1 - DETECTOMAT</li> <li>Hlásič 1.2 - DETECTOMAT</li> <li>Výstup 1 - DETECTOMAT</li> <li>Zóna 1 - DETECTOMAT</li> <li>OIGIPLEX EVO 192</li> <li>Dveře 01 - EVO 192</li> <li>Dveře 02 - EVO 192</li> <li>Dveře 03 - EVO 192</li> <li>Dveře 03 - EVO 192</li> <li>Dveře 05 - EVO 192</li> <li>Dveře 06 - EVO 192</li> <li>Podsystém 1 - EVO 192</li> <li>Podsystém 3 - EVO 192</li> <li>Podsystém 4 - EVO 192</li> <li>Podsystém 7 - EVO 192</li> <li>Podsystém 8 - EVO 192</li> </ul> | Detail<br>Povol<br>Popis<br>Kód:<br>Zaříze<br>Linka<br>Typ č<br>Cards<br>Paren<br>DrvTi<br>Timec<br>LinkIr | Parametry<br>eno:<br>:<br>tečky:<br>Monitor:<br>tCircuit:<br>mer:<br>but linky:<br>nit: | Vazby Serv<br>DIGIPLEX EVO<br>2<br>Digiplex EVO<br>TCP1<br>Paradox<br>(LOCAL) Card<br>500<br>-1<br>10.0.0.75:140 | ) 192<br>192<br>I92<br>I92 |            |          |         |        |
| Zóna 001 - EVO 192<br>Zóna 002 - EVO 192                                                                                                    | Linky                                                                                                    | /<br>dálosti                                                                            |                                                                                                    |                            |            |          |         |        |
| Zóna 003 - EVO 192                                                                                                    | Histo                                                                                                    | rie záznamů                                                                             |                                                                                                    |                            |            |          |         |        |
| Zóna 004 - EVO 192<br>Zóna 005 - EVO 192                                                                                                    | Defin                                                                                                    | ování přístupů                                                                          |                                                                                                    |                            |            |          |         |        |
| 7600 004 EVO 100                                                                                                    | Sezna                                                                                                    | ani uzivatelu n                                                                         | id zarizeni                                                                                                    |                            |            |          |         |        |

Tlačítko Nový terminál – přidání nového terminálu do okruhu

Tlačítko **Duplikuj** – duplikování okruhu

Tlačítko **Vymazat** – odstranění okruhu

Tlačítko Uložit – uložení změn

| Políčko       | Popis                                                                                       |
|---------------|---------------------------------------------------------------------------------------------|
| Povoleno      | Slouží pro aktivaci okruhu v systému. Pokud není okruh povolen, systém neobsluhuje ani      |
|               | zařízení definovaná pod tímto okruhem                                                       |
| Popis         | Textová informace definující okruh                                                          |
| Kód           | Kód okruhu slouží jako identifikátor a musí být jedinečný v rámci instalace                 |
| Zařízení      | Ovladač okruhu                                                                              |
| Linka         | Definuje způsob připojení okruhu k počítači                                                 |
| Typ čtečky    | Typ čtečky                                                                                  |
| CardsMonitor  | Přiřazení okruhu pod CardsMonitor                                                           |
| ParentCircuit | U VNI se nepoužívá                                                                          |
| DrvTimer      | Čas v milisekundách určující periodu dotazování zařízení                                    |
| Timeout linky | Čas v milisekundách, určující čas bez komunikace na lince, za který se linka znovu nastaví. |
|               | Zadáním hodnoty -1 se tato funkce deaktivuje                                                |
| LinkInit      | Instalační řetězec definující parametry připojeného okruhu                                  |

V části **Linky** jsou uvedeny odkazy na související stránky aplikace. Zpřístupnění jednotlivých odkazů závisí na přístupových právech přidělených uživateli. Odkazy **Log události**, **Historie záznamů** a **Definování přístupů** jsou stejné jako v předchozím případě.

# Po kliknutí na odkaz Seznam uživatelů na zařízení se otevře stránka MNU\_SENSOR\_ACCESSMAP MNU\_SENSOR\_ACCESSMAP CMD\_RECALCL CMD\_REFRESH

| 송 txFilter   |                                                                                                    |                        |               |              |       |                                  |        |    |
|--------------|----------------------------------------------------------------------------------------------------|------------------------|---------------|--------------|-------|----------------------------------|--------|----|
| txShowReco   | rdsType:                                                                                                    | txValue:               |               |              |       |                                  |        |    |
| 🔽 txNoCha    | ngeForTerm                                                                                                    | 🔲 txRecomputeWithTimeZ | one           |              |       |                                  |        |    |
| ▼ txForIns   | ertToTerm [a]                                                                                                    |                        |               |              |       |                                  |        |    |
| txForDel     | eteFromTerm [d]                                                                                                    |                        |               |              |       |                                  |        |    |
| txiDExternal | txUserName                                                                                                    | txTerminalName         | txCardsNumber | txDeviceData | txPin | txZone                           | txType | .⇒ |
| 2            | Malý Václav                                                                                                    | Dveře 01 - EVO 192     |               |              | ****  | Všechny dny bez časového omezení |        |    |
| 2            | Malý Václav                                                                                                    | Dveře 02 - EVO 192     |               |              | ****  | Všechny dny bez časového omezení |        |    |
| 2            | Malý Václav                                                                                                    | Dveře 03 - EVO 192     |               |              | ****  | Všechny dny bez časového omezení |        |    |
| 2            | Malý Václav                                                                                                    | Dveře 04 - EVO 192     |               |              | ****  | Všechny dny bez časového omezení |        |    |
| 0            | hand the second second s | In Y on this iss       |               |              |       | 1.1× 1. 1. × 21. 2.              |        |    |

## 3.4.1.4. Detaily pro prvek typu Terminál

| ▶ Filter         ■ Installation         ● ULOCAL) CardsMonitor         ● DEteil         ● Deteil         ● DETECTOMAT         CU - DETECTOMAT         Hiásič 1.1 - DETECTOMAT         Hiásič 1.2 - DETECTOMAT         Výstup 1 - DETECTOMAT         Výstup 1 - DETECTOMAT         Výstup 1 - DETECTOMAT         Zóna 1 - DETECTOMAT         Dveře 02 - EVO 192         Dveře 03 - EVO 192         Dveře 03 - EVO 192         Dveře 04 - EVO 192         Dveře 05 - EVO 192         Dveře 05 - EVO 192         Dveře 05 - EVO 192         Dveře 05 - EVO 192         Dveře 05 - EVO 192         Podsystém 1 - EVO 192         Podsystém 3 - EVO 192         Podsystém 4 - EVO 192         Podsystém 7 - EVO 192         Podsystém 7 - EVO 192         Podsystém 8 - EVO 192         Podsystém 7 - EVO 192         Podsystém 8 - EVO 192         Zóna 001 - EVO 192         Zóna 002 - EVO 192         Zóna 003 - EVO 192         Zóna 004 - EVO 192         Zóna 005 - EVO 192         Zóna 005 - EVO 192         Zóna 006 - EVO 192         Zóna 006 - EVO 192                                                                                                    | HW topologie                                                                                                    | Vybraný prvek: CU - EVO 192                                                                                                    | Vymazat | Uložit |
|----------------------------------------------------------------------------------------------------|----------------------------------------------------------------------------------------------------|----------------------------------------------------------------------------------------------------|---------|--------|
| Installation       →         □ (LOCAL) CardsMonitor       →         □ Detail Parametry Vazby Servisní stránka       →         □ OLOCAL) CardsMonitor       →         □ DETECTOMAT       Hásič 1.1 - DETECTOMAT         Hlásič 1.1 - DETECTOMAT       Popis:         ∪ Stratovatí       □         Zóna 1 - DETECTOMAT       Popis:         Dvěře 01 = EVO 192       Pozice:         EVO 192       Pozice:         Dvěře 02 = EVO 192       Pořeč 44 = EVO 192         Dvěře 05 = EVO 192       Okruh:         Dvěře 05 = EVO 192       Okruh:         Dvěře 05 = EVO 192       Podsystém 3 = EVO 192         Dvěře 05 = EVO 192       Podsystém 3 = EVO 192         Podsystém 3 = EVO 192       Docházka:         Podsystém 7 = EVO 192       Docházka:         Podsystém 7 = EVO 192       Ext Mod:         Podsystém 7 = EVO 192       Extanoid:         Podsystém 7 = EVO 192       Extanoid:         Podsystém 7 = EVO 192       Extanoid:         Podsystém 7 = EVO 192       Extanoid:         Podsystém 8 = EVO 192       Extanoid:         Podsystém 7 = EVO 192       Extanoid:         Zóna 005 = EVO 192       Extanoid:         Zóna 005 = EVO 192       Extano | S Filter                                                                                                    |                                                                                                    |         |        |
| Zóna 003 - EVO 192     LIIKY       Zóna 003 - EVO 192     Log události       Zóna 005 - EVO 192     Historie záznamů       Zóna 006 - EVO 192     Definování přístupů                                                                                                    | <ul> <li>Installation</li> <li> <ul> <li>(LOCAL) CardsMonitor</li> <li>(DETECTOMAT</li> <li>Hlásič 1.1 - DETECTOMAT</li> <li>Hlásič 1.2 - DETECTOMAT</li> <li>Hlásič 1.2 - DETECTOMAT</li> <li>Výstup 1 - DETECTOMAT</li> <li>Zóna 1 - DETECTOMAT</li> </ul> </li> <li>DIGIPLEX EVO 192</li> <li>CU - EVO 192</li> <li>Dveře 01 - EVO 192</li> <li>Dveře 02 - EVO 192</li> <li>Dveře 03 - EVO 192</li> <li>Dveře 05 - EVO 192</li> <li>Dveře 06 - EVO 192</li> <li>Podsystém 1 - EVO 192</li> <li>Podsystém 2 - EVO 192</li> <li>Podsystém 7 - EVO 192</li> <li>Podsystém 7 - EVO 192</li> <li>Podsystém 8 - EVO 192</li> <li>Zóna 001 - EVO 192</li> <li>Zóna 002 - EVO 192</li> </ul> | Detail       Parametry       Vazby       Servisní stránka         Povoleno:       ✓         Popis:       CU         Kód:       0000         Pozice:       EVO 192         Typ čtečky:       HID ProxPoint/MiniProx Wiegand         Okruh:       DIGIPLEX EVO 192         Číslo výdejny:       ✓         Ext Mod:       Typ:         Zámek:       PSN Central Unit         Zámek:       PSN Sensor         Docházka:       Reader         Zaslat mód: |         |        |
|                                                                                                    | Zóna 003 - EVO 192<br>Zóna 004 - EVO 192<br>Zóna 005 - EVO 192<br>Zóna 005 - EVO 192<br>Zóna 006 - EVO 192                                                                                                    | LINKY<br>Log události<br>Historie záznamů<br>Definování přístupů                                                                                                    |         |        |

Tlačítko **Vymazat** – odstranění terminálu

## Tlačítko **Uložit** – uložení změn

| Políčko       | Popis                                                                          |
|---------------|--------------------------------------------------------------------------------|
| Povoleno      | Slouží pro aktivaci terminálu v systému                                        |
| Popis         | Název zařízení                                                                 |
| Kód           | Identifikační číslo zařízení                                                   |
| Pozice        | Umístění terminálu – název pozice                                              |
| Typ čtečky    | Slouží k výběru typu čtečky                                                    |
| Okruh         | Slouží pro přiřazení terminálu k okruhu                                        |
| Číslo výdejny | U stravovacích terminálů udává, o kterou výdejnu stravovacího modulu se jedná  |
| Ext Mod       | Zaškrtnutím se otáčí logika pohybu z příchodu na odchod a z odchodu na příchod |
| Zámek         | Zaškrtnuto, pokud zařízení otevírá dveře                                       |
| Docházka      | Zaškrtneme, pokud zařízení komunikuje s docházkovým modulem                    |
| Zaslat mód    | Nepoužívá se                                                                   |
| Stravovací    | Zaškrtneme, pokud zařízení komunikuje se stravovacím modulem                   |
| Тур           | Funkční typ terminálu                                                          |

V části Linky jsou uvedeny odkazy na související stránky aplikace. Zpřístupnění jednotlivých odkazů závisí na přístupových právech přidělených uživateli. Odkazy Log události, Historie záznamů, Definování přístupů a Seznam uživatelů na zařízení jsou stejné jako v předchozích případech.

## 3.4.2. Záložka Parametry

Slouží k přidání nebo vymazání Parametrů a Init String, které popisují následné chování prvku v systému.

| HW topologie                                                            | v | ybraný j          | prvek: DIG | IPLEX EV | O 192            |         |                | Uložit         |
|-------------------------------------------------------------------------|---|-------------------|------------|----------|------------------|---------|----------------|----------------|
| Silter                                                                  |   |                   |            |          |                  |         |                |                |
| Výstup 1 - DETECTOMAT<br>Zóna 1 - DETECTOMAT                            | • | Detail            | Parametry  | Vazby    | Servisní stránka |         |                |                |
| DIGIPLEX EVO 192                                                        |   | Param             | netry:     |          |                  |         |                | Přidat Vymazat |
| CU - EVO 192<br>Dveře 01 - EVO 192<br>Dveře 02 - EVO 192                |   | Тур ра            | arametru   |          | Nastavení        | D       | efault         | AR             |
| Dveře 03 - EVO 192<br>Dveře 04 - EVO 192                                |   |                   |            |          |                  |         |                |                |
| Dvere 05 - EVO 192<br>Dvere 06 - EVO 192<br>Podsystém 1 - EVO 192       |   |                   |            |          |                  |         |                |                |
| Podsystém 2 - EVO 192<br>Podsystém 3 - EVO 192<br>Podsystém 3 - EVO 192 |   |                   |            |          |                  |         |                |                |
| Podsystém 4 - EVO 192<br>Podsystém 7 - EVO 192                          |   | DrvInit: Přidat V |            |          |                  |         | Přidat Vymazat |                |
| Podsystém 8 - EVO 192<br>Zópa 001 - EVO 192                             |   | Vlastn            | ost        |          | Nastavení        | Default |                |                |
| Zóna 002 - EVO 192                                                      |   | Enable            | Offline    |          | 1                | 0       |                |                |
| Zóna 003 - EVO 192                                                      |   | SkipDe            | ownload    |          | 1                | 0       |                |                |
| Zóna 004 - EVO 192                                                      |   | Packet            | Timeout    |          | 5000             | 2000    |                |                |
| Zona 005 - EVO 192<br>Zóna 006 - EVO 192                                |   | LoadO             | nStartup   |          | 1                | 0       |                |                |
| Zóna 007 - EVO 192                                                      |   | SetTin            | neAt       |          | 02:00            | 00:00   |                |                |
| Zóna 008 - EVO 192                                                      | - | MaxUs             | erID       |          | 100              | 995     |                |                |

## 3.4.3. Záložka Vazby

Slouží k definici spojení mezi ovládaným a ovládacím terminálem nebo prvkem. Využití je například u servisních okruhů, kde se definuje, že toto zařízení může resetovat jiné zařízení nebo vazbu mezi kamerovým okruhem a okruhem obsluhujícím kamerový systém. Umožňuje vytvářet vazby mezi servisními a zákaznickými okruhy. Zákaznický okruh je běžný okruh, který zákazník vidí, servisní okruh je okruh na pozadí, který se využívá ke správě zákaznického okruhu.

| HW topologie                                                   | V | Vybraný prvek: Dveře 01 - EVO 192 |             |                    |                   |  |  |
|----------------------------------------------------------------|---|-----------------------------------|-------------|--------------------|-------------------|--|--|
| 🕞 Filter                                                       |   |                                   |             |                    |                   |  |  |
| Výstup 1 - DETECTOMAT                                          | • | Detail Parametry                  | Vazby Servi | sní stránka        |                   |  |  |
| - DIGIPLEX EVO 192<br>CU - EVO 192                             |   |                                   |             |                    | Přidat Vymazat    |  |  |
| Dveře 01 - EVO 192                                             |   | Funkce vazby                      |             | Senzor             | Referenční senzor |  |  |
| Dvere 02 - EVO 192<br>Dvere 03 - EVO 192<br>Dvere 04 - EVO 192 |   | Náhled na událost                 |             | Dveře 01 - EVO 192 | Kamera 1 - ACTI   |  |  |

## 3.4.4. Záložka Servisní stránka

Umožňuje HW nebo SW reset zařízení, po kterém se uplatní změny provedené v konfiguraci. Je třeba restartovat vždy nadřazenou položku. To znamená, že pokud provedeme změnu v terminálech, restartujeme okruh. Pokud chceme povolit nebo zakázat okruh, je třeba restartovat CardMonitor.

| HW topologie                                                          | Vybraný prvek: DIGIPLEX EVO 192                                                                                                    |  |  |  |  |  |  |
|-----------------------------------------------------------------------|----------------------------------------------------------------------------------------------------|--|--|--|--|--|--|
| 😪 Filter                                                              |                                                                                                    |  |  |  |  |  |  |
| Installation     (LOCAL) CardsMonitor     DETECTOMAT                  | Detail Parametry Vazby Servisní stránka                                                                                                    |  |  |  |  |  |  |
| CU - DETECTOMAT<br>Hlásič 1.1 - DETECTOMAT<br>Hlásič 1.2 - DETECTOMAT | Servisovaný prvek:         DIGIPLEX EVO 192           Strom servisovaného prvku:         Installation / (LOCAL) CardsMonitor / DIGIPLEX EVO 192 |  |  |  |  |  |  |
| Výstup 1 - DETECTOMAT<br>Zóna 1 - DETECTOMAT<br>- DIGIPLEX EVO 192    | Hardware Reset: HW Reset                                                                                                    |  |  |  |  |  |  |
| CU - EVO 192<br>Dveře 01 - EVO 192                                    | Stav: Pending                                                                                                    |  |  |  |  |  |  |

Servisovaný prvek – název vybraného prvku

Strom servisovaného prvku – celá cesta k vybranému prvku ve stromové struktuře

Hardware reset – tlačítko pro HW reset

Software reset - tlačítko pro SW reset

Stav – zobrazení stavu po stisku tlačítka HW Reset nebo SW Reset

# 3.5. Bezpečnost – Skupiny HW topologie

Slouží k vytváření HW skupin a zařazování senzorů do těchto skupin. Vytvořené skupiny slouží ke zjednodušení správy a řízení senzorů systému VNI. Skupinám se vždy přiřazuje typ HW skupiny. **HW skupina typu přístupová práva** a **HW skupina pro filtrování** se zobrazují ve filtrech na různých stránkách v aplikaci, kde můžeme pomocí filtru zobrazovat jen určité skupiny senzorů. Skupiny si můžeme definovat libovolně podle různých kritérií.

| Skupiny HW topologie                                                                                                    |                     |                  | 1                                             |     | lová Editace                                                                | Vymazat Obr | novit Uložit |  |  |
|----------------------------------------------------------------------------------------------------|---------------------|------------------|-----------------------------------------------|-----|-----------------------------------------------------------------------------|-------------|--------------|--|--|
| S Filter                                                                                                    |                     |                  |                                               |     |                                                                             |             |              |  |  |
| HW skupina: Dochazka 1                                                                                                    | 🚺 🔽 HW S            | Skupir           | na typu přístupová práva 🏾 🕻                  | 1 [ | 🖌 Installation                                                              |             |              |  |  |
| Hledej senzor:                                                                                                    | ✓ HW S              | Skupir<br>Skupir | na pro filtrování<br>na typu práva na senzory |     | <ul> <li>✓ CardsMonitor</li> <li>✓ VideoProxy</li> <li>✓ Circuit</li> </ul> |             |              |  |  |
| (LOCAL) BackupAgent                                                                                                    | <b>^</b>            |                  | Čtečka 01 - Příchod                           |     |                                                                             |             |              |  |  |
| (LOCAL) CardsMonitor                                                                                                    |                     |                  | Čtečka 02 - Odchod                            |     |                                                                             |             |              |  |  |
| (LOCAL) ExpressAgent                                                                                                    |                     | <                | Podsvstém 201 - Na stole                      |     | 6                                                                           |             |              |  |  |
| (LOCAL) ExternalAgent                                                                                                    |                     |                  |                                               |     | G                                                                           |             |              |  |  |
| (LOCAL) SystemAgent                                                                                                    |                     |                  |                                               |     |                                                                             |             |              |  |  |
| (LOCAL) WatchDod                                                                                                    |                     | <<               |                                               |     |                                                                             |             |              |  |  |
| Editace – editace vybrané skupiny<br>Obnovit – obnovení zobrazení obsa<br>Vymazat – odstranění vybrané sku<br>Uložit – uložení změn<br>B – část filtru                                                                                                    | ahu stránk<br>Ipiny | y                |                                               |     |                                                                             |             |              |  |  |
| <ul> <li>HW skupina – výběr skupiny, jejíž senzory se zobrazí v části G</li> <li>zobrazí nebo skryje část C</li> <li>Hledej senzor – pro filtraci v seznamu E podle počátečních písmen názvu prvku</li> <li>C – filtr pro výběr typu HW skupin zobrazených v rozbalovacím seznamu HW skupina B</li> </ul> |                     |                  |                                               |     |                                                                             |             |              |  |  |
| D – určuje typy senzorů, které se zobrazí                                                                                                    | v sezamed           | ch E             | a F                                           |     |                                                                             |             |              |  |  |
| E – seznam senzorů, které lze přiřadit do skupiny                                                                                                    |                     |                  |                                               |     |                                                                             |             |              |  |  |
| $\mathbf{F}$ – tlačítka pro přidání nebo odebrání senzorů ze skupiny                                                                                                    |                     |                  |                                               |     |                                                                             |             |              |  |  |

G – seznam senzorů, přiřazených ke skupině. Při nevhodném filtru D nemusí být vidět nic, přestože skupina není prázdná

## 3.5.1. Postup vytvoření nové HW skupiny

1. Po stisku tlačítka Nová A se otevře nové okno, kde do políčka Skupina zadáme název nové skupiny Editace vlastností skupiny

Skupina: Dochazka 1

| HVV Skupina typu přístupová práva |   |    |        |  |  |  |
|-----------------------------------|---|----|--------|--|--|--|
| HVV Skupina pro filtrování        |   |    |        |  |  |  |
| HW Skupina typu práva na senzory  | Π | Π  |        |  |  |  |
|                                   |   | ок | Storno |  |  |  |

- 2. Zaškrtávacími políčky určíme typ skupiny
- 3. Potvrdíme tlačítkem **OK**

## 3.5.2. Postup editace HW skupiny

- 1. V rozbalovacím seznamu HW skupina B vybereme skupinu, které chceme změnit vlastnosti
- 2. Po stisku tlačítka **Editovat A** se otevře nové okno
- Editace vlastností skupiny

Skupina: Dochazka 2

| HVV Skupina typu přístupová práva |           |    |        |  |  |  |
|-----------------------------------|-----------|----|--------|--|--|--|
| HW Skupina pro filtrování         |           |    |        |  |  |  |
| HW Skupina typu práva na senzory  | a senzory |    |        |  |  |  |
|                                   |           | ОК | Storno |  |  |  |

- 3. Podle potřeby změníme jméno nebo typy skupiny
- 4. Potvrdíme změny tlačítkem **OK**

## 3.5.3. Postup odstranění HW skupiny

- 1. V rozbalovacím seznamu HW skupina B vybereme skupinu, kterou chceme odstranit
- Po stisku tlačítka Vymazat A se objeví dialogové okno Zpráva z webové stránky

| ? | Určitě chcete vymazat tu | to skupinu? |
|---|--------------------------|-------------|
|   | ОК                       | Storno      |

3. Odstranění potvrdíme tlačítkem **OK** 

## 3.5.4. Postup přidání terminálů do skupiny

- Do HW skupiny přidáváme terminály ze seznamu E po jednom, označením vybraného a stiskem tlačítka F, nebo přidáme všechny najednou, stiskem tlačítka F
- 2. Změny potvrdíme tlačítkem Uložit A

## 3.5.5. Postup odebrání terminálů ze skupiny

- 3. Z HW skupiny odebereme terminály po jednom, označením v seznamu G a stiskem tlačítka SF, nebo odebereme všechny terminály najednou, stiskem tlačítka SF
- 4. Změny potvrdíme tlačítkem Uložit A

# 4. Menu Ostatní

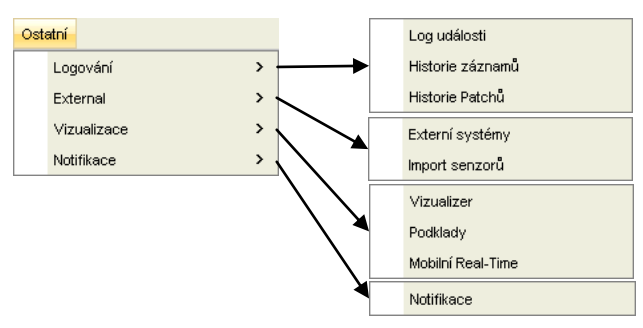

Umožňuje pomocí jednotlivých voleb menu využívat funkcionalitu modulů Log, Real Time, Eternal, Jádro, Vizualizér, Pocket a Notifikace.

# 4.1. Ostatní – Logování – Log událostí

Stránka zobrazuje události na zařízeních, stav úloh v komunikaci s externími systémy a události vyvolané uživateli v realtime a HW topologii.

| Log událost                                | tí                  |          |                        |                                             |                                                 |               | Obnovit |  |
|--------------------------------------------|---------------------|----------|------------------------|---------------------------------------------|-------------------------------------------------|---------------|---------|--|
| 🔕 Filtr                                    |                     |          |                        |                                             |                                                 |               |         |  |
| Datum, Čas od: 01.0<br>Datum, Čas do: 30.0 | D3.2011 00:0        | 0        |                        | Zobrazit logy s úrovní:<br>Chyba<br>Ponlach | Zobrazit logy těchto typů:<br>Zařízení  Servisy |               |         |  |
| Okruh: Vš                                  | echny               |          | •                      | Varování                                    | Realtime                                        |               |         |  |
| HVV skupina: Vš                            | echny               |          | <b>•</b>               | ▼ Status                                    | 🔽 Úkoly (Jobs)                                  |               |         |  |
| Uživatel: Vš                               | Uživatel: Všichni 🔽 |          |                        | Info     Pohyby EKV     Status dveží        |                                                 |               |         |  |
| Výstup: 🗖 Kon                              | npaktní zobrazení   | 🔽 Zobraz | t uživatele            |                                             | 1                                               | 1             |         |  |
| Datum a čas                                | Typ logu            | Uroveň   | Událost                |                                             | Zařízení/Okruh                                  | Uživatel      |         |  |
| 30.03.2011 13:03:42                        | Zařízení            | Status   | ACTI: Obnovená korr    | unikace se Kamera 2 - ACTI DOME (2)         | Kamera 2 - ACTI DOME                            |               | <b></b> |  |
| 30.03.2011 13:02:40                        | Zařízení            | Chyba    | ACTI: Ztráta komunik   | ace se Kamera 2 - ACTI DOME (2)             | Kamera 2 - ACTI DOME                            |               |         |  |
| 30.03.2011 12:04:00                        | Realtime            | Status   | Odhlášení uživatele l  | Malý Václav z RealTime serveru              | (LOCAL) CardsMonitor                            | Malý Václav   |         |  |
| 30.03.2011 11:58:00                        | Zařízení            | Poplach  | DIGIPLEX EVO 192: \    | /yražené dveře Dveře 01 - EVO 192 (D1)      | Dveře 01 - EVO 192                              |               |         |  |
| 30.03.2011 11:55:00                        | Realtime            | Status   | Přihlášení uživatele N | /alý Václav na Realtime serveru             | (LOCAL) CardsMonitor                            | Malý Václav   |         |  |
|                                            |                     |          | and a second second    | and a start of the second                   |                                                 | La recordo de |         |  |

Nastavení filtru na stránce se ukládá pro každého uživatele zvlášť, použitím tlačítka **Obnovit**, takže při dalším otevření stránky bude mít uživatel celý filtr nastavený tak jako při posledním použití stránky.

Tlačítko **Obnovit** – slouží pro obnovení výstupní tabulky po změně filtru

Datum, Čas od a Datum, Čas do – časové rozmezí pro filtrování událostí

**Okruh** – umožňuje filtrovat podle okruhu nebo CardsMonitoru. Příslušnou položku si vybereme z rozbalovacího seznamu. Pokud chceme vidět události ze všech okruhů, vybereme ze seznamu "Installation" a stiskneme tlačítko **Obnovit** 

- HW skupina umožňuje filtrovat události podle HW skupiny. V rozbalovacím seznamu se nabízí jen skupiny určené pro filtrování. Skupinám se věnuje stránka Bezpečnost / Skupiny HW topologie. V seznamu se dá vyhledávat podle názvu i tak, že na seznam klikneme myší a potom začneme na klávesnici psát název skupiny
- Uživatel umožňuje filtrovat podle uživatele, kterého vyhledáme zadáním počátečních písmen jeho příjmení do políčka vedle rozbalovacího seznamu. Po stisku Enter nebo tlačítka Obnovit, můžeme uživatele vybrat z rozbalovacího seznamu

#### Výstup

**Kompaktní zobrazení** – po zaškrtnutí se zobrazuje velké množství událostí jako jeden záznam s počtem opakování v hranaté závorce a s časem posledního výskytu události

Zobrazit uživatele – pokud je zaškrtnuto, v tabulce se zobrazuje i jméno a příjmení uživatele

## 4.2. Ostatní – Logování – Historie záznamů

V seznamu historie záznamů se zobrazují všechny změny vykonané obsluhou VNI. Například přidělení práv, úprava docházky, změna parametrů aplikace atd. Na stránce je zobrazené kdo a kdy změnu provedl.

## Rozlišují se záznamy typu:

Smazané – obsluha smazala údaje z aplikace Vložené – obsluha vložila nové údaje do aplikace Změněné – obsluha změnila existující údaje

| Historie záznar                                        | nů                                                                                                    |                                                |                                     |                         | Vytisknout  | Obnovit |  |  |  |  |
|--------------------------------------------------------|----------------------------------------------------------------------------------------------------|------------------------------------------------|-------------------------------------|-------------------------|-------------|---------|--|--|--|--|
| 😣 Filtr                                                |                                                                                                    |                                                |                                     |                         |             |         |  |  |  |  |
| Datum, Čas od:  30.03.201<br>Datum, Čas do:  30.03.201 | 1 00:00 Vyhledat                                                                                       | ♥<br>Smazaná<br> ♥<br>Vložené<br> ♥<br>Změněné | Modul Vš<br>Oblast Vš<br>Tabulka Vš | echny<br>echny<br>echny |             | •<br>•  |  |  |  |  |
| Výstup: 🔽 Detaily 🗹 Oblast                             |                                                                                                    |                                                |                                     |                         |             |         |  |  |  |  |
| 30.3.2011 9:39:04                                      | Změněné: Okruh: "Ústředna 2"<br>Povolít: 1 -> 0<br>ID okruhu: 9                                        | Senzo                                          | у                                   |                         | Malý Václav |         |  |  |  |  |
| 30.3.2011 9:39:04                                      | Změněné: Terminál: Ústředna 2<br>Jméno: Ústředna 2 -> Ústředna 2<br>ID Senzoru: 64<br>Povolený: 1 -> 0 | Senzo                                          | 'Y                                  |                         | Malý Václav |         |  |  |  |  |
| 30.3.2011 9:25:20                                      | <b>Změněné:</b> Okruh: "Ústředna 2"<br>Povolit: 0 -> 1<br>ID okruhu: 9                                 | Senzo                                          | 'Y                                  |                         | Malý Václav |         |  |  |  |  |
| 30.3.2011 9:25:20                                      | <b>Změněné: Terminál: Ústředna 2</b><br>ID Senzoru: 64<br>Jméno: Ústředna 2 -> Ústředna 2              | Senzo                                          | γ.                                  |                         | Malý Václa∨ |         |  |  |  |  |

Tlačítko Vytisknout – slouží pro tisk záznamů

Tlačítko **Obnovit** – slouží pro obnovení seznamu historie záznamů, například po změně nastavení filtru

Datum, Čas od a Datum Čas do - časové rozmezí pro filtrování záznamů

Vyhledat – filtrování záznamů dle uživatele

**Modul** – výběr modulu, pro který se zobrazí historie záznamů

**Oblast** – výběr části modulu, např. senzory, práva, nastavení atd.

Tabulka – zobrazí se jen historie záznamů z vybrané tabulky v databázi. Každý typ údajů se ukládá do jiné tabulky, např údaje o okruzích se ukládají do tabulky tCircuit a údaje o terminálech jsou v tabulce cTerminals

## 4.3. Ostatní – Logování – Historie patchů

Stránka zobrazuje aktuální seznam nasazených patchů. V tabulce se zobrazí datum aplikace patche a verze VNI, pro kterou byly patche určeny. Po kliknutí na tlačítko 🗉 se zobrazí podrobný seznam patchů.

Patch je softwarová záplata aplikace VNI, která buď dodatečně ošetřuje případné chyby, reaguje na hardwarové nebo jiné změny u zákazníka, nebo dolaďuje funkcionalitu podle představ zákazníka. Postup intalace nových patchů je popsán v Instalačním manuálu.

| Historie patchů 🗆 z |                                                            |                                                               |                  |       |  |  |  |  |  |  |  |
|---------------------|------------------------------------------------------------|---------------------------------------------------------------|------------------|-------|--|--|--|--|--|--|--|
|                     | (AB1BEB323DD4) / VideoProxy, Front-end, Back-end, DATABASE |                                                               |                  |       |  |  |  |  |  |  |  |
|                     |                                                            | Jméno patche                                                  | Datum aplikování | Verze |  |  |  |  |  |  |  |
|                     |                                                            | 150 - Dochadzka - Oprava Prehlad pohybov                      | 01.03.2011       | 5.1   |  |  |  |  |  |  |  |
|                     |                                                            | 149 - Navstevy - sprava recepcii                              | 01.03.2011       | 5.1   |  |  |  |  |  |  |  |
|                     |                                                            | 148 - HWTopology Easy - preklad linkov, editacia pre Linkinit | 01.03.2011       | 5.1   |  |  |  |  |  |  |  |
|                     |                                                            |                                                               |                  |       |  |  |  |  |  |  |  |

# 4.4. Ostatní – External – Externí systémy

Stránka externí systémy slouží pro zadávání a spuštění úloh pro výměnu dat s externími systémy. Úlohy se vykonávají dle předdefinovaného plánu.

| Extern      | ní systémy        |         |                 |               |                  | Α       | Spustit    | Vložit           | Vymazat      | Obnovit      | Ulož    | iit |
|-------------|-------------------|---------|-----------------|---------------|------------------|---------|------------|------------------|--------------|--------------|---------|-----|
| Popis       |                   | Povolen | Job Agent       | Uživatel      | Adresář          |         |            | Popis plánu      |              | LastRun      |         | I V |
| Všeobecný   | ý export docházky |         | External launch | System        | d:\ExtExport     |         |            | Není naplán      | ováno        | 2011-04-04 1 | 0:22:59 | Â   |
|             |                   |         |                 |               | В                |         |            |                  |              |              |         |     |
|             |                   |         |                 |               |                  |         |            |                  |              |              |         |     |
|             |                   |         |                 |               |                  |         |            |                  |              |              |         |     |
|             |                   |         |                 |               |                  |         |            |                  |              |              |         | 4   |
| •           |                   |         |                 |               |                  |         |            |                  |              |              | •       | Ē   |
| Název para  | a Nastavení       |         |                 | Popis         |                  |         |            |                  |              |              |         | V   |
| Název souł  | b@yyyy@mm.txt     | -       | r i             | Použij: @yy/@ | yyyy.@mm.@dd @hl | 1:@mi - | Napr. ext@ | )<br>yyyyy@mm.t> | t = (ext2005 | 07.txt)      |         |     |
| Měsíc       | 03                |         |                 | Měsíc exporto | vaných dat       |         |            |                  |              |              |         |     |
| Oddělovač   |                   |         |                 | Oddělovač slo | upců v souboru   |         |            |                  |              |              |         |     |
| Uživatelské | é                 |         |                 | Popis         |                  |         |            |                  |              |              |         |     |
| Heslo       | ****              |         |                 | Popis         |                  |         |            |                  |              |              |         |     |
|             |                   |         |                 |               |                  |         |            |                  |              |              |         |     |

## A – tlačítka

Spustit – spuštění vybrané úlohy Vložit – vložení nového řádku Vymazat – odebrání vybrané úlohy Obnovit – obnovení původních údajů Uložit – uložení změn

## B – seznam úloh

| Sloupec tabulky | Popis                                                                              |
|-----------------|------------------------------------------------------------------------------------|
| Popis           | Název úlohy na výměnu údajů, respektive na komunikaci s externím systémem (export, |
|                 | import, notifikace)                                                                |
| Povolen         | Povolení úlohy                                                                     |
| Job Agent       | Pod jakým účtem se bude úloha spouštět                                             |
| Uživatel        | Jméno uživatele                                                                    |
| Adresář         | Adresář pro ukládání souborů                                                       |
| Popis plánu     | Požadovaný plán pro spuštění úlohy                                                 |
| LastRun         | Datum a čas posledního spuštění úlohy                                              |
| NextRun         | Datum a čas nejbližšího příštího spuštění úlohy                                    |
| Log povolen     | Povolení logování                                                                  |
| Poznámka        | Poznámka                                                                           |

C – další parametry úlohy vybrané v seznamu B. Parametry jsou závislé na vybrané úloze

## 4.4.1. Postup vložení nové úlohy

- 1. Po stisku tlačítka Vložit A se zobrazí nový řádek v seznamu úkolů B
- Ve sloupcích Popis, Job Agents a Popis plánu vybereme hodnotu z rozbalovacích seznamů. Po kliknutí do buňky v konkrétním sloupci se zobrazí rozbalovací tlačítko. Po kliknutí na tlačítko se rozbalí seznam nabízených možností.
- Do sloupce Adresář napíšeme celou cestu, kam se mají exportovat nebo odkud se mají importovat data
   Pole Povolen a Log povolen se editují zaškrtnutím nebo zrušením zaškrtnutí zaškrtávacího tlačítka
- pole Povolen a Log povolen se edituji zaskrtnutim nebo zrušel
   Do sloupce Poznámka můžeme napsat poznámku k úloze
- 6. Stiskneme tlačítko **Uložit B**

# 4.5. Ostatní – External – Import senzorů

Slouží pro import senzorů do vybraného okruhu.

| Import senzorů |            |      |             |               |          |     | Vyči    | stit Import CSV | Vložit      | Vymazat     | Uloži | it       |
|----------------|------------|------|-------------|---------------|----------|-----|---------|-----------------|-------------|-------------|-------|----------|
| Okruh:         | Ústředna 2 |      |             |               |          |     |         |                 |             |             |       |          |
| Uloženo        | Okruh      | Kód  | Typ senzoru | Jméno         | Pozice   | Тур | Ext Mod | Inic, řetězec   | Uzavřené od | Otevřené do | Chyba |          |
| V              | Ústředna 2 | 0000 | 36          | CU            | Na stole | 0   |         | PVVD=0000;      |             |             |       | <b>A</b> |
| V              | Ústředna 2 | D01  | 17          | Čtečka 01     | Příchod  | 2   |         |                 |             |             |       |          |
| V              | Ústředna 2 | D02  | 17          | Čtečka 02     | Odchod   | 2   | •       |                 |             |             |       |          |
| V              | Ústředna 2 | P1   | 34          | Podsystém 201 | Na stole | 0   |         |                 |             |             |       |          |

Tlačítko **Vyčistit** – vyčistit stránku, data z databáze se nevymažou

Tlačítko Import CSV – import senzorů z textového souboru do aplikace VNI

Tlačítko **Vložit** – pro přidání senzoru po vyplnění sloupců nově přidaného řádku

Tlačítko Vymazat – pro odstranění označeného senzoru z tabulky

Tlačítko **Uložit** – uložení dat do aplikace VNI

Rozbalovací seznam Okruh - výběr okruhu, do kterého chceme importovat senzory

## 4.5.1. Postup importu senzorů

1. Připravíme soubor CSV se seznamem senzorů, které chceme importovat. Jednotlivé záznamy musí být odděleny středníkem

|    | streamkern    |        |                               |                           |              |      |           |            |        |              |            |           |                 |
|----|---------------|--------|-------------------------------|---------------------------|--------------|------|-----------|------------|--------|--------------|------------|-----------|-----------------|
|    | A             | В      | С                             | D                         | E            | F    | G         | н          |        |              |            |           |                 |
|    | 1 Okruh       | Kód    | Typ senzoru                   | Jméno                     | Pozice       | Тур  | Ext Mod   | Inic. řetě | zec    |              |            |           |                 |
|    | 2 Ústředna 2  | P2     | 34                            | Podsystém 202             | Místnost 202 | 0    | 0         |            |        |              |            |           |                 |
|    | 5             |        | <                             |                           |              |      |           |            |        |              |            |           |                 |
|    | Import1 - Po  | znami  | KOAA DIOK                     | u és su X de              |              |      |           |            |        |              |            |           |                 |
|    | Okrub:Kód:T   |        | an zoru: Imár                 | vapoveua<br>no:Pozice:Tvn | ·Ext Mod·T   | nic  | řetěze    | <u> </u>   |        |              |            |           |                 |
|    | Ústředna 2;   | P2;34  | 4;Podsystén                   | n 202;Mistnos             | t 202;0;0;   |      | 100020    | -          |        |              |            |           |                 |
| 2. | Klikneme na   | ı tlad | čítko <b>Impo</b>             | ort CSV. Zol              | brazí se no  | vé   | okno, k   | de vvpl    | níme   | Název sob    | oru nebo   | použiien  | ne tlačítko     |
|    | Procházet.    | k      | nalezení p                    | řipraveného               | souboru s    | e se | zname     | m senzo    | orů    |              |            | 1 J       |                 |
|    | Import se     | nzo    | rů - CSV                      |                           |              |      |           |            | Upload |              |            |           |                 |
|    | Názov coubo   |        | D:\Import1.cs                 | , P                       | rocházet     |      |           | _          |        |              |            |           |                 |
|    | Nazev Soubo   | iu. j  | D. amporti.cov                | ·                         | 100110280    |      |           |            |        |              |            |           |                 |
|    |               |        |                               | Ckruh                     |              |      |           |            |        |              |            |           |                 |
| з  | Klikneme na   | tlad   | <sup>×</sup> ítko <b>Unio</b> | ad Objeví s               | e názvy ie   | dno  | tlivých   | รโดนทะเบ   | Pom    | locí zaškrtá | vacích nc  | líček vyh | ereme slounce   |
| 5. | které chcen   | ne in  | nportovat                     |                           |              | uno  | ch v y ch | bioupce    |        |              | vacieli po | neek vyb  | creme bloupee,  |
|    | Import ser    | nzor   | ů - CSV                       |                           |              |      | s         | mazat      | Import | 1            |            |           |                 |
|    | Název soubor  | и : Е  | ):\Import1.cs                 | v                         |              |      | _         |            |        |              |            |           |                 |
|    |               |        |                               |                           | kruh         |      | _         |            |        |              |            |           |                 |
|    |               |        |                               |                           | 7.1          |      | _         |            |        |              |            |           |                 |
|    |               |        |                               | M Kod  K                  | od           |      | _         |            |        |              |            |           |                 |
|    |               |        | •                             | Typ senzoru Ty            | yp senzoru   |      |           |            |        |              |            |           |                 |
|    |               |        |                               | 🔽 Jméno Jr                | néno         |      |           |            |        |              |            |           |                 |
|    |               |        |                               | Pozice P                  | ozice        |      | _         |            |        |              |            |           |                 |
|    |               |        |                               |                           |              |      | _         |            |        |              |            |           |                 |
|    |               |        |                               | IM IAb II                 | ур           |      | _         |            |        |              |            |           |                 |
|    |               |        |                               | 🗹 Ext Mod E               | xt Mod       |      |           |            |        |              |            |           |                 |
|    |               |        |                               | Inic. řetězec In          | ic. řetězec  |      |           |            |        |              |            |           |                 |
|    |               |        |                               | Uzavřené od               |              |      |           |            |        |              |            |           |                 |
|    |               |        | -                             |                           |              |      |           |            |        |              |            |           |                 |
|    |               |        |                               | Otevřené do               |              |      |           |            |        |              |            |           |                 |
| 4. | Po kliknutí r | na tla | ačítko <b>Imp</b>             | oort se zavře             | e dialogove  | é ok | no a v    | tabulce    | se zo  | brazí sezna  | m import   | ovaných   | senzorů s údaji |
|    | Zde můžem     | e pr   | ovést doda                    | atečné změn               | y některýc   | ch ú | dajů      |            |        |              |            |           |                 |

- Litoženo Okruln
   Kod
   Typ senzorů
   Vyčisti
   Import CSV...
   Vložit
   Vymazat
   Uložit

   Uloženo Okruln
   Kód
   Typ senzorů sinéno
   Pozice
   Typ
   Ext Mod inic, řelézec
   Uzavřené od
   Ctrylog
   V
- 5. Tlačítkem **Uložit** potvrdíme změny

# 4.6. Ostatní – Vizualizace – Podklady

Stránka slouží pro definování podkladů, vrstev a pohledů objektů. Skládá se z grafické části, záložek, oken **Podklady** a **Vlastnosti podkladu**.

Podklad je grafické nebo schematické zobrazení monitorované oblasti nebo objektu, které jsou napojené do systému VNI

**Pohled** je detailní zobrazení vybrané části podkladu za účelem podání optimální informace pro obsluhu při události, stavu nebo jiné navigaci. Podkladu můžeme přiřadit libovolné množství pohledů.

Všechny podklady jsou uloženy na serveru v adresáři "VNI\Front-end\SBI\SBICust\Floor. Nejvýhodnější formát souboru s podkladem je XAML. Pokud podklad není na stránce ve stromové struktuře podklady, zapíšeme v okně **Vlastnosti podkladu** do políčka **URL** jeho název s příponou. Pokud v adresáři Floor máme podadresáře, je třeba do políčka **URL** vyplnit název souboru ve formátu "podadresář\podklad.xaml<sup>®</sup>. Na stránce definujeme i **Podklad panelu prvků**. Jde o prázdné podklady, které ve vizualizéru slouží pro vytvoření **Panelu prvků**.

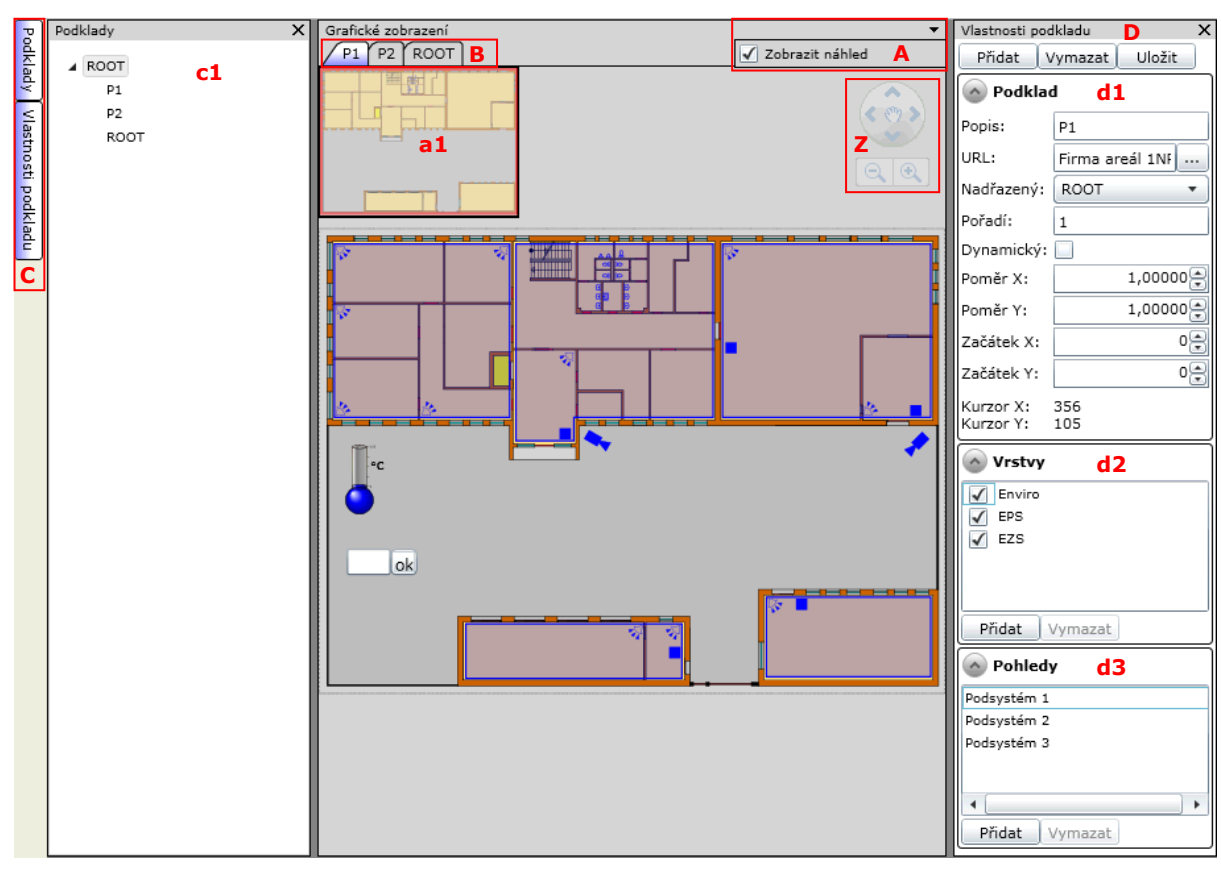

## A – rozbalovací tlačítko Grafické zobrazení

```
✓ Zobrazit náhled
```

Zobrazit náhled – v půdorysu vlevo nahoře a1 se zobrazí náhled vybraného podkladu

## B – lišta záložek podkladů

P1 P2 ROOT

Po kliknutí na konkrétní záložku podkladu se zobrazí vybraný půdorys. Množství zobrazených záložek podkladů závisí na výběru objektu v okně **Podklady c1**.

## C – lišta záložek

**Podklady** – zobrazí okno **Podklady c1**. V okně je stromová struktura jednotlivých podkladů, které se po kliknutí zobrazí i v podkladové části

Vlastnosti podkladu – zobrazí okno Vlastnosti podkladu D, jenž obsahuje části Podklad d1, Vrstvy d2 a Pohledy d3

### D – vlastnosti podkladu

Tlačítko **Přidat** – přidá nový podklad

Tlačítko Vymazat – odebrání podkladu

Tlačítko Uložit – uložení změn

Okno Podklad d1 – definice podkladu

Popis – název podkladu URL – název souboru, ve kterém je podklad uložen Nadřazený – nadřazený podklad ve stromové struktuře Pořadí – pořadí podkladu ve větvi, ve které je podklad zařazen Dynamický – zaškrtnutím se z podkladu stane podklad panelu prvků Poměr – poměr velikosti zobrazení prvku a podkladu Začátek X, Začátek Y – souřadnice začátku podkladu Kurzor X, Kurzor Y – aktuální pozice kurzoru

Okno **Vrstvy d2** – seznam vrstev HW prvků s tlačítky **Přidat** a **Odebrat** Okno **Pohledy d3** – seznam pohledů, přiřazených k podkladu s tlačítky **Přidat** a **Odebrat** 

### Z – ovladač posunu obrazu

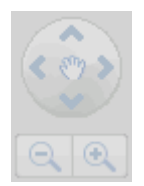

- Slouží pro:
- posun obrazu podkladu do stran pomocí šipek
- zvětšení nebo zmenšení (zoomování) obrazu pomocí symbolu lupy a +

## 4.6.1. Postup vložení nového podkladu

- 1. Do určené složky na serveru vložíme obrázek půdorysů určitého prostoru
- 2. Ve Vlastnostech podkladu D stiskneme tlačítko Přidat
- 3. Do políčka Popis d1 napíšeme název podkladu
- 4. Do políčka URL d1 překopírujeme název souboru, ve kterém je podklad uložen
- 5. Soubor s podkladem můžeme také načíst kliknutím na tlačítko . Otevře se dialogové okno pro výběr souboru z disku. Po potvrzení výběru tlačítkem **Otevřít** se vybraný soubor překopíruje do určené složky na serveru
- 6. V políčku Nadřazený vybereme z rozbalovacího seznamu podklad, který je ve stromové struktuře nadřazen přidávanému podkladu
- 7. Do políčka **Pořadí** napíšeme číslo pořadí podkladu ve větvi stromové struktury, ve které je podklad zařazen
- 8. Podle potřeby vyplníme políčka Začátek X, Začátek Y, Poměr X, Poměr Y
- 9. Stiskneme tlačítko Uložit

## 4.6.2. Postup editace vlastností podkladu

- Ve stromové struktuře c1 nebo v liště záložek podkladů B označíme kliknutím podklad vybraný k editaci. V části Vlastnosti podkladu D se zobrazí jeho vlastnosti
- 2. Ve vlastnostech klikneme do políčka, které chceme editovat a hodnotu přepíšeme
- 3. Stiskneme tlačítko Uložit

## 4.6.3. Postup vložení nové vrstvy HW prvků

- 1. Ve stromové struktuře **c1** nebo v liště záložek podkladů **B** označíme kliknutím podklad
- 2. V okně Vrstvy d2 stiskneme tlačítko Přidat a do nového řádku napíšeme název vrstvy HW prvků
- 3. Stiskneme tlačítko Uložit

## 4.6.4. Postup vložení nového pohledu

- 1. Ve stromové struktuře **c1** nebo v liště záložek podkladů **B** označíme kliknutím podklad
- 2. Pomocí **Ovladače posunu obrazu Z** nebo kolečka na myši nastavíme nový pohled na vybraný podklad
- 3. V okně Pohledy d3 stiskneme tlačítko Přidat a do nového řádku napíšeme název pohledu
- 4. Stiskneme tlačítko Uložit

## 4.6.5. Postup vložení nového podkladu Panelu prvků

- 1. Ve Vlastnostech podkladu D stiskneme tlačítko Přidat
- 2. Do políčka Popis d1 napíšeme název podkladu
- V políčku Nadřazený d1 vybereme z rozbalovacího seznamu podklad, který je ve stromové struktuře nadřazen přidávanému podkladu
- 4. Do políčka **Pořadí d1** napíšeme číslo pořadí podkladu ve větvi stromové struktury, ve které je podklad zařazen
- 5. Zaškrtneme políčko Dynamický d1
- 6. Podle potřeby vyplníme hodnoty v políčkách Poměr X, Poměr Y, Začátek X, Začátek Y d1
- Pro navázání Panelu prvků na stránce Vizualizer je důležité přiřadit nově vytvořenému podkladu pohled. Pomocí Ovladače posunu obrazu Z nebo kolečka na myši nastavíme nový pohled na podklad
- 8. V okně Pohledy d3 stiskneme tlačítko Přidat a do nového řádku napíšeme název pohledu
- 9. Stiskneme tlačítko **Uložit**

### 4.6.6. Postup odstranění podkladu

- 1. Ve stromové struktuře c1 nebo v liště záložek podkladů B označíme kliknutím podklad, který chceme odstranit
- 2. Stiskneme tlačítko Vymazat v okně Vlastnosti podkladu D
- 3. Provedené změny potvrdíme tlačítkem **Uložit**. Podklad se zobrazí ve stromové struktuře **c1** až po opětovném otevření stránky **Podklady**

## 4.7. Ostatní – Vizualizace – Vizualizer

Stránka představuje praktický a efektivní víceúčelový nástroj, pomocí kterého se vkládají zástupné symboly technických zařízení a hodnotových prvků do podkladů systému VNI, definují se jejich vlastnosti, nové příkazy a přiřazují se vazby na senzory. Umístění prvků v podkladu a vytvoření jejich vazeb na senzory lze provést systémem drag & drop. Pro snazší orientaci se dají používat vrstvy, do kterých se potom zástupné symboly přiřazují. Jednotlivé vrstvy se dají, společně se vším co je do nich přiřazeno, zobrazit nebo skrýt.

Hlavní části stránky tvoří okna **Podklady**, **Senzory**, **Vlastnosti prvku** a graficky zobrazený **podklad s vrstvami zástupných symbolů prvků**. Po otevření stránky se automaticky zobrazí podklad, který je v okně **Podklady c1** jako první. Jiný podklad zobrazíme kliknutím na vybraný podklad v okně **Podklady c1** nebo kliknutím na záložku vybraného podkladu v **Liště záložek podkladů B**. Přidání nového prvku do podkladu se provádí v okně **Vlastnosti prvku D**. Uvedené okno slouží také pro zobrazení a editaci již zavedených prvků.

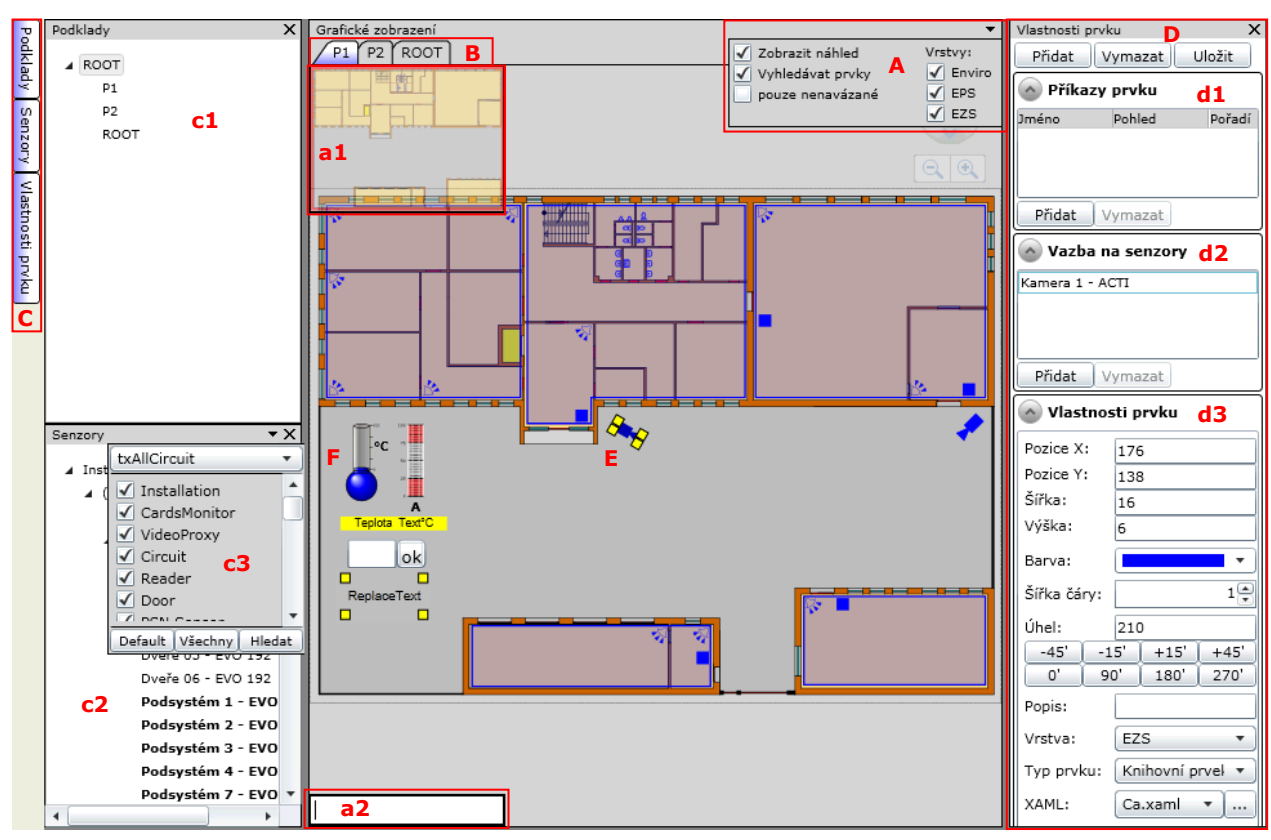

## A – rozbalovací tlačítko Grafické zobrazení

|                    | •        |
|--------------------|----------|
| ✓ Zobrazit náhled  | Vrstvy:  |
| 🗸 Vyhledávat prvky | 🖌 Enviro |
| pouze nenavázané   | 🖌 EPS    |
|                    | 🖌 EZS    |

Zobrazit náhled – v půdorysu vlevo nahoře a1 se zobrazí náhled vybraného podkladu

**Vyhledávat prvky** – v půdorysu vlevo dole **a2** se zobrazí vyhledávací pole HW prvků. Do pole napíšeme název prvku a stiskneme klávesu **Enter**. Symbol hledaného prvku se v půdorysu označí jako vybraný pro editaci

Pouze nenavázané – po zaškrtnutí se v podkladu skryjí všechny napojené prvky a zůstanou viditelné pouze nenapojené
 Vrstvy – zaškrtávací políčka pro zobrazení jednotlivých vrstev. Nezaškrtnutá vrstva je skryta včetně všech prvků do ní přiřazených

## B – lišta záložek podkladů

### P1 P2 ROOT

Po kliknutí na konkrétní záložku podkladu se zobrazí vybraný půdorys s vloženými prvky HW topologie. Množství zobrazených záložek podkladů závisí na výběru objektu v okně **Podklady c1**.

## C – lišta záložek

Podklady – zobrazí okno Podklady c1. V okně je seznam jednotlivých podkladů, které se po kliknutí zobrazí i v podkladové části

Senzory – zobrazí okno Senzory c2. V okně je stromová struktura HW topologie. Přetažením senzoru z okna c2 na plochu půdorysu lze vytvořit nový prvek provázaný se senzorem

Vlastnosti prvku – zobrazí okno Vlastnosti prvku D, jenž obsahuje části Příkazy prvku d1, Vazba na senzory d2 a Vlastnosti prvku d3

## D – vlastnosti prvku

Tlačítko **Přidat** – přidá nový prvek do podkladu

Tlačítko Vymazat – odebere vybraný prvek z podkladu

Tlačítko Uložit – uložení změn

Okno Příkazy prvku d1 – definování příkazů pro prvek

Tlačítko Přidat – přidá nový příkaz k prvku

Tlačítko **Vymazat** – odebere vybraný příkaz

Okno Vazby na senzory d2 – definování vazeb na senzory

Tlačítko **Přidat** – přidá novou vazbu na senzor vybraný v c2 Tlačítko **Vymazat** – odebere vybranou vazbu na senzor Okno **Vlastnosti prvku d3** – definování vlastností prvku

Pozice X a Pozice Y – souřadnice umístění prvku v půdorysu Šířka a Výška – rozměry prvku Barva – rozbalovací seznam s možností výběru barvy prvku v neaktivním stavu
Šířka čáry – možnost volby tloušťky čáry vybraného symbolu prvku
Úhel – nastavení úhlu pootočení symbolu prvku v půdorysu
Vrstva – přiřazení vrstvy, se kterou má být prvek zobrazen
Typ prvku – výběr tvaru prvku
XAML – výběr z fondu knihoven prvků

## E – prvky HW topologie

V půdorysu se zobrazují prvky pomocí zástupných symbolů, které vybíráme v části d3 z nabídky **Typ prvku**.

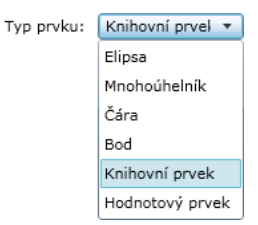

Pokud **Typ prvku** nastavíme na **Knihovní prvek**, můžeme si po kliknutí na tlačítko u **XAML** v části **d3** vybrat z knihovních prvků přímo v grafické podobě.

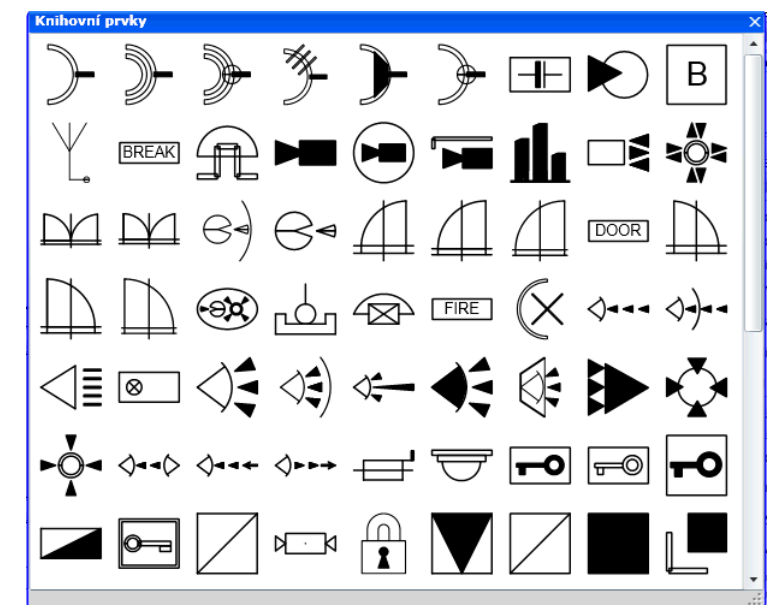

## F – hodnotové prvky

Jedním z typů prvku je **Hodnotový prvek**. Po nastavení **Typ prvku** v části **Vlastnosti prvku d3** na **Hodnotový prvek**, se pod oknem **Vazby na Senzory d2** zobrazí okno **Registrace hodnot** a ve **Vlastnostech prvku d3** přibydou další vlastnosti v závislosti na vybraném hodnotovém prvku.

Teploměr – slouží pro grafické zobrazení teploty navázaného prvku

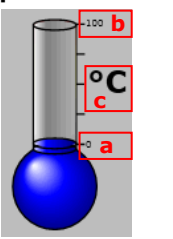

| Min:      |    | а | 0 🚔   |
|-----------|----|---|-------|
| Max:      |    | b | 100 🚔 |
| Jednotky: | °C | С |       |

a Min – minimální hodnota měřené teploty

b Max – maximální hodnota měřené teploty

c Jednotky – nastavení fyzikální jednotky měřené veličiny (dva znaky)

Lineární **zobrazovač** – slouží pro grafické zobrazení hodnot vlastností vybraného prvku, například elektrického proudu, napětí apod.

| 100 <b>– b</b>          |                  |     |         |
|-------------------------|------------------|-----|---------|
| 75 – d                  | Min:             | a   | 0,00    |
|                         | Max:             | b   | 100,00🚔 |
| 50 ====                 | Kritické Min:    | С   | 25,00🚔  |
| 25 - 6                  | Kritické Max:    | d   | 75,00 🚔 |
|                         | Jednotky:        | а е |         |
| <b></b>                 |                  |     |         |
| A e                     |                  |     |         |
| a Min – minimální hodno | ta měřené veliči | nv  |         |

b Max – Maximální hodnota měřené veličiny

c Kritické Min – kritická minimální hodnota

Teplota Text°C

- d Kritické Max kritická maximální hodnota
- e Jednotky nastavení fyzikální jednotky měřené veličiny (dva znaky)

Text – slouží pro zobrazení textové nebo číselné hodnoty vlastnosti prvku

| Prefix:    | Teplota |
|------------|---------|
| Postfix:   | °C      |
| Pozadí:    | •       |
| Písmo:     |         |
| Okraj:     | 0       |
| Zaokruhl.: | 0       |
|            |         |

Prefix – název zobrazované vlastnosti Postfix – fyzikální jednotka měřené veličiny Pozadí – barva pozadí textu Písmo – barva písma Okraj – tloušťka čáry okraje Zaokrouhl. – zaokroulení zobrazované hodnoty

**Aplikační tlačítko** – slouží pro odeslání konkrétní hodnoty základní vlastnosti prvku nebo vykonání akce. Skládá se z editačního políčka a tlačítka

|         |      | Příkaz:                    |         |  |
|---------|------|----------------------------|---------|--|
| - 1     | ok   | Text tlačítka:             | ok      |  |
|         |      | Šířka tlačítka:            | 17,00 🚔 |  |
|         |      | jen tlačítko:              |         |  |
| DX(Lon- | déní | něílonu do oditožního nalí | ăl ca   |  |

Příkaz – zadání příkazu do editačního políčka
Text tlačítka – název tlačítka
Šířka tlačítka – nastavení šířky tlačítka
Jen Tlačítko – po zaškrtnutí se nezobrazuje editační políčko

Nahrazovač – slouží pro zobrazení zadaných textů (oznámení) v Real time při dosažení nastavené hodnoty navázaného prvku. Například hodnota 0 = Vypnuto, 1 = Zapnuto. Uživatel si podle potřeby nadefinuje hodnotu, text i barvu pro zobrazení v Real time

| Replac | eText |
|--------|-------|
|        |       |

| HodnotText |        | Barva   |
|------------|--------|---------|
| 0 Vypnuto  |        |         |
|            |        |         |
|            |        |         |
|            | Přidat | Odebrat |

## **Okno Registrace hodnot**

Umožňuje vybrat veličiny prvku, které budou zobrazeny. Okno **Registrace hodnot** se zobrazí pod oknem **Vazby na** senzory d2 po nastavení **Typ prvku** v části Vlastnosti prvku d3 na **Hodnotový prvek**.

| Registrace hodnot |          |     |  |  |  |
|-------------------|----------|-----|--|--|--|
| Kód               | TermCode | Min |  |  |  |
| R_TEMPERATURE     |          |     |  |  |  |
|                   |          |     |  |  |  |
|                   |          |     |  |  |  |
| •                 |          | •   |  |  |  |
| Přidat Vyma:      | zat      |     |  |  |  |

Tlačítko Vymazat – slouží pro odebrání již zaregistrované hodnoty

Tlačítko Přidat – po kliknutí se zobrazí nové okno Registrace hodnot

| Registrace hodnot   |                                                   | × |
|---------------------|---------------------------------------------------|---|
| Zobrazit hodnoty:   | Všechny podle zařízení 🔹                          |   |
| Zařízení:           | PAS1 - PaPouchAS1 🔹                               |   |
| R_TEMPERATURE teple | ota/vlhkost/prud, zavisi od inicializacie drivera |   |
|                     |                                                   |   |
|                     |                                                   |   |
|                     |                                                   |   |
|                     |                                                   |   |
|                     |                                                   |   |
|                     |                                                   |   |
|                     |                                                   |   |
|                     |                                                   |   |
|                     |                                                   |   |
| TermCode:           | Rozdíl:                                           |   |
| Min:                | Max:                                              |   |
| Přidat Zrušit       | ]                                                 |   |
|                     | J                                                 |   |

Zobrazit hodnoty – výběr stylu zobrazení hodnot v seznamu podle Všechny podle zařízení nebo Existující podle senzoru Zařízení – slouží pro výběr zařízení, ze kterého chceme vidět seznam hodnot, pokud je zvoleno zobrazení Všechny podle zařízení

TermCode – rozlišovací kód stejných hodnotových prvků

**Rozdíl** – stanovuje, po jaké změně hodnoty bude odeslána informace do **Real time Min, Max** – stanovují rozsah sledované veličiny

## 4.7.1. Postup zobrazení podkladu s vrstvami HW prvků

- 1. Pomocí záložky Podklady C otevřeme okno Podklady c1
- Kliknutím na vybranou položku v okně c1 se zobrazí její podklad. Zároveň se ve vrchní části půdorysu zobrazí Lišta záložek podkladů B
- Pomocí rozbalovacího tlačítka v části Grafické zobrazení A zobrazíme nastavení zobrazení, kde označíme vrstvy HW prvků, které se mají zobrazit. Změna zobrazení se provede ihned po této změně

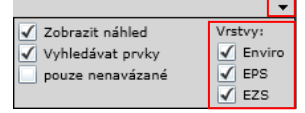

## 4.7.2. Postup vyhledání HW prvku v podkladu

1. Kliknutím na rozbalovací tlačítko v části **Grafické zobrazení A** zobrazíme nastavení zobrazení, kde označíme zaškrtávací políčko **Vyhledávat prvky** 

|                    | •        |
|--------------------|----------|
| ✓ Zobrazit náhled  | Vrstvy:  |
| ✓ Vyhledávat prvky | 🖌 Enviro |
| pouze nenavázané   | 🖌 EPS    |
|                    | ✓ EZS    |

 Do vyhledávacího políčka a2, které se zobrazí v půdorysu vlevo dole, napíšeme název hledaného prvku a stiskneme klávesu Enter. Hledaný prvek se v podkladu označí čtyřmi žlutými body, zároveň se zobrazí jeho vlastnosti v části D

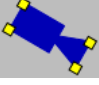

## 4.7.3. Postup vložení nového HW prvku do podkladu

- V okně Vlastnosti prvku D klikneme na tlačítko Přidat. V podkladu vlevo nahoře se zobrazí modrý obecný symbol HW prvku
- Prostřednictvím rozbalovacího seznamu Vrstva v okně Vlastnosti prvku d3 vybereme vrstvu, do které chceme prvek přidat
- 3. Ve stejném okně vybereme pomocí rozbalovacího seznamu **Typ prvku** požadovaný základní typ. Po změně výběru, se prvek <u>automaticky</u> překreslí

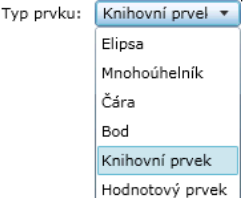

- 4. Pokud jsme vybrali **Knihovní prvek** a základní typ nám nevyhovuje, v řádku **XAML** vybereme jiný buďto z rozbalovacího seznamu nebo po kliknutí na tlačítko w nově otevřeném okně **Knihovní prvky** kliknutím na
- příslušný symbol. Původní symbol se po změně výběru automaticky překreslí
- 5. Podle potřeby upravíme ostatní vlastnosti prvku v části d3 jako jsou Pozice, Šířka, Výška, Barva atd.
- Novému prvku přidáme vazbu na senzor tak, že v okně Senzory c2 vybereme senzor a v okně Vazba na senzory d2 klikneme na tlačítko Přidat. Úkon lze řešit i uchopením senzoru pomocí myši a přetažením přímo na symbol nového prvku. HW prvek se zobrazí i v Real time
- 7. V případě potřeby tlačítkem **Přidat** v okně **Příkazy prvku d1** přidáme potřebné příkazy pro nový prvek
- 8. Pro uložení změn stiskneme tlačítko Uložit

## 4.7.4. Postup vložení hodnotového prvku do Panelu prvků

- V okně Vlastnosti prvku D klikneme na tlačítko Přidat. V podkladu vlevo nahoře se zobrazí modrý obecný symbol HW prvku
- Prostřednictvím rozbalovacího seznamu Vrstva v okně Vlastnosti prvku d3 vybereme vrstvu, do které chceme prvek přidat
- 3. Ve stejném okně vybereme v rozbalovacím seznamu Typ prvku řádek Hodnotový prvek

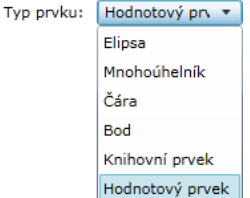

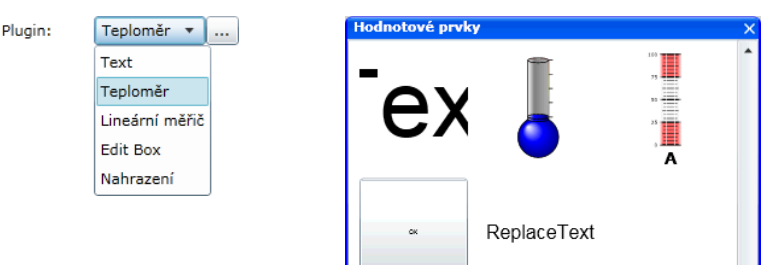

- 5. Podle potřeby upravíme ostatní vlastnosti prvku v části d3 jako jsou Pozice X, Pozice Y, Šířka, Výška, stanovíme rozsah měření hodnotami Min a Max, nastavíme Jednotky °C. Hodnoty se automaticky zobrazí na zástupném symbolu. Libovolné umístění prvku v podkladu můžeme provést i uchopením myší a přetažením
- 6. V okně **Registrace hodnot** tlačítkem **Přidat** otevřeme okno **Registrace hodnot**. Zde označíme příslušnou hodnotu, vyplníme políčka ve spodní části okna a stiskneme tlačítko **Přidat**

| Registrace | hodnot   |     | Registrace hodn   | ot                                    |                 |
|------------|----------|-----|-------------------|---------------------------------------|-----------------|
| -          | TermCode | Min | Zobrazit hodnoty: | Všechny podle zařízení                | •               |
| PERATURE   |          |     | Zařízení:         | PAS1 - PaPouchAS1                     | •               |
|            |          |     | R_TEMPERATURE t   | eplota/vlhkost/prud, zavisi od inicia | lizacie drivera |
| Jat Vym    | nazat    | •   |                   |                                       |                 |
|            |          |     |                   |                                       |                 |
|            |          |     | TermCode:         | Rozdíl:                               |                 |
|            |          |     | TermCode:<br>Min: | Rozdíl:<br>Max:                       |                 |

- 7. Novému hodnotovému prvku přidáme vazbu na senzor tak, že v okně Senzory c2 vybereme senzor a v okně Vazba na senzory d2 klikneme na tlačítko Přidat. Úkon lze řešit i uchopením senzoru pomocí myši a přetažením přímo na symbol nového prvku. HW prvek se zobrazí i v Real time
- 8. V případě potřeby tlačítkem Přidat v okně Příkazy prvku d1 přidáme potřebné příkazy pro nový prvek
- 9. Pro uložení změn stiskneme tlačítko Uložit

## 4.7.5. Postup odstranění prvku z podkladu

- 1. Klikneme na vybraný prvek v objektu nebo ho vyhledáme prostřednictvím vyhledávacího políčka
- 2. Stiskneme tlačítko **Vymazat D**
- 3. Pro uložení změn stiskneme tlačítko **Uložit D**

## 4.7.6. Postup navázání HW prvku na Panel prvků

- 1. Klikneme na vybraný prvek v půdorysu nebo ho vyhledáme prostřednictvím vyhledávacího políčka
- 2. V okně Příkazy prvku d1 stiskneme tlačítko Přidat. Zobrazí se nový řádek, kde do pole Jméno napíšeme název příkazu. Tento název se bude zobrazovat u vybraného prvku v Real time v okně Nabídka příkazů a bude otevírat panel prvků
- 3. V poli **Pohled** vybereme v rozbalovacím seznamu požadovaný pohled panelu prvků. Do pole **Pořadí** napíšeme číselnou hodnotu pořadí

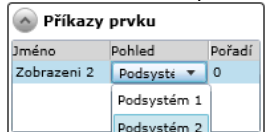

- 4. Pro uložení změn stiskneme tlačítko Uložit D
- 5. V **Real time** klikneme pravým tlačítkem myši na vybraný prvek. Otevře se **Nabídka příkazů**, ze které můžeme <u>otevřít **Panel prvků** klik</u>nutím na příkaz označený názvem a ikonou

| Odstřežit                       |
|---------------------------------|
| Načti status                    |
| Reset                           |
| Reinit                          |
| Události za posledních 24 hodin |
| Servisní stránka                |
| Zobrazeni 2 📑                   |

## 4.8. Ostatní – Vizualizace – Mobilní Real-Time

Stránka slouží pro konfiguraci grafického zobrazení stavů vybraných HW prvků na mobilních telekomunikačních zařízeních. Uživatel jich může mít několik. Umožňuje pro každé zařízení definovat zjednodušený RealTime, rozdělený na buňky, ve kterých jsou umístěny skupiny senzorů. Po načtení stránky se v políčku **Uživatel** zobrazí jméno právě přihlášeného uživatele, které se dá změnit prostřednictvím rozbalovacího seznamu nebo se dá uživatel najít pomocí příjmení, případně osobního čísla, zadaného do políčka **Os.č./Jméno**.

| Nasta∨ení Real-Time | Uživatel : Malý Václav, 1111 | 💌 Os.č. /Jméno :  | 1111            | Grid: MV Grid | ✓ložit | Kopírovat | Vymazat | Uložit | Obnovit |
|---------------------|------------------------------|-------------------|-----------------|---------------|--------|-----------|---------|--------|---------|
| Jméno : MV Grid     | Počet sloupců : 2            |                   |                 |               |        |           |         |        |         |
| Popis :             | Počet řádků : 2              | Třídění : 0       |                 |               |        |           |         |        |         |
|                     |                              |                   |                 |               |        |           |         |        |         |
|                     |                              |                   |                 |               |        |           |         |        |         |
|                     |                              |                   |                 |               |        |           |         |        |         |
|                     |                              | Dvere 01<br>(4)   | Dvere 02<br>(3) |               |        |           |         |        |         |
|                     |                              | Podsystemy<br>(4) | P1<br>(1)       |               |        |           |         |        |         |
|                     |                              |                   |                 |               |        |           |         |        |         |

Tlačítko Vložit – vloží nový grid

Tlačítko Kopírovat – kopíruje vybraný gridu jinému uživateli

Tlačítko Vymazat – odstraní právě zobrazený grid

Tlačítko Uložit – uložení změn

Jméno – obsahuje název gridu, který se zobrazuje na mobilu. Je třeba mít na paměti omezené zobrazovací možnosti mobilů, proto je vhodné používat krátké a výstižné názvy

Popis – určeno pro upřesňující popis gridu

**Počet sloupců** a **Počet řádků** – určuje rozměr gridu. Vzhledem k displeji mobilů je vhodné držet rozměr v rozumných mezích. Minimální rozměr se doporučuje 2x2 a maximální 5x5.

Třídění – udává pořadí gridu. Gridy s menším číslem budou v mobilu nabízeny k zobrazení jako první

## 4.8.1. Buňka gridu

V gridu je možné kliknutím do buňky upravit seznam senzorů reprezentovaných buňkou. Po kliknutí se otevře nové okno.

| RT Položka                                                                                       | Fittr : | Uložit Storno Obnovit                                                                                                    | Uzavřít |
|--------------------------------------------------------------------------------------------------|---------|----------------------------------------------------------------------------------------------------|---------|
| Senzor (RT Položka) :                                                                            |         | Senzor (Všechny):                                                                                                    |         |
| Podsystém 1 - EVO 192<br>Podsystém 2 - EVO 192<br>Podsystém 3 - EVO 192<br>Podsystém 4 - EVO 192 | <       | (LOCAL) BackupAgent<br>(LOCAL) ExpressAgent<br>(LOCAL) ExternalAgent<br>(LOCAL) SystemAgent<br>CU - DETECTOMAT<br>CU - EVO 192<br>CU - Na stole<br>Čtečka 01 - Příchod<br>Čtečka 02 - Odchod<br>Dochazka 1<br>Docházkový terminál - ZK<br>Dveře 01 - EVO 192 |         |
| Jméno/Popis: Podsyste                                                                            | my      |                                                                                                    |         |

V levém seznamu jsou senzory přiřazené buňce, v pravém seznamu jsou senzory, které je možné přiřadit do buňky. Výběr je možný ze všech senzorů filtrovaných políčkem **Filtr**. Senzor označený v pravé části lze přiřadit do buňky dvojklikem nebo pomocí tlačítka . Z pravé části se dá senzor odebrat pomocí tlačítka nebo dvojklikem na senzor.

Tlačítko Uložit – slouží pro uložení změn

Tlačítko Storno – zrušení neuložených změn

Tlačítko Obnovit – aktualizuje seznamy

Tlačítko Uzavřít – uzavře okno

Políčko Jméno / Popis - slouží pro pojmenování buňky. Je třeba volit krátký a výstižný název

## 4.8.2. Kopírování gridu

Vybraný grid je možné jednoduchým způsobem nakopírovat jinému uživateli. Po vybrání příslušného gridu se pomocí tlačítka **Kopírovat** otevře nové okno.

| Kopíro∨ání RT gridu (MV Grid) |         |           |         |
|-------------------------------|---------|-----------|---------|
| Os.č. /Jméno :                | Obnovit | Kopírovat | Uzavřít |
| Návštěva_5,                   |         |           | <b></b> |
| Návštěva_6,                   |         |           |         |
| Návštěva_7,                   |         |           |         |
| Návštěva_8,                   |         |           |         |
| Návštěva_9,                   |         |           |         |
| Nový Franta Ing.,             |         |           |         |
| Sečtený Lojza,                |         |           |         |
| Tomek Miloš,                  |         |           |         |
| Uživatel_1,                   |         |           |         |
| Uživatel_2,                   |         |           |         |
| Uživatel_3,                   |         |           |         |
| Uživatel_4,                   |         |           |         |
| Zelený Pavel,                 |         |           | •       |
| •                             |         |           |         |

Pro nalezení uživatele lze použít políčko **Os.č. / Jméno**, které slouží jako filtr a zobrazí pouze vyhovující uživatele. Po označení vybraného uživatele a stisku tlačítka **Kopírovat** dojde k vygenerování stejného gridu se všemi buňkami v jeho profilu.

# 4.9. Ostatní – Notifikace – Notifikace

Pod pojmem notifikace rozumíme vyrozumění o vzniku události na senzoru nebo o vykonání a stavu naplánované úlohy. Ve VNI 5.1 jsou k dispozici tři typy notifikací – informování prostřednictvím E-mailu, SMS nebo vyrozuměním na PCO. Definování notifikátorů se provádí na stránce Nastavení / Správa notifikací.

| Notifikac            | e                    |                        |                                            | Α      | Nový       | Vymazat     | Obnovit       | Uložit  |
|----------------------|----------------------|------------------------|--------------------------------------------|--------|------------|-------------|---------------|---------|
| Uživatel: <b>B</b> M | alý Václav (1111) 📃  | 🗖 Všichni notifikováni | Os.č./Jméno: 1111                          |        |            |             |               |         |
| Povolen:             | C                    |                        | 😣 Specifická nastavení                     |        |            |             |               |         |
| Notifikátor: E2      | ZS1                  | <b></b>                | E-mail: isb@variant.cz                     | (      | Default )  |             |               |         |
| Typ: Er              | mail                 | <b>T</b>               | Maximální stáří logu (min):                |        | 1440)      |             |               |         |
|                      |                      | <u> </u>               | O Okamžité zpracování 💿 Zpracování každýc  | ch (mi | n): 60 (60 | ) O Zpracov | /ání denně v: | (00:00) |
|                      |                      |                        | Seskupovat e-maily                         |        |            |             |               |         |
| Poznámka:            |                      |                        |                                            |        |            |             |               |         |
|                      |                      |                        |                                            |        |            |             |               |         |
|                      |                      |                        | Blokovat posílání notifikace: O ano 💿 r    | ne     |            |             |               |         |
| HVV prvky:           | Přidat Odebrat Edita | ce                     | Počet neblokovaných událostí: (0)          |        |            |             |               |         |
| Po                   | oruchy ustredny      |                        | Obnovit posílání notifikací po [hod]: (24) |        |            |             |               |         |
|                      |                      |                        |                                            |        |            |             |               |         |
|                      |                      |                        |                                            |        |            |             |               |         |

## A – tlačítka

Nový – přidá nový Notifikátor k vybranému uživateli

Vymazat – odstraní vybraný Notifikátor

**Obnovit** – návrat k poslednímu uloženému stavu

Uložit – uložení provedených změn

## **B** - výběr uživatele

- Uživatel zobrazuje uživatele, kterému je notifikace určena. Uživatel si může vytvořit notifikaci pouze na sebe. Správce může vytvořit notifikaci pro kohokoliv. Je to dáno nastavením práva na aplikaci. Právo read umožňuje nastavit notifikaci pouze na sebe, právo write umožňuje nastavit notifikaci i jiným osobám.
- Všichni notifikovaní zaškrtnutím umožňuje uživateli s právy write zpřístupnit výběr ostatních uživatelů, kteří mají nadefinovanou nějakou notifikaci. Jako správce s právem write může měnit nastavení, případně přidávat nové notifikace všem uživatelům

**Os.č. / Jméno** – umožňuje nalezení ostatních uživatelů podle příjmení nebo osobního čísla, pokud je třeba jim přidat nebo změnit notifikaci

## C – nastavení notifikace

- **Povolen** umožňuje povolit nebo zakázat notifikaci. Zakázáním notifikace zůstane veškeré nastavení zachováno, jen se notifikace stane neaktivní
- Notifikátor uživatelský název notifikace. V případě E-mailu vystupuje jako předmět zprávy, takže se dá použít pro vytváření pravidel

Typ – umožňuje výběr notifikátoru z množiny notifikátorů definovaných ve správě notifikací (E-mail, SMS, PCO)

Poznámka – umožňuje podrobněji popsat notifikaci. Nezasílá se ve zprávě

**HW Prvky** – umožňuje přidat, odebrat nebo editovat HW prvek. Pro editaci a přidání se otevírá nové okno, ve kterém se přiřazuje seznam notifikačních událostí

## 4.9.1. Specifická nastavení pro E-mail

| E-mail:                       | isb@variant.cz                         | (Default)      |                       |           |
|-------------------------------|----------------------------------------|----------------|-----------------------|-----------|
| Maximální stáří logu (min):   |                                        | (1440)         |                       |           |
| O Okamžité zpracování         | <ul> <li>Zpracování každých</li> </ul> | [min]: 60 (60) | C Zpracování denně v: | ( 00:00 ) |
| 🔽 Seskupovat e-maily          |                                        |                |                       |           |
|                               |                                        |                |                       |           |
|                               |                                        |                |                       |           |
| Blokovat posílání notifikace  | ≍ <u>Cano</u> ® ne                     |                |                       |           |
| Počet neblokovaných udál      | ostí: 🚺 (O)                            |                |                       |           |
| Obnovit posílání notifikací p | oo [hod]: (24)                         |                |                       |           |
|                               |                                        |                |                       |           |
|                               |                                        |                |                       |           |

E-mail - místo pro zadání e-mailové adresy, na kterou se má notifikace posílat

**Maximální stáří logu [min]** – nastavení jak staré události se mají odesílat, pokud dojde například k výpadku spojení, Pokud necháme políčko nevyplněné, použije se výchozí nastavení uvedené šedým písmem za datovým polem

Okamžité zpracování – při vzniku notifikované události je notifikace odeslána okamžitě

Zpracování každých [min] – události jsou zpracovávány v zadaném intervalu

Zpracování denně v – události jsou zpracovány v přesně definovaném čase

Seskupovat e-maily – v případě více událostí jsou zaslány jedním mailem

- Blokovat posílání notifikace umožňuje zapnout nebo vypnout blokování notifikací. V případě povolení je chování blokování závislé na nastavení dalších dvou parametrů Počet neblokovaných událostí a Obnovit posílání notifikací po [hod]
- **Počet neblokovaných událostí** počet událostí, které nebudou blokované. Potom se notifikace o stejné události automaticky zablokuje

Obnovit posílání notifikací po [hod] – slouží pro zadání času, po kterém bude posílání notifikací opět obnoveno

## 4.9.2. Specifická nastavení pro SMS

| 🔕 Specifická nastavení                                                |           |         |
|-----------------------------------------------------------------------|-----------|---------|
| Telefonní číslo:<br>Maximální stáří logu (min):                       | 60        | (00000) |
| <b>Blokovat posílání notifikace:</b><br>Počet neblokovaných událostí: | Cano © ne |         |
| Obnovit posílání notifikací po [hod]                                  | (24)      |         |

Telefonní číslo – místo pro zadání telefonního čísla, na které se má notifikace posílat

- **Maximální stáří logu [min]** nastavení jak staré události se mají odesílat, pokud dojde například k výpadku spojení, Pokud necháme políčko nevyplněné, použije se výchozí nastavení uvedené šedým písmem za datovým polem
- Blokovat posílání notifikace umožňuje zapnout nebo vypnout blokování notifikací. V případě povolení je chování blokování závislé na nastavení dalších dvou parametrů **Počet neblokovaných událostí** a **Obnovit posílání** notifikací po [hod]
- **Počet neblokovaných událostí** počet událostí, které nebudou blokované. Potom se notifikace o stejné události automaticky zablokuje

Obnovit posílání notifikací po [hod] – slouží pro zadání času, po kterém bude posílání notifikací opět obnoveno

## 4.9.3. Přidání HW prvku

Po kliknutí na tlačítko Přidat v části HW prvky se zobrazí nové okno, které umožňuje nastavit notifikaci od události na HW prvku nebo od naplánované úlohy.

| Notifik                                                            | ace na HW pr∨ku                                                                                                |                               |                                                                                                    |                                  |                                    |                                    |               | Storne         | Aplikovat na | Uložit  |
|--------------------------------------------------------------------|----------------------------------------------------------------------------------------------------|-------------------------------|----------------------------------------------------------------------------------------------------|----------------------------------|------------------------------------|------------------------------------|---------------|----------------|--------------|---------|
| Jméno:                                                             | Poruchy ustredny                                                                                               |                               |                                                                                                    |                                  |                                    | Přednas                            | stavený název |                |              |         |
| Senzor:                                                            | DIGIPLEX EVO 192                                                                                               |                               | Installation/(LOCAL) CardsMonitor/                                                                                                    |                                  |                                    |                                    |               |                |              |         |
| Uživatel:                                                          | Všichni                                                                                                    |                               |                                                                                                    |                                  |                                    |                                    |               |                |              |         |
| Poznámka:                                                          |                                                                                                    | <u> </u>                      |                                                                                                    |                                  |                                    |                                    |               |                |              |         |
| Text zprávy:                                                       | TME: \$Date\$ \$Time\$<br>EVENT: \$EVENT\$                                                                     | ×                             | V textu zprávy použijte proměnnu<br>\$EVENT3 - popis vzniklé události<br>\$SENSOR3 - senzor, na kterém udá<br>\$SENSOR_PATH\$ - cesta k senzori<br>\$USER\$ - uživatel, který údálost zpl<br>\$USER\$ - uživatel, který údálost<br>\$DATE\$ - datum vzniku události<br>\$TIME\$ - čas vzniku události | é:<br>álost vzniki<br>J<br>sobil | a                                  |                                    |               |                |              |         |
| Logovat pod                                                        | le úrovně:                                                                                                    |                               |                                                                                                    |                                  |                                    |                                    |               |                |              |         |
|                                                                    | Chyba 🗖 Poplach                                                                                                | 🗖 Varo                        | vání 🗖 Status 🗖 Info                                                                                                    | )                                | 🗖 Status dv                        | eří                                |               |                |              |         |
| Logovat pod                                                        | le výběru události:                                                                                            |                               |                                                                                                    |                                  |                                    |                                    |               |                |              |         |
| <u> </u>                                                           |                                                                                                    |                               | r                                                                                                    |                                  |                                    |                                    |               |                |              |         |
| Provider:                                                          | vsetko                                                                                                    | Log                           |                                                                                                    |                                  | Zařízení                           | Servisy                            | 🗹 Realtime    | 🗹 Úkoly (Jobs) | Pohyby EKV   | Obnovit |
| Dosud nevyl                                                        | brané události definované na senzoru :                                                                         |                               | 00001001                                                                                                    | =                                | Vybrané událo                      | sti:                               |               |                |              |         |
| \$CIRCUIT\$:<br>\$CIRCUIT\$:                                       | "Kycnie ""Stay""/Okamzite vypnuti stre:<br>\$SENSOR\$ Prístupová karta uživatele \$                            | zení skupiny<br>\$USER\$ odmí | truta                                                                                                    | <b>_</b>                         | \$CIRCUIT\$: SI<br>\$CIRCUIT\$: SI | rena nepritomna<br>réna nepřítomna | - konec       |                |              |         |
| \$CIRCUIT\$:                                                       | Automatické zastřežení skupiny \$GRO                                                                           | UP\$.                         |                                                                                                    |                                  |                                    |                                    |               |                |              |         |
| \$CIRCUIT\$:                                                       | AUX Selhání - konec                                                                                            |                               |                                                                                                    | >>                               |                                    |                                    |               |                |              |         |
| \$CIRCUIT\$:                                                       | Částečné zapnutí střežení skupiny \$GR                                                                         | ROUP\$                        |                                                                                                    | >                                |                                    |                                    |               |                |              |         |
| \$CIRCUIT\$:                                                       | Dveře \$SENSOR\$ devřené                                                                                       |                               |                                                                                                    | <                                |                                    |                                    |               |                |              |         |
| \$CIRCUIT\$:                                                       | Globální požární smyčka                                                                                        |                               |                                                                                                    | <                                |                                    |                                    |               |                |              |         |
| SCIRCUITS:                                                         | Globální požární smyčka - obnovení<br>Globální vypoutí                                                         |                               |                                                                                                    |                                  |                                    |                                    |               |                |              |         |
| \$CIRCUIT\$:                                                       | Chyba na zběrnici                                                                                              |                               |                                                                                                    |                                  |                                    |                                    |               |                |              |         |
| \$CIRCUIT\$:                                                       | Chyba na zběrnici - konec                                                                                      |                               |                                                                                                    | <b>-</b>                         |                                    |                                    |               |                |              |         |
| SCIRCUITS:<br>SCIRCUITS:<br>SCIRCUITS:<br>SCIRCUITS:<br>SCIRCUITS: | Globální požární smyčka<br>Globální požární smyčka - obnovení<br>Globální vypnutí<br>Chyba na zběrnici - konec |                               |                                                                                                    | •                                |                                    |                                    |               |                |              |         |

Tlačítko Storno – zavře okno bez uložení změn

Tlačítko **Uložit** – uloží změny

Jméno – název HW prvku (je možné zadat i název přednastavený systémem)

Senzor – výběr senzoru

**Uživatel** – výběr uživatele, střediska nebo skupiny, kterých se notifikovaná událost vznikající na HW prvku týká (např. povolení nebo zamítnutí přístupu)

Poznámka – upřesňující popis notifikace

**Text zprávy** – slouží pro koncipování obsahu zprávy s využitím proměnných, které jsou při odesílání nahrazeny aktuálními daty

Logovat úrovně – umožňuje nastavit úrovně logů, např. poplach, status, info apod. Zaškrtnutím se povolí notifikace generovaná pro všechny události vybrané úrovně

Filtr – parametry nastavení filtru pro výběr událostí, ovlivňují rozsah nabízených událostí

Tlačítko **Obnovit** – obnoví obsah seznamů po změně nastavení filtru

Seznam **Dosud nevybrané události** – události, které lze přiřadit do seznamu Vybrané události buďto označením a klinutím na tlačítko 📄 nebo všechny najednou tlačítkem ≥

Seznam **Vybrané události** – seznam událostí, o kterých chceme být notifikováni. Ze seznamu lze odebrat označenou událost kliknutím na tlačítko sechny najednou tlačítkem

| C Podle skup   | ny                   |   |  |
|----------------|----------------------|---|--|
| Skupina:       |                      | Ŧ |  |
| Podle Card     | sMonitorů            |   |  |
| Cards Monitor: | (LOCAL) CardsMonitor | • |  |
| C Podle okruł  | ů                    |   |  |
| Okruh:         |                      | Ŧ |  |
| C Podle termi  | าล์เน็               |   |  |
| Název terminál | ж. —                 |   |  |
| Terminál:      |                      | T |  |
|                |                      |   |  |

Pro výběr HW prvku nebo plánované události slouží stránka **Filtr**, která se otevře v novém okně po kliknutí na tlačítko umístěné za datovým polem **Senzor**. Na stránce je možné filtrovat podle CardsMonitorů, okruhů nebo terminálů. Senzor je možné vyhledat i přímo podle názvu senzoru. Vyhledávat se dá i podle skupiny, které si můžeme definovat vlastní a přiřadit do ní libovolné senzory na stránce Bezpečnost / Skupiny HW topologie.

#### Manuál správce VNI 5.1

## Filtr

| Operation Podle st | řediska           |        |        |
|--------------------|-------------------|--------|--------|
| Středisko:         | Obchodní oddělění | •      |        |
| C Podle sł         | rupiny            |        |        |
| Skupina:           |                   | *      |        |
| C Podle už         | źivatele          |        |        |
| Os.č./Jméno        | 01                |        |        |
| Uživatel:          |                   | Ŧ      |        |
|                    |                   | Vybrat | Storno |

Pro výběr uživatele je určena stránka **Filtr**, která se otevře v novém okně po kliknutí na tlačítko i umístěné za datovým polem **Uživatel**. Na stránce je možné je možné vybírat podle střediska, skupiny nebo uživatele.

Po vyplnění položek na stránce **Notifikace na HW prvku** a po uložení stránky je HW notifikace přidaná do seznamu v části HW prvky na stránce **Notifikace**. V seznamu může být i více HW prvků.

# 5. Menu Nastavení

| Nastavení          |   |   |                |
|--------------------|---|---|----------------|
| Práva na aplikaci  |   | ] |                |
| Správa notifikací  |   |   | Pracovní cykly |
| Licence            |   |   | Pracovní doby  |
| Nastavení docházky | > |   |                |
| Mobily             | > |   | Zařízení       |
| Správa úkolů       |   |   |                |

Umožňuje pomocí jednotlivých voleb menu využívat funkcionalitu modulů **Jádro, Přístupy, Log, Notifikace, Docházka** a **Pocklet**.

Modul **Jádro** je základní modul, zabezpečující řízení celého systému, komunikaci mezi jednotlivými moduly a správu osob, oprávnění a licencí, včetně skupin osob, středisek a organizační struktury organizace

Základní funkcí modulu **Přístupy** je řízení přístupů pro zainteresované osoby. Slouží k omezení volného pohybu ve vyhrazených prostorách, kontrolu pohybu a zjišťování přítomnosti v určeném prostoru a čase

Modul Log je nástrojem pro práci se záznamy. Slouží k analýze činnosti systému a jednotlivých operátorů

Modul **Docházka** umožňuje zpracovat údaje z identifikačních snímačů (dveří, závor, turniketů) ve formě docházky do zaměstnání dle požadavků personálních, mzdových a informačních útvarů

Modul Notifikace zabezpečuje správu a celou činnost v souvislosti s notifikacemi, včetně jejich automatického odesílání v celém systému VNI

Modul **Pocket** slouží k propojení a řízení aplikace VNI prostřednictvím mobilních telefonů na platformách **Symbian** a **Windows Pocket** 

## 5.1. Nastavení – Práva na aplikaci

Stránka slouží pro přiřazení oprávnění přístupu na jednotlivé položky menu skupině, středisku nebo osobě. Systém neumožňuje formu zákazu přístupu na konkrétní položky menu. Při definování oprávnění se vychází opět z principu dědění. Definování oprávnění na nadřazenou položku v menu má za následek přenesení oprávnění na položky podřízení. Výsledný efekt nadefinovaných oprávnění pro konkrétní osobu je, že osoba po přihlášení se do systému VNI vidí v menu jen ty položky, na které má oprávnění. Oprávnění je možné definovat z pohledu **Položky na uživatele** nebo **Uživatelé na položku**. Oba pohledy jsou rovnocenné. Je možné v nich filtrovat seznam osob, středisek a skupin prostřednictvím vyhledávacího políčka ve vrchní části obrazovky.

## 5.1.1. Pohled Položky na uživatele

V tomto pohledu vybereme v levé části obrazovky ze seznamu A konkrétní osobu (skupinu osob, středisko) a přiřazujeme jí oprávnění na položky menu, zobrazené ve stromové struktuře B v pravé části obrazovky. Pokud jsou oprávnění zděděná, jejich seznam se zobrazí ve spodní části obrazovky C. Nad seznamem uživatelů A se nachází tři zaškrtávací políčka, alespoň jedno z nich musí být zaškrtnuté.

| Definování oprávnění na ap                                                                                                    | likaci Uložit                                                                                                    |
|----------------------------------------------------------------------------------------------------|----------------------------------------------------------------------------------------------------|
| Položky na uživatele Uživatelé na položk                                                                                                    |                                                                                                    |
| ✓ Uživatel ✓ Středisko Skupina         Jméno         Administrator ()         Janko ()         Malý Václav (1111)         Návštěva - Podpora (ddd)         Návštěva - 10 ()         Návštěva - 2 ()         Návštěva - 2 ()         Návštěva - 5 ()         Návštěva - 5 ()         Návštěva - 5 ()         Návštěva - 8 ()         Návštěva - 8 () | VNI Matrix • • VVI Matrix • • Uživatel • • Nastavení profilu • • Nastavení mobilního profilu • • Virtuální terminál • • Plánovací kalendář • • Výpis docházky • • Přehled pohybů • • Přehled pohybů • • NavBar • • Docházka • • Docházka • • Monitorování • • Real time |
| Nový Franta Ing. ()                                                                                                    | Nadřízený Modul Read Update                                                                                                    |
| Sečtený Lojza ()                                                                                                    | Uživatel &Uživatel 🖌                                                                                                    |
| Tomek Milos ()                                                                                                    | С                                                                                                    |
| Uživatel 2 ()                                                                                                    |                                                                                                    |
| Uživatel 3 ()                                                                                                    |                                                                                                    |
| - ···                                                                                                    |                                                                                                    |

Položky na uživatele – přiřazení položek uživateli
Uživatelé na položku – přiřazení uživatelů na položku
Vyhledávací políčko – slouží pro hledání uživatelů, středisek nebo skupin
Tlačítko Uložit – uložení změn
A – seznam uživatelů, středisek a skupin

B – stromová struktura položek menu s možností přiřazení oprávnění

Docházka - oprávnění na položku není uděleno

- 🗹 🗹 Monitorování oprávnění na položku je uděleno
- 🔺 🖻 🖻 Real time 🛛 děděné oprávnění, po kliknutí do políčka se zobrazí v tabulce děděných oprávnění C

C – tabulka děděných oprávnění

| Nadřízený | Modul | Read | Update |
|-----------|-------|------|--------|
|           |       |      |        |

Uživatel &Uživatel 🖌

V tabulce můžeme editovat práva nadřízené skupině nebo středisku, ze kterého se oprávnění dědí Nadřízený – název skupiny nebo střediska, ze kterého se dědí

- Modul název modu, ze kterého se oprávnění dědí
- Read přiřazení oprávnění ke čtení

Write – přiřazení oprávnění ke změně

## 5.1.1.1. Postup přidání oprávnění

- 1. Nad seznamem uživatelů A se nacházejí tři zaškrtávací políčka, alespoň jedno z nich musí být zaškrtnuté
- Do vyhledávacího políčka napíšeme počáteční písmena příjmení uživatele, názvu skupinu, střediska, kterému chceme přidělit oprávnění a stiskneme klávesu **Enter**. V seznamu uživatelů A se zobrazí seznam uživatelů, skup, středisek začínajících na zadaná písmena
- 3. V seznamu uživatelů A vybereme položku, které chceme přidat oprávnění
- 4. Ve stromové struktuře B vybereme položku, na kterou má položka vybraná v seznamu A získat oprávnění, a
- zaškrtneme políčka s oprávněním Read a Write podle požadavku
- 5. Potvrdíme změny tlačítkem Uložit

## 5.1.1.2. Postup odebrání oprávnění

- 1. Oprávnění odebereme tak, že po výběru položky v seznamu uživatelů A, nalezneme ve stromové struktuře B položku, na kterou chceme oprávnění odebrat a odznačíme zaškrtávací políčka
- 2. Potvrdíme změny tlačítkem Uložit

## 5.1.2. Pohled Uživatelé na položky

V tomto pohledu vybereme ve stromové struktuře **B** v levé části okna položku menu, které chceme nastavovat oprávnění a v seznamu uživatelů **A** v pravé části ve sloupcích **Read** a **Write** provedeme příslušnou změnu oprávnění u vybraného uživatele. Každé jednotlivé položce menu můžeme přiřadit uživatele, kteří budou mít oprávnění na vybranou položku. Automaticky toto oprávnění uživatel zdědí i na podřízené položky. Ve spodní části okna **C** se zobrazují seznam zděděných oprávnění.

| Definování oprávnění na apl                                                                                                    | likaci                                                                                            | ožit |
|----------------------------------------------------------------------------------------------------|---------------------------------------------------------------------------------------------------|------|
| Položky na uživatele Uživatelé na položku                                                                                                    |                                                                                                   |      |
| VNI Matrix                                                                                                    | ✓ Uživatel ✓ Středisko ✓ Skupina                                                                  |      |
| <ul> <li>VNI Matrix</li> <li>Uživatel B<br/>Nastavení profilu<br/>Nastavení mobilního profilu</li> <li>Virtuální terminál<br/>Plánovací kalendář<br/>Výpis docházky<br/>Fond přerušení užívatele<br/><i>Plánování schůzky</i><br/>Přehled pohybů</li> <li>Žádosti o přístup<br/>NavBar</li> <li>Docházka</li> </ul> | V Uzivatel V Stredisko V Skupira           Jméno         Read         Update           Navštěva_5 |      |
| <ul> <li>Monitorování</li> <li>Stravování</li> <li>Návštěvy</li> <li>Osoby</li> <li>Bezpečnost</li> </ul>                                                                                                    | Nadřízený Modul Read Update<br>Uživatel &Uživatel V V<br>C                                        |      |

## 5.1.2.1. Postup přidání oprávnění

- 1. Ve stromové struktuře B vybereme položku menu, na kterou budeme přidávat oprávnění
- 2. V seznamu uživatelů A vybereme položku a zaškrtneme příslušná políčka Read a Write pro přidání oprávnění
- 3. Tlačítkem Uložit potvrdíme provedené změny

#### 5.1.2.2. Postup odebrání oprávnění

- Oprávnění odebereme tak, že po výběru položky ve stromové struktuře B, nalezneme položku v seznamu uživatelů
   A, které chceme oprávnění odebrat a odznačíme zaškrtávací políčka
- 2. Potvrdíme změny tlačítkem Uložit

## 5.2. Nastavení – Správa notifikací

Pod pojmem notifikace rozumíme vyrozumění o vzniku událostí na senzoru nebo o vykonání a stavu naplánované úlohy. Ve VNI 5.1 jsou k dispozici tři typy notifikací – informování prostřednictvím E-mailu, SMS nebo vyrozuměním na PCO. Aby bylo možné zadat notifikaci, musí být definovány notifikátory. Každý notifikátor musí mít nastaven typ notifikátoru (Email, SMS, PCO), jméno notifikátoru a ve spodní části stránky **Vlastnosti**. Ve vlastnostech je nezbytné nastavit IP adresu

#### Manuál správce VNI 5.1

nebo doménové jméno, přes které se mají notifikace posílat. Pokud jsou na stránce definovány notifikátory, můžeme na stránce **Ostatní / Notifikace / Notifikace** vytvořit novou notifikaci.

| Správa notifikací |                       |       | Vložit | Vymazat | Obnovit | Uložit  |
|-------------------|-----------------------|-------|--------|---------|---------|---------|
| Notifikátor:      |                       |       |        |         |         |         |
| Тур               | Jméno                 | Popis |        |         |         |         |
| Email             | Email                 |       |        |         |         | <b></b> |
| SMS               | SMS                   |       |        |         |         |         |
|                   |                       |       |        |         |         |         |
|                   |                       |       |        |         |         |         |
|                   |                       |       |        |         |         |         |
|                   |                       |       |        |         |         |         |
|                   |                       |       |        |         |         |         |
|                   |                       |       |        |         |         |         |
|                   |                       |       |        |         |         |         |
|                   |                       |       |        |         |         |         |
|                   |                       |       |        |         |         |         |
|                   |                       |       |        |         |         | T       |
| 4                 |                       |       |        |         |         | Þ       |
| Vlastnosti:       |                       |       |        |         |         |         |
| Jméno             | Nastavení             |       |        |         |         | ~       |
| MailServer        | 10.0.0.10             |       |        |         |         | <b></b> |
| FromAddress       | isb_server@variant.cz |       |        |         |         |         |
| IsDefault         | 1                     |       |        |         |         |         |
| SqlMailProfile    | SBIMailProfile        |       |        |         |         |         |

Tlačítko **Vložit** – vložení nového notifikátoru Tlačítko **Vymazat** – odstranění notifikátoru

Tlačítko **Obnovit** – obnovení původních údajů

Tlačítko **Uložit** – uložení změn

Tabulka Notifikátor

Typ – typ notifikátoru (E-mail, SMS ...) Jméno – název notifikátoru Popis – popis notifikátoru

Tabulka Vlastnosti – její obsah je závislý na výběru typu notifikátoru

Jméno – název vlastnosti

Nastavení - hodnota vlastnosti, jako třeba IP adresa, jméno odesilatele atd.

## 5.2.1. Postup vložení notifikátoru

- 1. Tlačítkem Vložit přidáme do tabulky Notifikátor nový řádek
- 2. V novém řádku se po kliknutí do sloupce **Typ** ukáže rozbalovací tlačítko, které stiskneme a z rozbalovacího seznamu vybereme typ notifikátoru
- 3. Zadáme jméno a poznámku
- 4. Stiskneme tlačítko **Uložit**

## 5.2.2. Postup odebrání notifikátoru

- 1. V tabulce Notifikátory vyhledáme a označíme notifikátor, který chceme odebrat
- 2. Po stisknutí tlačítka Výmazat se otevře dialogové okno, ve kterém potvrdíme odebrání notifikátoru kliknutím na tlačítko Ano

| VBScript: Změny                | × |
|--------------------------------|---|
| Přejete si smazat notifikátor? |   |
| Ano Ne                         |   |

3. Provedené změny potvrdíme tlačítkem Uložit

# 5.3. Nastavení – Licence

Na stránce jsou zobrazeny licence pro jednotlivé moduly. V tabulce je seznam modulů a licenčních klíčů. Licenční klíč je jen u zakoupených modulů. V dolní části stránky se nachází nastavení počtu okruhů a jejich licence.

#### Manuál správce VNI 5.1

#### Licence

| Hardware-adresa sít | ové karty: 00-00-00-00-00        | ID instalace: L1003-78 | Platná                      | do: 31.12.2020        | Verze: 5.1                      |
|---------------------|----------------------------------|------------------------|-----------------------------|-----------------------|---------------------------------|
| Moduly              |                                  |                        |                             | Přídavné LAN adaptéry |                                 |
| Název modulu        | Licenční klíč                    | Platná do              |                             | CardsMonitor          | MAC Adresa                      |
| Jadro               | 702B4-58D6D-42A24-832D5-FB3F9    |                        |                             | (LOCAL) CardsMonitor  | AB1BEB323DD4                    |
| Prístupák           | 29319-D21E7-099CA-C3508-FFEB4    |                        |                             | SR-VNI                | AB1BEB323DD4                    |
| Dochádzka           | BBC94-E12D1-5D715-F1A48-D282A    |                        |                             |                       |                                 |
| Vizualizér          | 220AF-18637-69209-7C936-E423F    |                        |                             |                       |                                 |
| PSN                 | 27BA2-5B8A8-BDF02-B8E0A-C9FDC    |                        |                             |                       |                                 |
| EPS                 | B3BFB-ECB9A-25ECD-0E38F-20138    |                        |                             |                       |                                 |
| Návšteva            | 0CAD6-DFB9E-06A3B-CC49A-EFCB5    |                        |                             |                       |                                 |
| RealTime            | 43A74-B2BFB-4AB0E-80A4D-2AD21    |                        |                             |                       |                                 |
| External            | 2A729-D1F76-819DA-892B5-BCEA4    |                        |                             |                       |                                 |
| Log                 | D431D-2F47B-69BE1-E1718-0B067    |                        |                             |                       |                                 |
| CCTV                | E7185-C1911-6AD73-F3D50-C0E78    |                        |                             |                       |                                 |
| Environment         | 7AE0A-3AB97-B0C1D-DE0BC-F271C    |                        |                             |                       |                                 |
| Pocket              | CF042-83023-4EC0E-CD32A-4F61F    |                        |                             |                       |                                 |
|                     |                                  |                        |                             |                       |                                 |
| Maxin               | nální počet povolených okruhů: 4 | Licenční klíč: A       | E898-F4846-C05D5-7CD80-F79B | B Aktuá               | ilní počet povolených okruhů: 4 |

Hardware adresa síťové karty – číslo síťové karty serveru

**Platná do** – datum platnosti klíče pro celou aplikaci VNI. Pokud je prázdné, klíč je časově neomezený **Verze** – číslo verze aplikace VNI

Maximální počet povolených okruhů – na jaký počet okruhů je licence Licenční klíč – vztahuje se k položce Maximální počet povolených okruhů

# Aktuální počet povolených okruhů – počet povolených okruhů

## 5.4. Nastavení – Nastavení docházky – Pracovní cykly

Funkce, která zjednodušuje a urychluje tvorbu pracovního kalendáře, hlavně při složitějších více směnných pracovních dobách a nepřetržitých provozech.

| Praco∨ní cykly |                                                     |    | 🗖 Zobrazit smazané                   |                   |             |                                                   |         |           | Nový | Vymazat | Uložit |
|----------------|-----------------------------------------------------|----|--------------------------------------|-------------------|-------------|---------------------------------------------------|---------|-----------|------|---------|--------|
| Kód            | Jméno cyklu                                         | ₹. | Parametry cyklu Pra                  | acovní doby Dn    | ny pracovn  | ího cyklu                                         |         |           |      |         |        |
| C_NP_12HOD     | Cyklus nepretržitá dvousměnná pracovní doba 12 hod. |    |                                      |                   |             |                                                   |         |           |      |         | _      |
| C_NP_8HOD      | Cyklus nepretržitá třísměnná pracovní doba 8 hod.   |    | Jmeno cyklu:                         |                   |             | Cyklus nepretrzita trismenna pracovni doba 8 hod. |         |           |      |         |        |
|                | Cyklus pevna pracovní doba 07:00 - 15:30            |    | Kód cyklu:                           | Kód cyklu:        |             |                                                   | >       |           |      |         |        |
| C_FR_FD        | Cyklus skácená pracovní doba                        |    | Datum začátku cyklu:                 | :                 |             | 30.11.2009                                        |         |           |      |         |        |
| 0,0,0,0,0,0    |                                                     |    | Generovat na měsíce                  | e dopředu:        |             | 12                                                |         |           |      |         |        |
|                |                                                     |    | Generovat svátek jaki                | o pracovní den:   |             |                                                   |         |           |      |         |        |
|                |                                                     |    | Vypočítat absenci běl                | hem svátku:       |             | 2                                                 |         |           |      |         |        |
|                |                                                     |    | Automat pro zpracov                  | vání přesčasů:    |             | Převod                                            |         |           | -    |         |        |
|                |                                                     |    | Kolik měsíců je možné                | é čerpat přesčas  | sy:         | 3                                                 |         |           |      |         |        |
|                |                                                     |    | Zobrazovat přesčas j                 | jako přerušení:   |             | <b>V</b>                                          |         |           |      |         |        |
|                |                                                     |    | Automatické schvalov                 | vání přerušení pi | řesčas:     | <b>v</b>                                          |         |           |      |         |        |
|                |                                                     |    | Přenášení přesčasů z roku na rok: 🔽  |                   |             |                                                   |         |           |      |         |        |
|                |                                                     |    | Proplácení příplatků jen z přesčasů: |                   |             |                                                   |         |           |      |         |        |
|                |                                                     |    | Příplatek za práci přes              | s víkend          |             | Od: 22:00                                         | -       | Do: 06:00 | _    |         |        |
|                |                                                     |    | Příplatek za práci přes              | s svátek          |             | Od: 22:00                                         | _       | Do: 06:00 | _    |         |        |
|                |                                                     |    | Příplatek za ranní prád              | ici               |             | Od: 00:00                                         | _       | Do: 00:00 | _    |         |        |
|                |                                                     |    | Příplatek za odpoledni               | ní práci          |             | Od: 00:00                                         | -       | Do: 00:00 | -    |         |        |
|                |                                                     |    | Příplatek za práci v no              | oci               |             | Od: 22:00                                         |         | Do: 06:00 |      |         |        |
|                |                                                     |    | Typ výpočtu při zapo                 | menutém odcho     | du:         | Nepotvrzer                                        | ná prác | e         | -    |         |        |
|                |                                                     |    | Zaokrouhlování +/- za                | a den:            |             | 1                                                 |         |           |      |         |        |
|                |                                                     |    | Práce přes víkend:                   |                   |             | <b>v</b>                                          |         |           |      |         |        |
|                |                                                     |    | :                                    |                   |             | Měsíc                                             |         |           | -    |         |        |
|                |                                                     |    | Interval dopočítávání (              | chybějících dní:  |             | 1                                                 |         |           |      |         |        |
|                |                                                     |    | Inic. řetězec:                       |                   |             | FinishLastD                                       | ayInter | val=1     |      |         |        |
| र              | V                                                   | -  | Kolik měsíců předem s                | se bude pro tent  | to cyklus g | enerovat ha                                       | rmonoj  | gram.     |      |         |        |

**Cyklus** je například 21 kalendářních dní následujících po sobě, které se během roku opakují. V trojsměnném provozu to může být 5 dní ranní směna, po ní dva dny volno, 5dní odpolední směna, dva dny volno, 5dní noční směna a 2 dny volno. Dohromady 21 dní. Systém po nadefinování pracovního cyklu sám vygeneruje pracovní kalendář na celý kalendářní rok.

Pro jednotlivé dny je možné definovat přesně jednu směnu, to znamená například ranní od 6:00 do 14:00 nebo jen trojsměnný provoz typu 1 a systém automaticky dopočítá, o kterou směnu jde. Pokud má uživatel explicitně definovaný harmonogram, má tento přednost před cyklickým harmonogramem.

Definovat cyklický harmonogram je možné jen pro osoby nebo pozice. Přiřadit osobě cyklus pracovních dob je možné přes stránky **Osoby / Seznam** na záložce **Docházka**.

| Osoba Docházka   | Skupiny Přihlášení Ostatní                  |  |  |  |  |  |
|------------------|---------------------------------------------|--|--|--|--|--|
| Práce od:        | 01.05.2001                                  |  |  |  |  |  |
| Práce do:        | 01.01.2011                                  |  |  |  |  |  |
| Pracovní poměr:  | TH - THP                                    |  |  |  |  |  |
| Pracovní cyklus: | Cyklus pružná pracovní doba 07:00 - 15:30 💌 |  |  |  |  |  |

Generování harmonogramů na základě cyklů se spouští automaticky jednou denně. Konkrétní cyklus se generuje na tolik měsíců dopředu, kolik je nastaveno v kolonce **Generovat na měsíce dopředu** v nastavení cyklů. Přednastavená hodnota je 12 měsíců dopředu.

| Concrovatina mesice appread. |
|------------------------------|
|------------------------------|

Pokud se osobě změní cyklus, vygeneruje se jí nový harmonogram od začátku aktuálního měsíce, proto je nejlepší měnit osobě cyklus na začátku kalendářního měsíce.

## 5.4.1. Záložka Parametry cyklu

| Pracovní     | cykly                                               |          | 🗖 Zobrazit smazané                           |                                                   | Nový Vymazat Uložit |  |
|--------------|-----------------------------------------------------|----------|----------------------------------------------|---------------------------------------------------|---------------------|--|
| Kód          | Jméno cyklu                                         |          | Parametry cyklu Pracovní doby Dny pracov     | vního cyklu                                       |                     |  |
| C_NP_12HOD   | Cyklus nepretržitá dvousměnná pracovní doba 12 hod. |          |                                              |                                                   | A                   |  |
| C_NP_8HOD    | Cyklus nepretržitá třísměnná pracovní doba 8 hod.   |          | Jméno cyklu:                                 | Cyklus nepretržitá třísměnná pracovní doba 8 hod. |                     |  |
| C_PE_PD      | Cyklus pevná pracovní doba 07:00 - 15:30            | _        | Kód cyklu:                                   | C_NP_8HOD                                         |                     |  |
| C_PR_PD      | Cyklus pružná pracovní doba 07:00 - 15:30           | -        | Datum začátku cyklu:                         | 30.11.2009                                        |                     |  |
| C_FL_SRIT_FD |                                                     |          | Generovat na měsíce dopředu:                 | 12                                                |                     |  |
|              |                                                     |          | Generovat svátek jako pracovní den:          | V                                                 |                     |  |
|              |                                                     |          | Vypočítat absenci během svátku:              | <b>v</b>                                          |                     |  |
|              |                                                     |          | Automat pro zpracování přesčasů:             | Převod                                            | V                   |  |
|              |                                                     |          | Kolik měsíců je možné čerpat přesčasy:       | 3                                                 |                     |  |
|              |                                                     |          | Zobrazovat přesčas jako přerušení:           | $\checkmark$                                      |                     |  |
|              |                                                     |          | Automatické schvalování přerušení přesčas:   | $\checkmark$                                      |                     |  |
|              |                                                     |          | Přenášení přesčasů z roku na rok:            | $\overline{\mathbf{v}}$                           |                     |  |
|              |                                                     |          | Proplácení příplatků jen z přesčasů:         |                                                   |                     |  |
|              |                                                     |          | Příplatek za práci přes víkend               | Od: 22:00 Do: 06:00                               | 1                   |  |
|              |                                                     |          | Příplatek za práci přes svátek               | Od: 22:00 Do: 06:00                               | 1                   |  |
|              |                                                     |          | Příplatek za ranní práci                     | Od: 00:00 Do: 00:00                               | ]                   |  |
|              |                                                     |          | Příplatek za odpolední práci                 | Od: 00:00 Do: 00:00                               |                     |  |
|              |                                                     |          | Příplatek za práci v noci                    | Od: 22:00 Do: 06:00                               |                     |  |
|              |                                                     |          | Typ výpočtu při zapomenutém odchodu:         | Nepotvrzená práce                                 | V                   |  |
|              |                                                     |          | Zaokrouhlování +/- za den:                   | 1                                                 |                     |  |
|              |                                                     |          | Práce přes víkend:                           | V                                                 |                     |  |
|              |                                                     |          | :                                            | Měsíc                                             |                     |  |
|              |                                                     |          | Interval dopočítávání chybějících dní:       | 1                                                 |                     |  |
|              |                                                     |          | Inic. řetězec:                               | V                                                 |                     |  |
| त            | ,                                                   | <b>.</b> | Kolik měsíců předem se bude pro tento cyklus | generovat harmonogram                             |                     |  |

**Pomoc pod čarou** – označeno ve spodní části obrázku červeným rámečkem. Pokud klikneme myší na název parametru nebo přímo do editačního políčka, zobrazí se pod čarou popis vysvětlující vybraný parametr. Usnadní to pochopení významu jednotlivých parametrů. Ještě podrobněji jsou parametry pracovního cyklu vysvětleny v následujícím textu.

Jméno cyklu a Kód cyklu jsou textové položky pro identifikaci cyklu

**Datum začátku cyklu** udává přesné datum, na základě kterého se vypočítává, který den cyklu se vloží pro konkrétní datum v harmonogramu. Důležité je při týdenních cyklech, typicky pro pružné a pevné pracovní doby, nastavit toto datum tak, aby přesně zapadalo do dne v týdnu, kterým tento cyklus začíná

Generovat na měsíce dopředu udává, na kolik měsíců dopředu se generuje daný cyklus do harmonogramů

Generovat svátek jako pracovní den znamená, zda se má pro daný cyklus generovat harmonogram včetně svátků. Pokud je políčko zaškrtnuté, do harmonogramu se v den svátku vloží záznam, který odpovídá pracovnímu cyklu, jinak se svátek v harmonogramu přeskočí

Výpočet absence – povolí výpočet absence během svátku

#### Automat pro zpracování přesčasů

| Převod    |  |
|-----------|--|
| Neuznat   |  |
| Proplatit |  |
| Jiné      |  |
| Převod    |  |

- výběr ze seznamu určuje, jak se mají na konci měsíce automaticky zpracovat přesčasy v daném pracovním cyklu **Neuznat** – odpracované přesčasy se vůbec neuznají
  - Proplatit odpracované přesčasy se uznají a proplatí ve výplatě za daný měsíc

Jiné – odpracované přesčasy se přesunou do kategorie "Ostatní"

**Převod** – odpracované přesčasy se přesunou do dalšího měsíce a potom se mohou vyplatit např. souhrnně za určité období

- Kolik měsíců je možné čerpat přesčasy určuje, po kolika měsících se ještě mohou přenášet přesčasy do dalšího měsíce, pokud se přesčasy postupně přesouvají do dalších měsíců
- Zobrazovat přesčas jako přerušení umožňuje zobrazit přesčas jako přerušení

Automatické schvalování přerušení přesčas – volba umožní automatické schvalování přerušení přesčasů

- **Přenášení přesčasů z roku na rok** parametr určuje, jestli lze přenášet přesčasy i z roku na rok (z prosince do ledna) **Proplácení příplatků jen z přesčasů** – určuje, jestli se budou proplácet příplatky z jen přesčasů nebo se nebudou
- proplacení priplatku jen z prescasu urcuje, jestil se budou proplacet priplatky z jen prescasu nebo se nebudou proplácet vůbec
- Příplatek za práci přes víkend, přes svátek, v noci určuje časové rozmezí v rámci dne, za které se dávají speciální příplatky. Vymezuje od kdy a do kdy se při noční směně vypočítávají příplatky za práci v noci. Časové rozmezí od 00:00 do 00:00 znamená celý den
- **Typ výpočtu při zapomenutém odchodu** určuje, jakého typu bude přerušení, pokud osoba zapomene zaznamenat odchod
- Zaokrouhlení +/- za den vyplňuje se v minutách a určuje, jakým způsobem se bude zaokrouhlovat čas ve sloupci "+/-" ve výpisu docházky. Pokud nastavíme hodnotu na 60 minut a osoba odpracuje v některý den o "2h:59min" více, bude jí tento čas zaokrouhlen na "2:00"

Práce přes víkend – pokud není zaškrtnuto, nebude osobě proplácena práce přes víkend

- **Interval dopočítávání chybějících dní** určuje, po kolika dnech se uzavře otevřené přerušení nebo dopočítá alternativní přerušení pro den nepřítomnosti
- **Inic. řetězec** řetězec pro nastavení pomocných parametrů. Je to pokročilé nastavení a je doporučeno vyplňovat jen po konzultaci s dodavatelem aplikace

## 5.4.2. Záložka Pracovní doby

| Parametry cyklu                     | klu Pracovní doby Dny pracovního cyklu |  |  |  |  |  |
|-------------------------------------|----------------------------------------|--|--|--|--|--|
| Pracovní doba                       |                                        |  |  |  |  |  |
| NP_R - Nepřetržitý provoz ranní     |                                        |  |  |  |  |  |
| NP_O - Nepřetržitý provoz odpolední |                                        |  |  |  |  |  |
| NP_N - Nepřetrži                    | itý provoz noční                       |  |  |  |  |  |

Seznam všech pracvních dob, které mohou být vybrány pro tento pracovní cyklus. Zaškrtávátkem ve sloupci **Default** lze vybrat pouze jednu tzv. "Předvolenou pracovní dobu", která se bude automaticky vypňovat do určitých dní při plánování docházky.

## 5.4.3. Záložka Dny pracovního cyklu

| Parametry | cyklu Pracovní doby Dny pracovního cyklu +          | - |  |  |  |  |  |
|-----------|-----------------------------------------------------|---|--|--|--|--|--|
| Den       | Pracovní doba                                       | ¥ |  |  |  |  |  |
| 1         | PEVNA_0700_1530 - Pevná pracovní doba 07:00 - 15:30 |   |  |  |  |  |  |
| 2         | PEVNA_0700_1530 - Pevná pracovní doba 07:00 - 15:30 |   |  |  |  |  |  |
| 3         | PEVNA_0700_1530 - Pevná pracovní doba 07:00 - 15:30 |   |  |  |  |  |  |
| 4         | PEVNA_0700_1530 - Pevná pracovní doba 07:00 - 15:30 |   |  |  |  |  |  |
| 5         | PEVNA_0700_1530 - Pevná pracovní doba 07:00 - 15:30 |   |  |  |  |  |  |
| 6         | Volno (přesčas)                                     |   |  |  |  |  |  |
| 7         | Volno (přesčas)                                     |   |  |  |  |  |  |

Udává přesné pořadí pracovních dob, které se bude opakovaně za sebou vkládat do harmonogramu.

# 5.5. Nastavení – Nastavení docházky – Pracovní doby

Na stránce můžeme přidat, editovat nebo odebrat pracovní doby nebo docházková přerušení v závislosti na zvolené záložce.

## 5.5.1. Záložka Pracovní doby

Seznam pracovních dob, zobrazený v levém sloupci, je využíván v celém Docházkovém modulu.

| Pracovní doby                                                                                     | 💌 📃 🔲 Zobrazit smazané Uloži                  | t na všechny Nová Editace Vymazat Uložit |
|---------------------------------------------------------------------------------------------------|-----------------------------------------------|------------------------------------------|
| Precovní doby                                                                                     | Pracovní doby Docházková přerušení            |                                          |
| NP_12R Nepřetržitý provoz ranní 12 hoc<br>NP N Nepřetržitý provoz noční                           |                                               |                                          |
| NP_O Nepřetržitý provoz odpolední<br>NP_R Nepřetržitý provoz ranní                                | Kód                                           | PRUZNA_0700_1530                         |
| PEVNA_0700_1530 Pevná pracovní doba 07:00 - 1:<br>PRUZNA_0700_1530 Pružná pracovní doba 07:00 - 1 | Jméno                                         | Pružná pracovní doba 07:00 - 15:30       |
| ZKRACENA Zkrácená pracovní doba                                                                   | Denní úvazek                                  | 8,00                                     |
|                                                                                                   | Provozní čas                                  | Od 06:00 Do 22:00                        |
|                                                                                                   | Tolerance přích/odch                          | 0                                        |
|                                                                                                   | Zařezávání přesčasů směrem k prac. době       | 0                                        |
|                                                                                                   | Odus žást skždus                              | 200                                      |
|                                                                                                   | Odpočítat oběd jen pokud je nepřetržitá práce |                                          |
|                                                                                                   | Odečíst dva obědy                             |                                          |
|                                                                                                   | Inic. řetězec                                 |                                          |

Zaškrtávací políčko Zobrazit smazané – zobrazení smazaných položek

Tlačítko Uložit na všechny – aplikování změn na všechny pracovní doby

Tlačítko Nová – přidání nové pracovní doby

Tlačítko **Editovat** – editace pracovní doby

Tlačítko Vymazat – odstranění pracovní doby

Tlačítko **Uložit** – uložení změn

Kód – kód pracovní doby

Jméno – název pracovní doby

Denní úvazek – určuje čistý denní úvazek této směny (bez přestávek)

**Provozní čas** – časové rozmezí, v rámci kterého se zaeviduje práce v docházce. Práce mimo toto rozmezí je vymazána **Tolerance příchodu a odchodu** – nastavuje se v minutách. Pokud zaměstnanec přijde o nastavené minuty později než

je povinný čas, systém nevyhodnotí absenci, ale ponechá původní příchod, kdy zaměstnanec reálně přišel

- Zařezávání přesčasů směrem k prac. době nastavuje se v minutách. Pokud je nastaveno na 60 minut, příchod se zarovná k nejbližší vyšší hodině a odchod k nejbližší nižší hodině
- Odpočítat oběd po nastavuje se v minutách. Umožňuje automaticky odpočítat čas oběda, pokud zaměstnanec nebyl po určité odpracované době na obědě. Vyplývá ze zákoníku práce. Například, zaměstnanec odpracoval 6 hodin a nebyl na obědě, proto mu bude automaticky odečten čas 30 minut na oběd. Pokud by na oběd odešel a tento čas vyčerpal sám, nebude mu již 30 minut odečítáno
- **Odpočítat oběd jen pokud je nepřetržitá práce** odečte automaticky čas oběda podle předcházejícího bodu jen tehdy, pokud zaměstnanec tento čas odpracoval nepřetržitě bez přestávky
- **Inic. řetězec** řetězec pro nastavení pomocných parametrů. Je to pokročilé nastavení a je doporučeno vyplňovat jen po konzultaci s dodavatelem aplikace

### 5.5.1.1. Postup přidání nové pracovní doby

- 1. V seznamu Pracovní doby označíme libovolnou pracovní dobu
- 2. Po kliknutí na tlačítko Nová se zobrazí dialogové okno, které potvrdíme kliknutím na tlačítko Ano

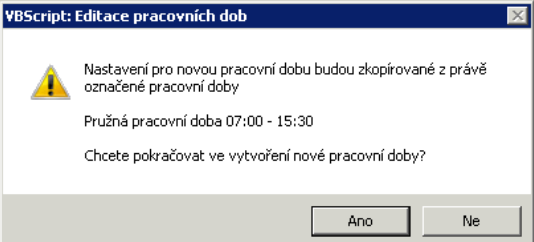

- 3. V položkách změníme jméno a podle potřeby editujeme i ostatní hodnoty
- 4. Provedené změny potvrdíme tlačítkem Uložit a nová pracovní doba se zobrazí v seznamu

## 5.5.1.2. Postup odstranění pracovní doby

- 1. Myší klikneme v seznamu na pracovní dobu, kterou chceme odstranit
- 2. Klikneme na tlačítko Vymazat
- 3. Zobrazené dialogové okno potvrdíme kliknutím na tlačítko Ano

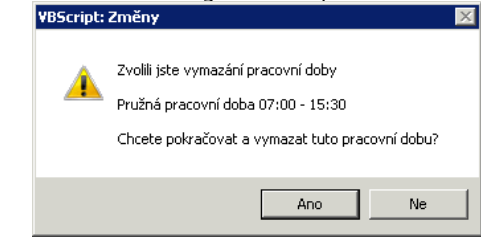

4. Provedené změny potvrdíme tlačítkem Uložit

#### Manuál správce VNI 5.1

## 5.5.1.3. Postup editace pracovní doby

- 1. Myší klikneme v seznamu na pracovní dobu, kterou chceme editovat
- 2. Klikneme přímo do vybraného políčka a změníme údaj
- 3. Provedené změny potvrdíme tlačítkem **Uložit**

## 5.5.2. Záložka Přerušení

Na stránce v záložce Přerušení můžeme vytvářet, editovat a odstraňovat přerušení, která se používají v celém Docházkovém modulu.

| Pracovní do                                                                                                    | by Všichni                                                                                                    | •                                                                                                    |                                                        | Zob | razit smazané                                                                                                    | Uložit na všechny                                                                                                    | Nové Editace                                                                                                    | Vymazat Ulo | ožit |
|----------------------------------------------------------------------------------------------------|----------------------------------------------------------------------------------------------------|----------------------------------------------------------------------------------------------------|--------------------------------------------------------|-----|----------------------------------------------------------------------------------------------------|----------------------------------------------------------------------------------------------------|----------------------------------------------------------------------------------------------------|-------------|------|
| Pracovni doly<br>Pracovni doly<br>NP_12N<br>NP_12R<br>NP_0<br>NP_R<br>PEVNA_0700_1530<br>PRUZNA_0700_1530<br>ZKRACENA | Nepřetržítý provoz noční 12 hod.<br>Nepřetržítý provoz ranní 12 hod.<br>Nepřetržítý provoz rando<br>Nepřetržítý provoz randí<br>Pevná pracovní doba 07:00 - 15:30<br>Zkrácená pracovní doba | Pracovní doby Doc<br>Precovní doby Doc<br>Preve<br>A Absence<br>Docvelná<br>SCU Soukromě<br>SC Služební cesta<br>PN Nemoc<br>OČR ČŘ<br>ŠK Školení<br>LE Lékař<br>ST Studium<br>PV Placené volno<br>O Oběd<br>V Neplacené volno<br>MD Mateřská dovole<br>S Služebně<br>OS Překážky v práci<br>Ú Pracovní úraz<br>PD Pohotovost v prá<br>PNV Přesčas na natm<br>PKM Přesčas k propla | házková p<br>ná<br>ná<br>ádní volno<br>acení<br>mimořá | ádı | ra 21. srnáz ane<br>iení<br>Kód<br>Jméno<br>Čas přerušení na celý o<br>Čas přerušení na celý o<br>Čas přerušení v rámci o<br>Nepřekročí čas v rámci<br>Dopočitávat čas "do" na<br>Minimální délka trvání př<br>Maximální délka trvání př<br>Maximální délka trvání př<br>Maximální délka trvání př<br>Maximální délka trvání př<br>Schvalování právem Zs<br>Schvalování právem Zs<br>Schvalování právem Zs<br>Schvalování přerušení běl<br>Schvalování přerušení přerušení v<br>Zobrazovat přerušení v<br>Zobrazovat přerušení v<br>Přerušení je onluvená r<br>Přerušení je onluvená r<br>Přerušení je onluvená r<br>Přerušení je onluvená r<br>Konstanta pro výpočet<br>Přerušení doplněno po j<br>Alternativní přerušení p | den<br>den<br>dne<br>i dne<br>a denní úvazek<br>řerušení<br>řerušení<br>nušení<br>hem volna<br>je vytvořené systémem<br>ápis (Wříte)<br>zavřit (Close)<br>stvalovat (Confirm)<br>i zasílat e-mail<br>v kalendáři uživatele<br>v editaci docházky<br>inn práce<br>nepřítonnost<br>išení<br>celého dne<br>překročení MaxTime<br>ři dopočítávání chybějících | NUVe         Eulasce           D         Dovolená           Od (07:00)         Do (15:30)           V         V           03:45         Dovolená           00:00         Celodenní/Půldenní           V         V           V         V           V         V           V         V           V         V           V         V           V         V           V         V           V         V           V         V           V         V           I         1480           Dovolená         Dovolená |             |      |
|                                                                                                    |                                                                                                    |                                                                                                    |                                                        |     |                                                                                                    |                                                                                                    |                                                                                                    |             |      |

Zaškrtávací políčko Zobrazit smazané – zobrazení smazaných položek

Tlačítko Uložit na všechny – aplikování změn na všechna pracovní přerušení

Tlačítko Nové – přidání nového přerušení

Tlačítko Editovat – editace přerušení

Tlačítko Vymazat – odstranění přerušení

Tlačítko Uložit – uložení změn

Kód – kód docházkového přerušení

Jméno – název docházkového přerušení

Čas přerušení na celý den – zde nastavené časy se automaticky vyplní, pokud se plánuje nebo dopočítává na celý den

Čas přerušení v rámci dne – časové rozmezí určuje, kdy smí být přerušení v rámci dne použito. Přerušení se automaticky zařeže maximálně na toto časové rozmezí

**Dopočítávat čas "do" na denní úvazek** – pokud zaměstnanec odejde během dne, například služebně, dopočítá se tímto parametrem přerušení do plného denního úvazku. Čas **Do**, je dynamicky vypočítán podle prvního příchodu do práce, trvání denního úvazku + délky přestávky

Minimální délka trvání přerušení – minimální akceptovatelná délka přerušení

Maximální délka trvání přerušení – maximální akceptovatelná délka přerušení. Pokud dojde k překročení, systém automaticky přerušení ukončí a zbytek času doplní alternativním typem přerušení

Celodenní přerušení – pokud je vybráno celodenní přerušení, všechno ostatní bude pro ten den smazáno

Schvalování právem Zápis – přerušení může schválit nebo vymazat jen osoba, která má docházkové právo Zápis

Schvalování právem Uzavřít – přerušení může schválit nebo vymazat jen osoba, která má docházkové právo Uzavřít

Schvalování právem Schvalovat – přerušení může schválit nebo vymazat jen osoba, která má docházkové právo Schvalovat

- Při schválení přerušení zasílat e-mail pokud dojde ke schválení přerušení naplánovaného uživatelem, uživatel je informován emailem o schválení
- Zobrazovat přerušení v kalendáři uživatele definuje, které přerušení se zobrazí běžnému uživateli v plánovacím kalendáři

**Zobrazovat přerušení v editaci docházky** – definuje, které přerušení se zobrazí běžnému uživateli v editaci docházky **Přerušení je vykonáváním práce** – definuje typ přerušení jako práci

#### Přerušení je omluvená nepřítomnost – definuje typ přerušení jako dovolenou

### Přerušení krátí fond - směnové volno

- Alternativní přerušení při dopočítávání chybějících dní je to přerušení, které se má doplnit se do docházky, pokud aktuální přerušení překročí čas Maximální délka přerušení. Například existuje přerušení Oběd, které má maximální délku přerušení 30 minut, a alternativním přerušení obědu je Absence. Pokud přerušení Oběd bude trvat déle než 30 minut, dojde po 30 ti minutách k automatickému ukončení přerušení oběd a začne nové přerušení Absence až do příchodu zaměstnance
- **Inic. řetězec** řetězec pro nastavení pomocných parametrů. Je to pokročilé nastavení a je doporučeno vyplňovat jen po konzultaci s dodavatelem aplikace

## 5.5.2.1. Postup vytvoření nového docházkového přerušení

1. V seznamu přerušení libovolně označíme typ přerušení a stiskneme tlačítko **Nové**. Zobrazí se dialogové okno VBScript: Editace docházkových přerušení

| <u> </u>           | Nastavení pro nové přerušení budou zk<br>označeného přerušení<br>Služební cesta<br>Chcete pokračovat ve vvtvoření novéh | opíroval<br>o přeru: | né z právě<br>šení?         |  |
|--------------------|----------------------------------------------------------------------------------------------------|----------------------|-----------------------------|--|
|                    |                                                                                                    |                      | Ne                          |  |
| Kliknen<br>UPOZORN | ne na tlačítko <b>Ano</b> . Zobr<br>ĚNÍ: Přerušení jsou pro každou pra                                                  | azí s                | e další d<br>lobu stejná. V |  |

 Klikneme na tlačítko Ano. Zobrazí se další dialogové okno, ve kterém vyplníme hodnoty UPOZORNĚNÍ: Přerušení jsou pro každou pracovní dobu stejná. Vytvořené přerušení bude přidané všem pracovním dobám. Parametry přerušení jsou zkonírované z:

| Služební cesta |  |  |  |  |  |
|----------------|--|--|--|--|--|
| SC             |  |  |  |  |  |
| Služební cesta |  |  |  |  |  |
|                |  |  |  |  |  |
|                |  |  |  |  |  |
| _              |  |  |  |  |  |
| $\checkmark$   |  |  |  |  |  |
| 5              |  |  |  |  |  |
| D-9            |  |  |  |  |  |
| Uložit         |  |  |  |  |  |
| UID21C         |  |  |  |  |  |
|                |  |  |  |  |  |

- 3. Stiskneme tlačítko **Uložit**. Do seznamu přerušení se přidá nový řádek
- 4. Vyplníme ostatní hodnoty
- 5. Pro uložení změn stiskneme tlačítko Uložit

## 5.5.2.2. Postup editace docházkového přerušení

- 1. Ze seznamu vybereme přerušení, které chceme editovat
- Myší klikneme na tlačítko Editovat. Zobrazí se dialogové okno, ve kterém podle potřeby editujeme hodnoty. Pokud neuděláme žádné změny, okno zavřeme kliknutím na tlačítko X v pravém horním rohu dialogového okna UPOZORNĚNI: Parametry přerušení jsou při každé pracovní době stejné.

|                       | Školení             |   |
|-----------------------|---------------------|---|
| Kód                   | ŠК                  |   |
| Jméno                 | Školení             |   |
| Zobrazovat jako ikonu | $\checkmark$        |   |
| Nastavit ikonu        | Normální Zvýrazněná |   |
| Povoleno              | $\checkmark$        |   |
| Pořadí                | 7                   |   |
| Mzdový kód            |                     |   |
|                       | Uložit              | _ |

3. Pro uložení změn stiskneme tlačítkem Uložit

## 5.5.2.3. Postup odebrání docházkového přerušení

- 1. Klikneme v seznamu na přerušení, které chceme odstranit
- 2. Stiskneme tlačítko Vymazat. Otevře se dialogové okno, ve kterém klikneme na tlačítko Ano

| ARRCLIDC: | zmeny                                                                                              | ~ |
|-----------|----------------------------------------------------------------------------------------------------|---|
| <b></b>   | Zvolili jste vymazání přerušení<br>Školení<br>Chcete pokračovat a vymazat toto pracovní přerušení? |   |
|           | Ano Ne                                                                                             |   |

3. Pro uložení změn stiskneme tlačítko Uložit

# 5.6. Nastavení – Mobily – Zařízení

Zobrazuje seznam zařízení a uživatelů, kterým je umožněno ovládat VNI přes mobilní telefon. Na stránce se kromě údajů o uživateli a platformě zadává i PIN kód, který je na mobilním zařízení požadován při každém spuštění aplikace.

| Zařízení | i            |             | Jméno / Os.číslo |      |                |           | Vložit            | Vymaza     | t      | Obnovit | Uložit |
|----------|--------------|-------------|------------------|------|----------------|-----------|-------------------|------------|--------|---------|--------|
| Povoleno | Osobní číslo | Uživatel    | D                | PIN  | Platforma      | Popis     |                   | Po         | známka | a       | *      |
|          | 1111         | Malý Václav | 0020BF0370C74454 | 1111 | Windows Mobile | Generic V | Vindows Mobile (V | vM 2002, V |        |         |        |
|          |              |             |                  |      |                |           |                   |            |        |         |        |

Tlačítko Vložit – zadání nového zařízení

Tlačítko Vymazat – odstranění zařízení

Tlačítko Uložit – uložení změn

Tlačítko **Obnovit** – obnovení seznamu zařízení

## 5.6.1. Postup přidání nového zařízení

- 1. Po kliknutí na tlačítko **Vložit** se přidá do seznamu nový řádek
- 2. V novém řádku klikneme do sloupce **Uživatel**, napíšeme počáteční písmeno příjmení uživatele a stiskneme klávesu <u>Enter</u>. Zobrazí se seznam uživatelů s příjmením začínajícím na zadané písmeno

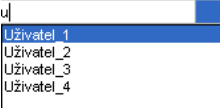

- 3. Uživatele vybereme kliknutím na jeho jméno v seznamu
- 4. Zadáme ID zařízení
- 5. Zvolíme platformu kliknutím do sloupce **Platforma** a následně na rozbalovací tlačítko. Zobrazí se seznam, ve kterém vybereme požadovanou platformu

|                | _ |
|----------------|---|
|                |   |
| Windows Mobile |   |
| Symbian        |   |

6. Zvolíme popis kliknutím do sloupce **Popis** a následně na rozbalovací tlačítko. Zobrazí se seznam, ve kterém vybereme popis zařízení

Generic Windows Mobile (VVM 2002, V Generic Windows Mobile (WM 2002, WM 20 Symbian OS (Nokia Editions)

- 7. Do sloupce Poznámka můžeme napsat komentář
- 8. Provedené změny potvrdíme tlačítkem **Uložit**

## 5.6.2. Postup odebrání zařízení

- 1. V seznamu vybereme řádek se zařízením, které chceme odebrat a klikneme na tlačítko Vymazat
- 2. Otevře se nové dialogové okno, ve kterém klikneme na tlačítko OK

| Zpráva z l | webové stránky                        | × |
|------------|---------------------------------------|---|
| ?          | Opravdu chcete smazat vybraný záznam? |   |
|            | OK Storno                             |   |

3. Pro uložení změn stiskneme tlačítko Uložit

# 5.7. Nastavení – Správa úkolů

| Sprá∨a úkolů               |          |                    |                   |                                   |                                    | Spustit            | Obnovit            | Uložit   |
|----------------------------|----------|--------------------|-------------------|-----------------------------------|------------------------------------|--------------------|--------------------|----------|
| Popis Povolen Job Agent Už |          | Uživatel           | Adresář           | Popis plánu                       | L                                  | Nexl 🌫             |                    |          |
| Backup                     |          | Backup Agent       | System            | C:VMSSQLVBackup                   | Každou hodinu                      | 2011-04-15 08:07:5 |                    | 2011     |
| Interface manager          | ~        | Základní SQL agent | System            |                                   | Základní plán. Každou minut        | u. 20              | )11-04-15 08:09:00 | 2017     |
| 4                          |          |                    |                   |                                   |                                    |                    |                    | V        |
| Název parametru            | Nastave  | ní                 | Popis             |                                   |                                    |                    |                    | ¥        |
| Heslo                      | *****    |                    | Heslo, pokud se   | e používá zálohový kopírovací adl | resář na jiném počitači            |                    |                    | <u> </u> |
| Plný v                     | 0        |                    | Použij: hh:mi;hh: | mi nebo hh;hh - Např. 06:00;12:0: | 0 nebo 6;12 - plný backup se spus  | tí v 6:00 a 1      | 2:00 h             | _        |
| Počet dní archivace        | 7        |                    | Mazání backupo    | ových souborů starších než zada   | ný počet dní                       |                    |                    |          |
| Poslední logový backup     | Apr 15 2 | 011 8:02AM         | Datum posledník   | no log backupu                    |                                    |                    |                    |          |
| Poslední rozdílový backup  | Apr 15 2 | 2011 6:02AM        | Datum posledník   | no rozdílového backupu, pokud ni  | ení nastaven, automaticky se vykon | á rozdílový        | backup             |          |
| Poslední úplný backup      | Apr 15 2 | 2011 12:01AM       | Datum posledník   | no plného backupu, pokud není na  | astaven, automaticky se vykoná pln | ý backup           |                    |          |
| Povolené kopírování        |          |                    | Kopírování do z   | álohovacího kopírovacího adresá   | ře: ano=1 / ne=0                   |                    |                    |          |
| Dovolenú logový beckun<br> | 4        |                    | eno-1 (ne-0       |                                   |                                    |                    |                    | •        |

Stránka je určena pro správu úkolů.

Tlačítko Spustit – ruční spuštění úlohy

Tlačítko **Obnovit** – aktualizace stránky po změnách údajů

Tlačítko **Uložit** – uložení změn

## Seznam úkolů

Popis – název úkolu Povolen – povolení spouštění úkolu Job Agent – který z procesů spouští úkol Uživatel – pod jakým uživatelem se úkol spouští Adresář – adresář pro ukládání případných výsledných souborů Popis plánu – výběr periody spouštění úkolu LastRun – datum a čas posledního spuštění úkolu NextRun – datum a čas nejbližšího příštího spuštění úkolu Log povolen – povolení logování Poznámka – komentář k úkolu

# 6. Menu Návštěvy

#### Návštěvy

| Editace návštěv |
|-----------------|
| Správa návštěv  |
| Přehled návštěv |

Prostřednictvím menu využíváme Návštěvní modul, který zabezpečuje zjednodušení a zpřehlednění procesů evidence návštěv, nastavení omezení a pravidel jejich pohybu po objektu. Logování historie návštěv a jejich pohybu ulehčuje dohledání případných problémů.

# 6.1. Návštěvy – Editace návštěv

Stránka slouží pro zadání údajů o návštěvách do aplikace VNI a je rozdělena na dvě části. V horní části **B** vlevo se vyplňují informace o návštěvě. Položky zvýrazněné tučným písmem jsou povinné. Systém automaticky vyhodnotí, jestli návštěva nemá zakázaný nebo omezený přístup. Pokud má, zobrazí se informace **Přístup: Zakázán** nebo **Platnost do 14.04.2011**. V těchto případech systém nedovolí vytvořit návštěvu. Zákaz vstupu a časové omezení návštěvy zadává **Správce** na stránce **Návštěvy / Správa návštěv**. Ve spodní části **Aktuální návštěvy C** jsou zobrazeny údaje o všech aktuálních návštěvách v monitorovaném objektu.

| Editace návštěv - Default |                |                          |               |                    |          |        |             | Vyčistit | Uzavřít návštěvu | Uložit   |
|---------------------------|----------------|--------------------------|---------------|--------------------|----------|--------|-------------|----------|------------------|----------|
| Příjmení:                 |                |                          | . Adresa:     |                    |          | Společ | inost:      |          |                  |          |
| Jméno:                    |                |                          | Město:        | PSČ:               |          | Ulice: |             |          |                  |          |
| ldentifikační doklad:     |                |                          | Stát:         |                    |          | Město: |             |          | PSČ:             |          |
| Spolunávštěvníci:         |                |                          | Poznámka:     |                    | <b></b>  | Parkov | /ací místo: |          |                  |          |
|                           |                |                          | В             |                    |          | SPZ:   |             |          |                  |          |
| Navštívený:               |                |                          | .             |                    | ~        |        |             |          |                  |          |
| ldentifikátor:            |                |                          | . Důvod:      | Služebně C Soukroi | mě       |        |             |          |                  |          |
|                           |                |                          |               |                    |          |        |             |          |                  |          |
| Aktuální ná∨              | ště∨y:         |                          | С             |                    |          |        |             |          |                  |          |
|                           |                |                          |               |                    |          |        |             |          |                  |          |
|                           |                |                          |               |                    |          |        |             |          |                  |          |
| Cas                       | Jméno návštěvy | Identifikační doklad Spo | lunávštěvníci | Společnost         | ID       |        | Navšt       | ívený    | SPZ              | Parkc 🍣  |
| 15.04.2011 08:56:48       | Zvědavý Tonda  | nemá                     |               |                    | Návštěva | _1     | Malý V      | /áclav   |                  | <u> </u> |

## A – tlačítka

Změnit – změna údajů zaevidované návštěvy

**Vyčistit** – vymazání informací vyplněných v políčkách v části **B Uzavřít návštěvu** – ukončení návštěvy **Uložit** – uložení informací zapsaných do políček. Návštěva se zobrazí v tabulce aktuálních návštěv **C** 

## B – údaje o návštěvě

Příjmení, Jméno – identifikace návštěvy – povinný údaj
Identifikační doklad – číslo občanského průkazu nebo pasu – povinný údaj
Adresa, Město, PSČ, Stát – adresa návštěvy
Společnost, Ulice, Město, PSČ – informace o společnosti, ze které je návštěva
Parkovací místo, SPZ – identifikace parkovacího místa a evidenční číslo vozidla
Poznámka – poznámka k návštěvě
Navštívený – jméno navštívené osoby – povinný údaj
Identifikátor – jméno karty přiřazené návštěvě – povinný údaj
Důvod – lze zvolit důvod návštěvy – Služebně pro služební návštěvu a Soukromě pro soukromou návštěvu

C – seznam Aktuální návštěvy – seznam osob, které jsou v objektu na návštěvě

# 6.2. Návštěvy – Správa návštěv

Na stránce je možné upravit informace o návštěvě, případně nastavit návštěvám expiraci nebo úplný zákaz. Taková návštěva se potom nedostane do objektu.

| Správa návštěv |                                        |                    |                      |       |     |       | Obnovit Vložit | Smazat UI  | ložit        |   |
|----------------|----------------------------------------|--------------------|----------------------|-------|-----|-------|----------------|------------|--------------|---|
| 😵 Filtr        | 😵 Filtr                                |                    |                      |       |     |       |                |            |              |   |
| Příjmení:      | Příjmení: Vypršená: Vypršená: Smazaná: |                    |                      |       |     |       |                |            |              |   |
| Jméno          | Přijmení                               | Zakázaná Platná do | ldentifikační doklad | Ulice | PSČ | Město | Stát           | Společnost | Adresa firmy |   |
| Tonda          | Zvědavý                                |                    | nemá                 |       |     |       |                |            |              | ~ |

Tlačítko **Obnovit** – obnoví původní data

Tlačítko Vložit – vloží nový řádek

Tlačítko **Vymazat** – odstraní záznam z tabulky. Záznam lze zobrazit zaškrtnutím filtru **Smazaná** a stiskem tlačítka **Obnovit** 

Tlačítko **Uložit** – uložení změn

Políčko Příjmení – vyhledávání v seznamu podle příjmení

Políčko Identifikační doklad – vyhledávání podle čísla občanského průkazu nebo

Povolená – zobrazit povolené návštěvy

Zakázaná – zobrazit zakázané návštěvy

Vypršená – zobrazit návštěvu s vypršeným časem platnosti

Smazaná – zobrazit smazané položky

# 6.2.1. Postup udělení zákazu vstupu do objektu

- Do políčka Příjmení napíšeme počáteční písmena příjmení hledané osoby a stiskneme tlačítko Obnovit nebo klávesu Enter. Rozbalí se seznam osob
   V seznamu vyhledáme osobu, které chceme udělit zákaz vstupu, a ve sloupci Zákaz označíme zaškrtávací políčko
   Stiskneme tlačítko Uložit